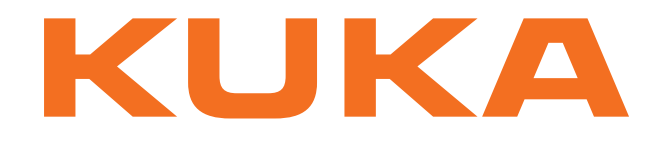

# KUKA System Technology

KUKA Roboter GmbH

# **KUKA.ServoGun TC 4.0**

# Pour logiciel KUKA System Software 8.2

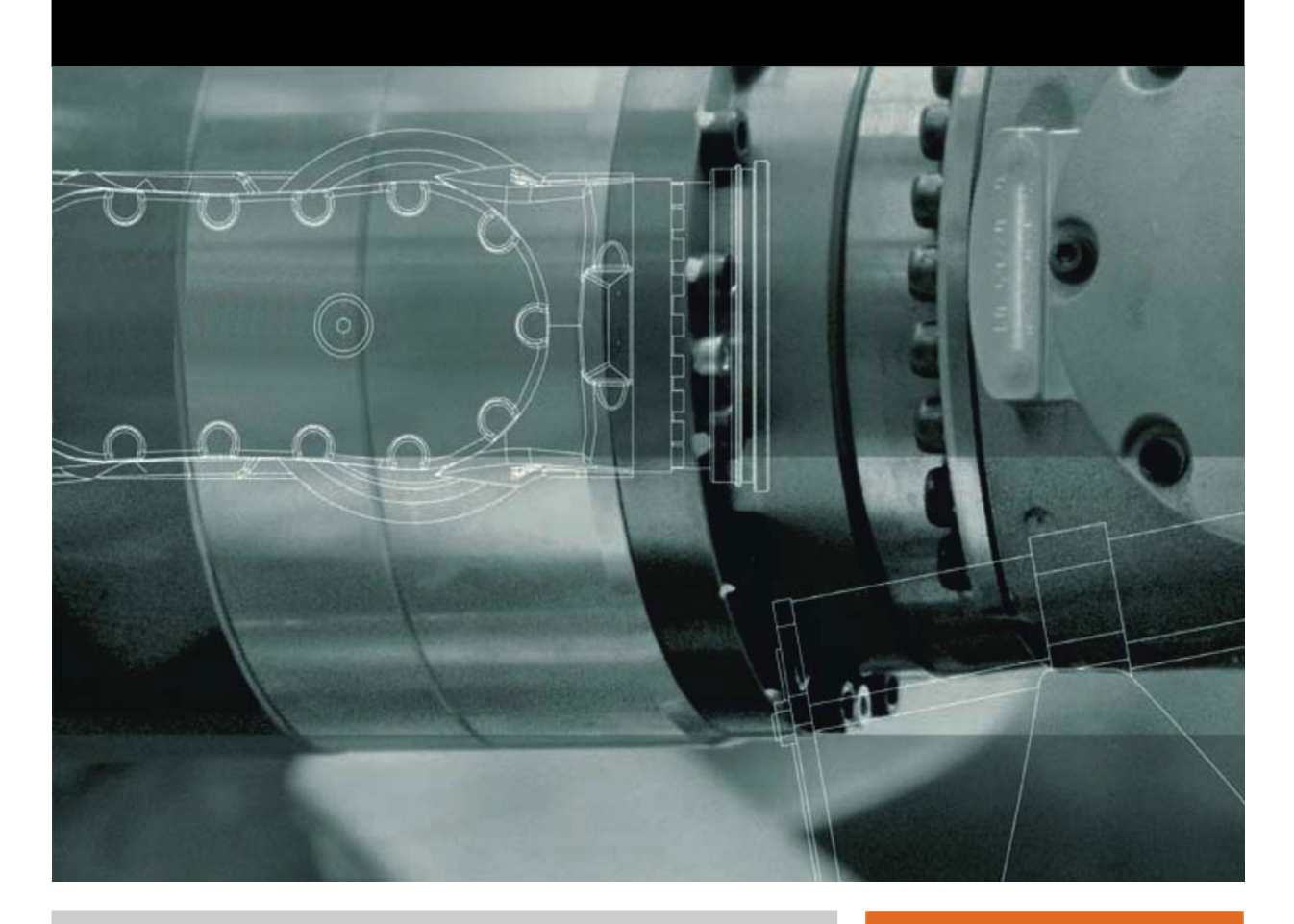

Publié le: 30.04.2012

Version: KST ServoGun TC 4.0 V2 fr

© Copyright 2012 KUKA Roboter GmbH Zugspitzstraße 140 D-86165 Augsburg Allemagne

La présente documentation ne pourra être reproduite ou communiquée à des tiers, même par extraits, sans l'autorisation expresse du KUKA Roboter GmbH.

Certaines fonctions qui ne sont pas décrites dans la présente documentation peuvent également tourner sur cette commande. Dans ce cas, l'utilisateur ne pourra exiger ces fonctions en cas de nouvelle livraison ou de service après-vente.

Nous avons vérifié la concordance entre cette brochure et le matériel ainsi que le logiciel décrits. Des différences ne peuvent être exclues. Pour cette raison, nous ne pouvons garantir la concordance exacte. Les informations de cette brochure sont néanmoins vérifiées régulièrement afin d'inclure les corrections indispensables dans l'édition suivante.

Sous réserve de modifications techniques n'influençant pas les fonctions.

Traduction de la documentation originale

KIM-PS5-DOC

Publication: Structure de livre: Version: Pub KST ServoGun TC 4.0 (PDF) fr KST ServoGun TC 4.0 V2.1 KST ServoGun TC 4.0 V2 fr

# Table des matières

| 1     | Introduction                                          | 7        |  |
|-------|-------------------------------------------------------|----------|--|
| 1.1   | Cible                                                 | 7        |  |
| 1.2   | Documentation du robot industriel                     | 7        |  |
| 1.3   | Représentation des remarques                          | 7        |  |
| 1.4   | Marques déposées                                      | 8        |  |
| 1.5   | Termes utilisés                                       | 8        |  |
| 2     | Description du produit                                | 11       |  |
| 2.1   | ServeGun TC Apercu                                    | 11       |  |
| 2.1   | Vitesse de déplacement constante                      | 12       |  |
| 2.2   | Anercu des câbles de liaison                          | 12       |  |
| 2.0   |                                                       | 10       |  |
| 3     | Securite                                              | 15       |  |
| 4     | Installation                                          | 17       |  |
| 4.1   | Conditions requises par le système                    | 17       |  |
| 4.2   | Installation ou mise à jour de ServoGun TC            | 17       |  |
| 4.3   | Désinstallation de ServoGun TC                        | 18       |  |
| 5     | Commande                                              | 19       |  |
| 5.1   | Menus                                                 | 19       |  |
| 5.2   | Touches de fonction                                   | 19       |  |
| 5.3   | Ouverture / fermeture manuelle de la pince            | 20       |  |
| 5.4   | Accouplement / désaccouplement manuel de la pince     | 21       |  |
| 5.5   | Equilibrage manuel de la pince                        | 21       |  |
| 5.6   | Appel de l'aperçu des variables                       | 22       |  |
| 6     | Mise en service et configuration                      | 23       |  |
| 6.1   | Mise en service et configuration - Apercu             | 23       |  |
| 6.2   | Configuration dans WorkVisual - Apercu                | 24       |  |
| 6.2.1 | Configuration de la pince                             | 24       |  |
| 6.2.2 | Sélection des options ServoGun                        | 26       |  |
| 6.2.3 | Prise de la force de la pince du timer de soudage     | 28       |  |
| 6.3   | Mesure du CDO et du sens d'avance de l'outil          | 30       |  |
| 6.4   | Définition des paramètres de configuration            | 31       |  |
| 6.4.1 | Chargement des données de pince depuis un fichier TXT | 32       |  |
| 6.4.2 | Sauvegarde des données de pince dans un fichier TXT   | 32       |  |
| 6.4.3 | Paramètres de configuration                           | 33       |  |
| 6.4.3 | 1 Page Entrées                                        | 33       |  |
| 6.4.3 | 2 Page Sorties                                        | 34       |  |
| 6.4.3 | .3 Page Configuration                                 | 36       |  |
| 6.4.3 | 4 Page Parametres pince                               | 37       |  |
| 64.3  | 6 Page Calibration 5 P                                | 37       |  |
| 6.5   | Aiustage manuel de la nince                           | 20<br>20 |  |
| 6.6   | Détermination du rannort de réduction de nince        | 20<br>29 |  |
| 6.7   | Détermination de l'énaisseur du statimètre            | ۸U<br>29 |  |
| 6.8   | 6.8 Calibrage 5P - Apercu                             |          |  |
| 6.8.1 | Calibrage grossier avec le programme EG Cal           | 41       |  |
|       |                                                       |          |  |

KUKA. KUKA.ServoGun TC 4.0

| 6.8.3                                                                                                    |                                                                                                    |
|----------------------------------------------------------------------------------------------------|----------------------------------------------------------------------------------------------------|
|                                                                                                    | Test de force avec le programme EG_Force                                                                                                    |
| 6.9 C                                                                                                    | alibrage 2P - Aperçu                                                                                                    |
| 6.9.1                                                                                                    | Calibrage de précision avec le programme EG_Recal_2                                                                                                    |
| 6.9.2                                                                                                    | Test de force avec le programme EG_Force_2                                                                                                    |
| 6.10 F                                                                                                    | églage des butées logicielles                                                                                                    |
| 6.10.1                                                                                                    | Réglage de la butée logicielle négative                                                                                                    |
| 6.10.2                                                                                                    | Réglage de la butée logicielle positive                                                                                                    |
| 6.11 lı                                                                                                    | nitialisation des électrodes - Aperçu                                                                                                    |
| 6.11.1                                                                                                    | Première initialisation avec la touche de fonction                                                                                                    |
| 6.11.2                                                                                                    | Initialisation cyclique avec touche de fonction                                                                                                    |
| 6.12 F                                                                                                    | aramètres de régulateur - Aperçu                                                                                                    |
| 6.12.1                                                                                                    | Fenêtre Détermination des paramètres Servo Gun                                                                                                    |
| 6.12.2                                                                                                    | Paramètres pour l'optimisation du régulateur de vitesse et de position                                                                                                    |
| 7 6                                                                                                    | Irogrammation                                                                                                    |
| / Г                                                                                                    |                                                                                                    |
| 7.1 F                                                                                                    | ormulaires en ligne - Aperçu                                                                                                    |
| 7.2 F                                                                                                    | emarques                                                                                                    |
| 7.2.1                                                                                                    | Remarques concernant l'utilisation de pinces fixes                                                                                                    |
| 7.3 F                                                                                                    | rogrammation d'un point de soudage                                                                                                    |
| 7.3.1                                                                                                    | Formulaire en ligne <b>Point de soudage</b> (option <b>Pneumatique</b> )                                                                                                    |
| 7.3.2                                                                                                    | Formulaire en ligne Point de soudage (option Compensation du robot)                                                                                                    |
| 7.4 F                                                                                                    | rogrammation du point de soudage avec EqualizingTech                                                                                                    |
| 7.4.1                                                                                                    | Formulaire en ligne <b>Point de soudage</b> (EqualizingTech)                                                                                                    |
| 7.5 F                                                                                                    | rogrammation de l'initialisation des électrodes                                                                                                    |
| 7.5.1                                                                                                    | Programmation de la première initialisation (option Pneumatique/Rapport en %)                                                                                                    |
| 7.5.2                                                                                                    | Programmation de l'initialisation cyclique (options Pneumatique/Rapport en %)                                                                                                    |
| 7.5.3<br>65                                                                                                    | Formulaire en ligne Initialisation des électrodes (options Pneumatique/Rapport e                                                                                                    |
|                                                                                                    |                                                                                                    |
| 7.5.4                                                                                                    | Programmation de la première initialisation (option Mesure individuelle)                                                                                                    |
| 7.5.4<br>7.5.5                                                                                                    | Programmation de la première initialisation (option <b>Mesure individuelle</b> )<br>Programmation de l'initialisation cyclique (option <b>Mesure individuelle</b> )                                                                                                    |
| 7.5.4<br>7.5.5<br>7.5.6                                                                                                    | Programmation de la première initialisation (option <b>Mesure individuelle</b> )<br>Programmation de l'initialisation cyclique (option <b>Mesure individuelle</b> )<br>Formulaire en ligne <b>Initialisation des électrodes</b> (option <b>Mesure individuelle</b> )                                                                                                    |
| 7.5.4<br>7.5.5<br>7.5.6<br>7.6 F                                                                                                    | Programmation de la première initialisation (option <b>Mesure individuelle</b> )<br>Programmation de l'initialisation cyclique (option <b>Mesure individuelle</b> )<br>Formulaire en ligne <b>Initialisation des électrodes</b> (option <b>Mesure individuelle</b> )<br>rogrammation du rodage des électrodes                                                                                                    |
| 7.5.4<br>7.5.5<br>7.5.6<br>7.6 F<br>7.6.1                                                                                                    | Programmation de la première initialisation (option <b>Mesure individuelle</b> )<br>Programmation de l'initialisation cyclique (option <b>Mesure individuelle</b> )<br>Formulaire en ligne <b>Initialisation des électrodes</b> (option <b>Mesure individuelle</b> )<br>rogrammation du rodage des électrodes<br>Détermination de l'épaisseur de rodage                                                                                                    |
| 7.5.4<br>7.5.5<br>7.5.6<br>7.6 F<br>7.6.1<br>7.6.2                                                                                                    | Programmation de la première initialisation (option <b>Mesure individuelle</b> )<br>Programmation de l'initialisation cyclique (option <b>Mesure individuelle</b> )<br>Formulaire en ligne <b>Initialisation des électrodes</b> (option <b>Mesure individuelle</b> )<br>rogrammation du rodage des électrodes<br>Détermination de l'épaisseur de rodage<br>Formulaire en ligne <b>Rodage des électrodes</b> (option <b>Pneumatique</b> )                                                                                                    |
| 7.5.4<br>7.5.5<br>7.5.6<br>7.6 F<br>7.6.1<br>7.6.2<br>7.6.3                                                                                                    | Programmation de la première initialisation (option <b>Mesure individuelle</b> )<br>Programmation de l'initialisation cyclique (option <b>Mesure individuelle</b> )<br>Formulaire en ligne <b>Initialisation des électrodes</b> (option <b>Mesure individuelle</b> )<br>rogrammation du rodage des électrodes<br>Détermination de l'épaisseur de rodage<br>Formulaire en ligne <b>Rodage des électrodes</b> (option <b>Pneumatique</b> )<br>Formulaire en ligne <b>Rodage des électrodes</b> (option <b>Compensation du robot</b> )                                                                                                    |
| 7.5.4<br>7.5.5<br>7.6 F<br>7.6.1<br>7.6.2<br>7.6.3<br>7.7 F                                                                                                    | Programmation de la première initialisation (option <b>Mesure individuelle</b> )<br>Programmation de l'initialisation cyclique (option <b>Mesure individuelle</b> )<br>Formulaire en ligne <b>Initialisation des électrodes</b> (option <b>Mesure individuelle</b> )<br>rogrammation du rodage des électrodes<br>Détermination de l'épaisseur de rodage<br>Formulaire en ligne <b>Rodage des électrodes</b> (option <b>Pneumatique</b> )<br>Formulaire en ligne <b>Rodage des électrodes</b> (option <b>Compensation du robot</b> )<br>rogrammation du rodage des électrodes avec EqualizingTech                                                                                                    |
| 7.5.4<br>7.5.5<br>7.6 F<br>7.6.1<br>7.6.2<br>7.6.3<br>7.7 F<br>7.7.1                                                                                                    | Programmation de la première initialisation (option <b>Mesure individuelle</b> )<br>Programmation de l'initialisation cyclique (option <b>Mesure individuelle</b> )<br>Formulaire en ligne <b>Initialisation des électrodes</b> (option <b>Mesure individuelle</b> )<br>rogrammation du rodage des électrodes<br>Détermination de l'épaisseur de rodage<br>Formulaire en ligne <b>Rodage des électrodes</b> (option <b>Pneumatique</b> )<br>Formulaire en ligne <b>Rodage des électrodes</b> (option <b>Compensation du robot</b> )<br>rogrammation du rodage des électrodes avec EqualizingTech<br>Formulaire en ligne <b>Rodage des électrodes</b> ( <b>EqualizingTech</b> )                                                                                                    |
| 7.5.4<br>7.5.5<br>7.6 F<br>7.6.1<br>7.6.2<br>7.6.3<br>7.7 F<br>7.7.1<br>7.8 F                                                                                                    | Programmation de la première initialisation (option Mesure individuelle)<br>Programmation de l'initialisation cyclique (option Mesure individuelle)<br>Formulaire en ligne Initialisation des électrodes (option Mesure individuelle)<br>rogrammation du rodage des électrodes<br>Détermination de l'épaisseur de rodage<br>Formulaire en ligne Rodage des électrodes (option Pneumatique)<br>Formulaire en ligne Rodage des électrodes (option Compensation du robot)<br>rogrammation du rodage des électrodes avec EqualizingTech<br>Formulaire en ligne Rodage des électrodes (EqualizingTech)                                                                                                    |
| 7.5.4<br>7.5.5<br>7.6.6<br>7.6.1<br>7.6.2<br>7.6.3<br>7.7 F<br>7.7.1<br>7.8 F<br>7.9 F                                                                                           | Programmation de la première initialisation (option <b>Mesure individuelle</b> )<br>Programmation de l'initialisation cyclique (option <b>Mesure individuelle</b> )<br>Formulaire en ligne <b>Initialisation des électrodes</b> (option <b>Mesure individuelle</b> )<br>rogrammation du rodage des électrodes<br>Détermination de l'épaisseur de rodage<br>Formulaire en ligne <b>Rodage des électrodes</b> (option <b>Pneumatique</b> )<br>Formulaire en ligne <b>Rodage des électrodes</b> (option <b>Compensation du robot</b> )<br>rogrammation du rodage des électrodes avec EqualizingTech<br>Formulaire en ligne <b>Rodage des électrodes</b> ( <b>EqualizingTech</b> )<br>ormulaire en ligne <b>Désaccoupler la pince</b>                                                                                                    |
| 7.5.4<br>7.5.5<br>7.6 F<br>7.6.1<br>7.6.2<br>7.6.3<br>7.7 F<br>7.7.1<br>7.8 F<br>7.9 F<br>7.9 F                                                                                  | Programmation de la première initialisation (option Mesure individuelle)<br>Programmation de l'initialisation cyclique (option Mesure individuelle)<br>Formulaire en ligne Initialisation des électrodes (option Mesure individuelle)<br>rogrammation du rodage des électrodes<br>Détermination de l'épaisseur de rodage<br>Formulaire en ligne Rodage des électrodes (option Pneumatique)<br>Formulaire en ligne Rodage des électrodes (option Compensation du robot)<br>rogrammation du rodage des électrodes avec EqualizingTech<br>Formulaire en ligne Rodage des électrodes (EqualizingTech)<br>ormulaire en ligne Désaccoupler la pince<br>enêtre d'options Frames                                                                                                    |
| 7.5.4<br>7.5.5<br>7.5.6<br>7.6.1<br>7.6.2<br>7.6.3<br>7.7<br>7.6.3<br>7.7<br>7.6.3<br>7.7<br>7.6.3<br>7.7<br>7.10<br>7.10<br>7.10<br>7.11<br>7.11                                | Programmation de la première initialisation (option Mesure individuelle)<br>Programmation de l'initialisation cyclique (option Mesure individuelle)<br>Formulaire en ligne Initialisation des électrodes (option Mesure individuelle)<br>rogrammation du rodage des électrodes<br>Détermination de l'épaisseur de rodage<br>Formulaire en ligne Rodage des électrodes (option Pneumatique)<br>Formulaire en ligne Rodage des électrodes (option Compensation du robot)<br>rogrammation du rodage des électrodes avec EqualizingTech<br>Formulaire en ligne Rodage des électrodes (EqualizingTech)<br>ormulaire en ligne Désaccoupler la pince<br>enêtre d'options Frames<br>enêtre d'options Paramètres de déplacement (PTP)                                                                                                    |
| 7.5.4<br>7.5.5<br>7.5.6<br>7.6.1<br>7.6.2<br>7.6.3<br>7.7<br>7.6.3<br>7.7<br>7.7.1<br>7.8<br>7.7<br>7.9<br>7.10<br>7.11<br>F<br>7.12<br>F                                        | Programmation de la première initialisation (option Mesure individuelle)<br>Programmation de l'initialisation cyclique (option Mesure individuelle)<br>Formulaire en ligne Initialisation des électrodes (option Mesure individuelle)<br>rogrammation du rodage des électrodes<br>Détermination de l'épaisseur de rodage<br>Formulaire en ligne Rodage des électrodes (option Pneumatique)<br>Formulaire en ligne Rodage des électrodes (option Compensation du robot)<br>rogrammation du rodage des électrodes avec EqualizingTech<br>Formulaire en ligne Rodage des électrodes (EqualizingTech)<br>ormulaire en ligne Rodage des électrodes (EqualizingTech)<br>ormulaire en ligne Accoupler la pince<br>enêtre d'options Frames<br>enêtre d'options Paramètres de déplacement (PTP)<br>enêtre d'options Paramètres de déplacement (LIN, CIRC)            |
| 7.5.4<br>7.5.5<br>7.5.6<br>7.6.1<br>7.6.2<br>7.6.3<br>7.7 F<br>7.6.3<br>7.7 F<br>7.7.1<br>7.8 F<br>7.7.1<br>7.9 F<br>7.10 F<br>7.11 F<br>7.12 F<br>7.12 N                        | Programmation de la première initialisation (option Mesure individuelle)<br>Programmation de l'initialisation cyclique (option Mesure individuelle)<br>Formulaire en ligne Initialisation des électrodes (option Mesure individuelle)<br>rogrammation du rodage des électrodes<br>Détermination de l'épaisseur de rodage<br>Formulaire en ligne Rodage des électrodes (option Pneumatique)<br>Formulaire en ligne Rodage des électrodes (option Compensation du robot)<br>rogrammation du rodage des électrodes avec EqualizingTech<br>Formulaire en ligne Rodage des électrodes (EqualizingTech)<br>ormulaire en ligne Désaccoupler la pince<br>enêtre d'options Frames<br>enêtre d'options Paramètres de déplacement (PTP)<br>lode d'apprentissage (nouvel apprentissage des points de soudage)                                                           |
| 7.5.4<br>7.5.5<br>7.6.7<br>7.6.1<br>7.6.2<br>7.6.3<br>7.7 F<br>7.7.1<br>7.8 F<br>7.7.1<br>7.8 F<br>7.10 F<br>7.10 F<br>7.11 F<br>7.12 F<br>7.13 N<br>7.14 C                      | Programmation de la première initialisation (option Mesure individuelle)<br>Programmation de l'initialisation cyclique (option Mesure individuelle)<br>Formulaire en ligne Initialisation des électrodes (option Mesure individuelle)<br>rogrammation du rodage des électrodes<br>Détermination de l'épaisseur de rodage<br>Formulaire en ligne Rodage des électrodes (option Pneumatique)<br>Formulaire en ligne Rodage des électrodes (option Compensation du robot)<br>rogrammation du rodage des électrodes avec EqualizingTech<br>Formulaire en ligne Rodage des électrodes (EqualizingTech)<br>ormulaire en ligne Rodage des électrodes (EqualizingTech)<br>ormulaire en ligne Accoupler la pince<br>enêtre d'options Frames<br>enêtre d'options Paramètres de déplacement (PTP)<br>lode d'apprentissage (nouvel apprentissage des points de soudage) |
| 7.5.4<br>7.5.5<br>7.6.7<br>7.6.1<br>7.6.2<br>7.6.3<br>7.7 F<br>7.7.1<br>7.8 F<br>7.7.1<br>7.9 F<br>7.10 F<br>7.11 F<br>7.12 F<br>7.12 F<br>7.13 N<br>7.14 C<br>7.15 S            | Programmation de la première initialisation (option Mesure individuelle)<br>Programmation de l'initialisation cyclique (option Mesure individuelle) Formulaire en ligne Initialisation des électrodes (option Mesure individuelle)<br>Programmation du rodage des électrodes                                                                                                    |
| 7.5.4<br>7.5.5<br>7.6.7<br>7.6.1<br>7.6.2<br>7.6.3<br>7.7 F<br>7.7.1<br>7.7.1<br>7.9 F<br>7.10 F<br>7.10 F<br>7.11 F<br>7.12 F<br>7.12 F<br>7.13 N<br>7.14 C<br>7.15 S<br>7.15.1 | Programmation de la première initialisation (option Mesure individuelle)<br>Programmation de l'initialisation cyclique (option Mesure individuelle)<br>Formulaire en ligne Initialisation des électrodes (option Mesure individuelle)<br>rogrammation du rodage des électrodes                                                                                                    |
| 7.5.4<br>7.5.5<br>7.5.6<br>7.6.1<br>7.6.2<br>7.6.3<br>7.7 F<br>7.7.1<br>7.8 F<br>7.7.1 F<br>7.10 F<br>7.11 F<br>7.12 F<br>7.13 N<br>7.14 C<br>7.15 S<br>7.15.1<br>7.15.2         | Programmation de la première initialisation (option Mesure individuelle)<br>Programmation de l'initialisation cyclique (option Mesure individuelle)<br>Formulaire en ligne Initialisation des électrodes (option Mesure individuelle)<br>rogrammation du rodage des électrodes                                                                                                    |

| 7.15.4 EG_POSTD() (après le rodage)           |                                                                     | 81  |
|-----------------------------------------------|---------------------------------------------------------------------|-----|
| 7.15.5 EG_USERDRESS() (rodage des électrodes) |                                                                     | 81  |
| 8                                             | Variables du système                                                | 83  |
| 8.1                                           | Variables importantes dans EG_EXTERN.DAT                            | 83  |
| 9                                             | Messages                                                            | 87  |
| 9.1                                           | Messages de défauts généraux                                        | 87  |
| 9.2                                           | 2 Messages pour "Prise de la force de la pince du timer de soudage" |     |
| 9.3                                           | Messages pour ASA                                                   |     |
| 10                                            | SAV KUKA                                                            | 93  |
| 10.1                                          | Demande d'assistance                                                | 93  |
| 10.2                                          | Assistance client KUKA                                              | 93  |
|                                               | Index                                                               | 101 |

κιικα

#### Introduction 1

#### 1.1 Cible

Cette documentation s'adresse à l'utilisateur avec les connaissances suivantes :

- Connaissances approfondies de la programmation KRL
- Connaissances approfondies du système de la commande de robot
- Connaissances des connexions des bus de champ
- Connaissances sur le soudage par points

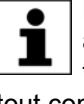

Pour une application optimale de nos produits, nous recommandons à nos clients une formation au KUKA College. Consultez notre site Internet www.kuka.com ou adressez-vous à une de nos filiales pour tout complément d'information sur notre programme de formation.

#### 1.2 Documentation du robot industriel

La documentation du robot industriel est formée des parties suivantes :

- Documentation pour l'ensemble mécanique du robot
- Documentation pour la commande de robot
- Manuel de service et de programmation pour le logiciel KUKA System Software
- Instructions relatives aux options et accessoires
- Catalogue des pièces sur support de données

Chaque manuel est un document individuel.

#### 1.3 **Représentation des remarques**

Sécurité Ces remarques se réfèrent à la sécurité et doivent donc être respectées impérativement.

> Ces remarques signifient qu'un dommage corporel 🛦 DANGER grave, voire même mortel va sûrement ou très vraisemblablement être la conséquence de l'absence de mesures de précaution.

> Ces remarques signifient qu'un dommage corporel 🗥 AVERTISSEMENT grave, voire même mortel peuvent être la conséquence de l'absence de mesures de précaution.

> Ces remarques signifient que de faibles dom-ATTENTION mages corporels peuvent être la conséquence de l'absence de mesures de précaution.

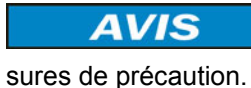

Ces remarques signifient qu'un dommage matériel peut être la conséquence de l'absence de me-

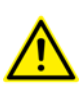

Ces remarques renvoient à des informations concernant la sécurité ou des des mesures de sécurité générales. Ces remarques ne se réfèrent pas à des dangers ou des mesures de sécurité précises.

Remarques

Ces remarques facilitent le travail ou renvoient à des informations supplémentaires.

Remarque facilitant le travail ou renvoi à des informations supplémentaires.

### 1.4 Marques déposées

Windows est une marque déposée par Microsoft Corporation.

WordPad est une marque déposée par Microsoft Corporation.

### 1.5 Termes utilisés

| Terme                                                                                                    | Description                                                                                                    |
|----------------------------------------------------------------------------------------------------|----------------------------------------------------------------------------------------------------|
| Usure                                                                                                    | Déformation de l'électrode par suite du soudage ou du rodage                                                                                                    |
| ASA                                                                                                    | Automatic Standoff Adjustment                                                                                                    |
|                                                                                                    | ASA permet de corriger les points de soudage de façon<br>semi-automatique. ASA peut être utilisé pour adapter<br>un programme de soudage à une position modifiée de<br>la pièce. |
| Equilibrage                                                                                                    | Vérin d'équilibrage pneumatique pour la compensation de la position à la pince :                                                                                                 |
|                                                                                                    | Equilibrage activé : position pince "plage"                                                                                                    |
|                                                                                                    | <ul> <li>Equilibrage désactivé : position pince "précise"</li> </ul>                                                                                                    |
| Pince sans                                                                                                    | Pince sans vérin d'équilibrage pneumatique                                                                                                    |
| équilibrage                                                                                                    | Voir également "Compensation du robot"                                                                                                    |
| Première initiali-<br>sation Pression d'une nouvelle électrode et nouvelle mes<br>de l'usure de l'électrode (EG_WEAR[]) |                                                                                                    |
| Ajustage                                                                                                    | Définition du point zéro (position de fermeture) de la pince.                                                                                                    |
| Calibrage                                                                                                    | Synchronisation du capteur de force avec un statimètre externe et détermination des courbes suivantes :                                                                          |
|                                                                                                    | Courbe de force                                                                                                    |
|                                                                                                    | Courbe de flexion                                                                                                    |
| Rodage élec-<br>trodes (Tip-<br>pDress)                                                                                 | Rétablissement du profil de l'électrode par rodage                                                                                                    |
| Etablissement de la force                                                                                               | Génération de la force de fermeture lors de la ferme-<br>ture de la pince                                                                                                    |
| Statimètre                                                                                                    | Statimètre pour mesurer la force de fermeture de la pince                                                                                                    |
| Paire de pôles                                                                                                    | Capteur de signal dans le résolveur du moteur de pince                                                                                                    |
|                                                                                                    | Une paire de pôles est composée de deux pôles.                                                                                                    |
| Compensation                                                                                                    | Pour pinces sans vérin d'équilibrage pneumatique :                                                                                                    |
| du robot                                                                                                    | La position de la pince est compensée par le mouve-<br>ment du bras du robot.                                                                                                    |

| Terme                            | Description                                                                                                    |
|----------------------------------|----------------------------------------------------------------------------------------------------|
| Timer de sou-                    | (= commande de soudage)                                                                                                    |
| dage                             | Appareil pour la commande du temps et du courant de soudage                                                                                                    |
| Pince électrique                 | Pince de soudage avec servomoteur                                                                                                    |
| Contrôle de<br>l'eau             | Unité de surveillance dans le circuit d'eau de refroidis-<br>sement de la pince de soudage. Le contrôle de l'eau<br>surveille la quantité d'eau de refroidissement à l'entrée<br>et la sortie du circuit d'eau de refroidissement. |
| Pince interchan-<br>geable       | Pince pouvant être séparée de la réception de pince au robot par programme                                                                                                    |
| Flexion de la<br>pince           | Déformation de la pince par suite de la force de ferme-<br>ture                                                                                                    |
| Rapport de réduction de la pince | Rapport entre la course du moteur et l'ouverture de la pince                                                                                                    |
| Initialisation cyclique          | Détermination de l'usure actuelle et adaptation de la<br>position de fermeture à l'usure                                                                                                    |

κιικα

#### **Description du produit** 2

#### 2.1 ServoGun TC - Aperçu

**Fonctions** 

ServoGun TC est un progiciel technologique rechargeable avec les fonctions suivantes :

- Etablissement défini de la force de la pince avec une course constante et la limitation du couple moteur
- Pilotage de 6 pinces maximum, entraînées par moteur électrique :
  - Jusqu' à 6 pinces interchangeables
  - 1 pince fixe de soudage par points et jusqu'à 5 pinces interchan-**1**11 geables
  - 2 pinces fixes de soudage par points

Lorsqu'une unité linéaire est utilisée :

- Jusqu' à 5 pinces interchangeables
- Ou 1 pince fixe de soudage par points
- Equilibrage :
  - Possibilité d'équilibrage pneumatique de la position de la pince sur la pièce
  - **11** Ou équilibrage de la position de la pince sur la pièce à l'aide de mouvements du robot
- Calibrage de la force des pinces
- Sélection du programme de soudage : peut être effectuée avec le nom de point ou, à part, avec le numéro de programme
- La force de la pince peut être définie par le timer de soudage ou avec un formulaire en ligne
- Correction semi-automatique en cas de modification de la position de la pièce (ASA)
- Correction automatique de points pour compenser l'usure des électrodes La correction peut être désactivée, si nécessaire.
- Surveillance de différents paramètres
- Soudage possible dans tous les modes

En mode T1, le soudage peut être également désactivé.

La pince électrique est réalisée en tant qu'axe supplémentaire. Tout point appris comprend les positions des 6 axes du robot et la largeur de l'ouverture de la pince.

- **WorkVisual** Le logiciel suivant est nécessaire pour la configuration des pinces électriques :
  - WorkVisual 2.3

EqualizingTech Le logiciel KUKA.EqualizingTech est disponible en tant que complément de ServoGun. Avec EqualizingTech, des systèmes d'équilibrage de pince conventionnels ne sont plus nécessaires. Ceci permet d'éviter, entre autres, une mise en service compliquée, comme pour les systèmes d'équilibrage pneumatiques. Pour l'utilisateur, la commande de ServoGun ne change que très peu en ajoutant EqualizingTech.

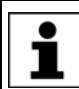

Des informations concernant l'installation d'EqualizingTech sont fournies dans la documentation KUKA.EqualizingTech.

### Aperçu cellule

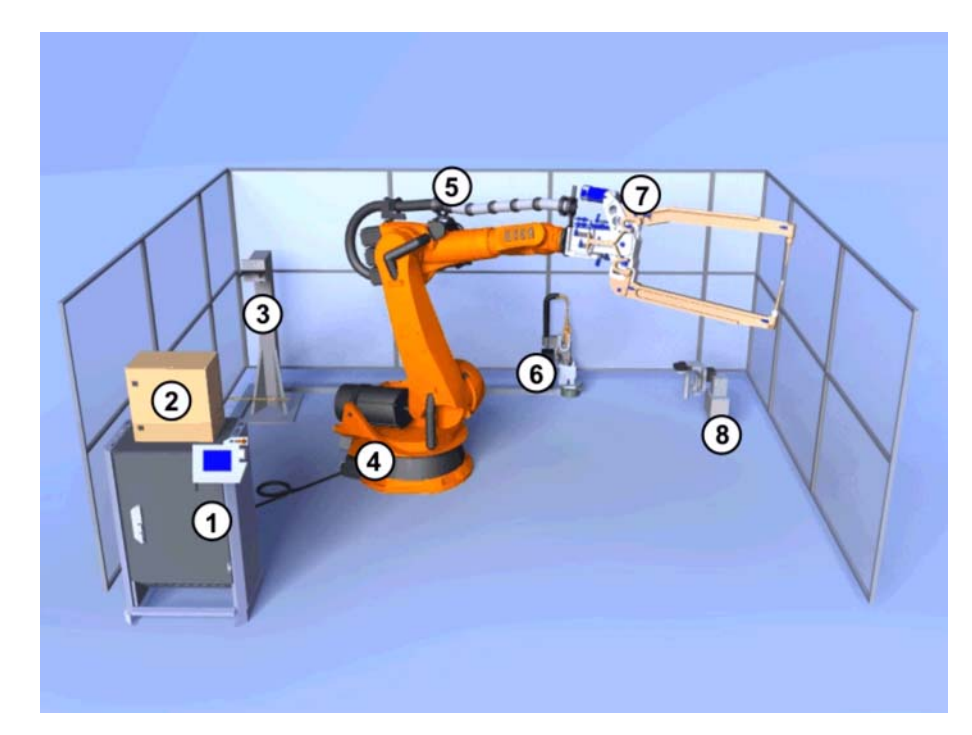

### Fig. 2-1: Vue d'ensemble d'une cellule de soudage

- 1 Commande de robot KR C4
- 2 Timer de soudage
- 3 Poste de réception de l'outil
- 4 Robot
- 5 Alimentation en énergie
- 6 Pince électrique fixe
- 7 Pince électrique
- 8 Rodage électrodes

AVIS Ne pas effectuer de déplacements ServoGun en mode de programme MSTEP car le robot ou la pièce pourraient être endommagés.

### 2.2 Vitesse de déplacement constante

**Description** ServoGun TC règle la vitesse de déplacement de façon proportionnelle par rapport à la force de destination. Plus la force de destination (= valeur de consigne) est élevée, plus la vitesse est élevée.

Le temps nécessaire pour établir la pression dépend de la flexion de la pince et de la force de destination.

La proportionnalité est limitée par la vitesse maximum de la course constante.

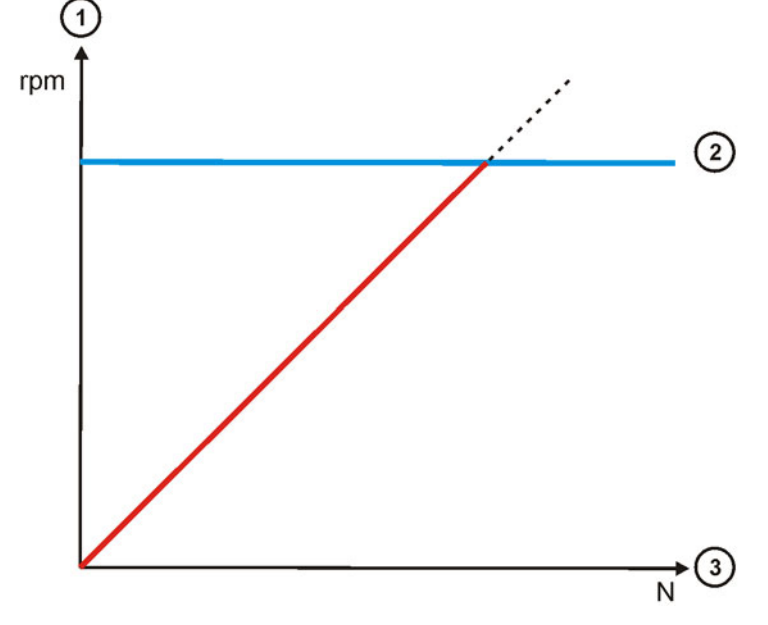

Fig. 2-2: Rapport force - vitesse

- 1 Vitesse
- 2 Vitesse maximum de la course constante
- 3 Force

## 2.3 Aperçu des câbles de liaison

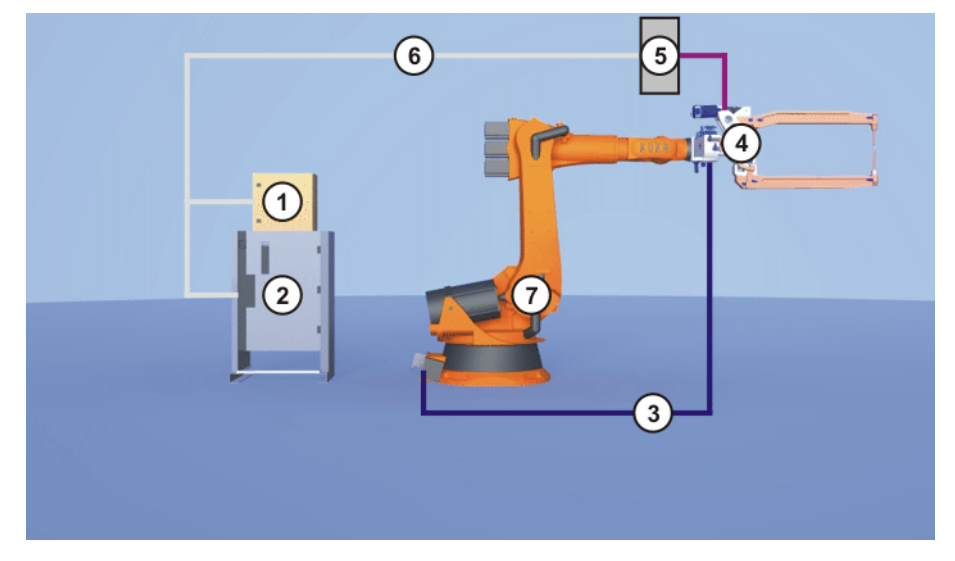

Fig. 2-3: Aperçu des câbles de liaison

- 1 Timer de soudage
- 2 Commande du robot
- 3 Câble moteur vers la pince
- 4 Pince de soudage
- 5 Module de bus de champ à la pince de soudage (N'est pas nécessaire si EqualizingTech est utilisé. Sinon, cela dépend de la pince de soudage utilisée.)

- 6 Liaison de bus de champ entre les composants suivants :
  - Timer de soudage
  - Commande de robot
  - Si utilisé : module de bus de champ à la pince de soudage
- 7 Robot

Les connexions suivantes dépendent de la pince de soudage utilisée :

- Connexion pour refroidissement par eau de la pince de soudage et du moteur
- Connexion d'air pour l'équilibrage de la pince de soudage
- Connexion pour le courant de soudage

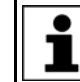

Tout complément d'informations concernant les connexions de la pince de soudage sont fournies par le fabricant de la pince.

#### Sécurité 3

Cette documentation contient des remarques relatives à la sécurité se référant de façon spécifique au logiciel décrit ici.

Les informations fondamentales relatives à la sécurité concernant le robot industriel peuvent être consultées au chapitre "Sécurité" du manuel de service et de programmation pour les intégrateurs de système ou du manuel de service et de programmation pour les utilisateurs finaux.

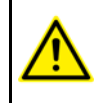

Il faut respecter le chapitre "Sécurité" du manuel de service et de programmation. Un danger de mort, un risque de blessures graves ou de dommages matériels importants pourraient sinon s'ensuivre.

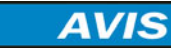

Les points de soudage et de rodage dont l'apprentissage a été effectué sans qu'EqualizingTech soit installé ne peuvent pas être utilisés avec EqualizingTech.

Les points de soudage et de rodage dont l'apprentissage a été effectué avec EqualizingTech ne doivent pas être utilisés sans EqualizingTech.

Les points doivent être réappris. Si cela n'est pas respecté, des dommages matériels de la pince ou de la pièce peuvent s'ensuivre.

κικα

## 4 Installation

### 4.1 Conditions requises par le système

#### Matériel

- Commande de robot KR C4
  - Pince électrique avec moteur, sans statimètre
     Recommandation : moteur de la soc. ARO, type S.DTE 008-91
     Les réglages par défaut de ServoGun TC sont adaptées pour ce moteur.

### Logiciel

- KUKA System Software 8.2 (Build 95 ou supérieur)
- Les ressources KRL suivantes doivent être disponibles :

| Ressource KRL      | Description                                                                                                    |
|--------------------|----------------------------------------------------------------------------------------------------|
| Interruption 1     |                                                                                                    |
| Interruption 11 16 | Seulement nécessaire pour l'option <b>Pneuma-</b><br>tique :                                                                                                    |
|                    | Les interruptions concrètement nécessaires<br>dépendent du nombre de pinces utilisées et du<br>numéro d'axe supplémentaire leur étant attribué.<br>(E1 = interruption 11,, E6 = interruption 16) |

### 4.2 Installation ou mise à jour de ServoGun TC

Lors de l'installation de ServoGun, une pince est automatiquement installée en tant qu'axe supplémentaire E1. Ce faisant, un axe E1 déjà existant est écrasé.

Si la pince doit être affectée à un autre numéro d'axe supplémentaire, cela doit être configuré dans WorkVisual.

Tous les autres réglages de configuration concernant l'axe supplémentaire doivent également être effectués dans WorkVisual.

Il est conseillé d'archiver toutes les données correspondantes avant la mise à jour d'un logiciel.

#### **Préparation**

Copier le dossier avec le logiciel du CD sur la clé USB.

Groupe d'utilisateurs "Expert"

**AVIS** Recommandation : utiliser une clé KUKA. Si une autre clé est utilisée, des données peuvent être perdues.

Condition préalable

**Procédure** 

- 1. Connecter la clé USB à la commande de robot ou au smartPAD.
- 2. Dans le menu principal, sélectionner **Mise en service > Installer logiciel supplémentaire**.
- Appuyer sur Nouveau logiciel : dans la colonne Nom, l'option ServoGun TC doit être affichée et dans la colonne Chemin d'accès, l'unité E:\ ou K:\. Si ce n'est pas le cas, appuyer sur Actualiser.
- Lorsque les options nommées sont affichées, continuer avec l'opération 5. Si ce n'est pas le cas, il faudra tout d'abord procéder à la configuration de l'unité à partir de laquelle l'installation sera effectuée :
  - Appuyer sur le bouton **Configuration**. Une nouvelle fenêtre s'ouvre.

Marquer une ligne dans la zone Chemins d'installation pour options.

**Remarque :** si la ligne contient déjà un chemin d'accès, celui-ci sera écrasé.

- Appuyer sur Sélection de dossier. Les unités existantes sont affichées.
- Marquer E:\ (si la clé est connectée à la commande de robot).
   Ou marquer K:\ (si la clé est connectée au smartPAD).
- Actionner Sauvegarder. La fenêtre se referme.
- L'unité ne doit être configurée qu'une seule fois et reste sauvegardée pour d'autres installations.
- 5. Marquer l'option **ServoGun TC** et appuyer sur **Installer**. Confirmer la question de sécurité par **Oui**.
- 6. Confirmer avec **OK** la demande de redémarrage.
- 7. Retirer la clé.
- 8. Redémarrer la commande de robot.

Un fichier de protocole LOG est créé sous C:\KRC\ROBOTER\LOG.

Fichier de protocole LOG

### 4.3 Désinstallation de ServoGun TC

|                             | Il est conseillé d'archiver toutes les données correspondantes avant la désinstallation d'un logiciel.                                                           |  |
|-----------------------------|----------------------------------------------------------------------------------------------------|--|
| Condition<br>préalable      | <ul> <li>Groupe d'utilisateurs "Expert"</li> </ul>                                                                                                    |  |
| Procédure                   | 1. Dans le menu principal, sélectionner <b>Mise en service &gt; Installer logiciel supplémentaire</b> .                                                          |  |
|                             | 2. Marquer l'option <b>ServoGun_TC</b> et appuyer sur <b>Désinstaller</b> . Confirmer la question de sécurité avec <b>Oui</b> . La désinstallation est préparée. |  |
|                             | <ol> <li>Redémarrer la commande du robot. La désinstallation est poursuivie et terminée.</li> </ol>                                                              |  |
| Fichier de<br>protocole LOG | Un fichier de protocole LOG est créé sous C:\KRC\ROBOTER\LOG.                                                                                                    |  |

## 5 Commande

## 5.1 Menus

Les menus et instructions suivants sont spécifiques au présent progiciel technologique :

Menu principal :

- Configuration > Touches de fonction > ServoTech
- Configuration > Servo Gun Torque Control
  - Entrées
  - Sorties
  - Configuration
  - Paramètres pince
  - Calibration 5 P
  - Calibration 2 P
  - Tout charger
  - Tout sauvegarder
- Configuration > Paramètres de régulateur Servo Gun

Séquence de menus Instructions > ServoTech :

- Point de soudage
  - **PTP, LIN, CIRC**
- Initialisation des électrodes
- Rodage des électrodes
  - PTP, LIN
- Désaccoupler la pince
- Accoupler la pince

### 5.2 Touches de fonction

### Procédure

Afficher les touches de fonction :

Dans le menu principal, sélectionner Configuration > Touches de fonction > ServoTech.

#### Description

| Touche de<br>fonction | Nom / description                     |
|-----------------------|---------------------------------------|
|                       | Changer de touches de fonction        |
| →                     | Affiche d'autres touches de fonction. |
| *                     | Première initialisation               |
|                       | Initialisation cyclique               |

Κυκα

| Touche de<br>fonction | Nom / description                                                                        |
|-----------------------|------------------------------------------------------------------------------------------|
| X                     | Désaccoupler<br>(>>> 5.4 "Accouplement / désaccouplement manuel de la<br>pince" Page 21) |
| G                     | Accoupler<br>(>>> 5.4 "Accouplement / désaccouplement manuel de la<br>pince" Page 21)    |
| 1 <sub>9</sub>        | Pince<br>Pince à laquelle se réfèrent les touches de fonction                            |

#### Seulement pour option Pneumatique :

| Touche de<br>fonction | Nom / description                                                                                         |  |
|-----------------------|----------------------------------------------------------------------------------------------------|--|
| G                     | Equilibrage 1<br>Fermer la pince avec équilibrage 1                                                       |  |
| <b>Z</b> •            | (>>> 5.5 "Equilibrage manuel de la pince" Page 21)                                                        |  |
| 2                     | Equilibrage 2<br>Fermer la pince avec équilibrage 2<br>(>>> 5.5 "Equilibrage manuel de la pince" Page 21) |  |
| <b>G</b>              | Equilibrage 1 et 2<br>Fermer la pince avec équilibrage 1 et équilibrage 2                                 |  |

### Seulement pour option Compensation du robot :

| Touche de<br>fonction | Nom / description                                                                                                    |  |
|-----------------------|----------------------------------------------------------------------------------------------------|--|
|                       | Désactiver mode d'apprentissage<br>Le mode d'apprentissage est désactivé. L'actionnement de<br>la touche de fonction active le mode d'apprentissage. |  |
| <b>†</b>              | Activer mode d'apprentissage<br>Le mode d'apprentissage est activé. L'actionnement de la<br>touche de fonction désactive le mode d'apprentissage.    |  |

(>>> 7.13 "Mode d'apprentissage (nouvel apprentissage des points de soudage)" Page 78)

### 5.3 Ouverture / fermeture manuelle de la pince

## Condition

Mode T1

préalable

- Réglages dans la fenêtre Options de déplacement manuel, dans l'onglet Touches :
  - La case à cocher Activer les touches est active.

5 Commande KUKA

- Sous Groupes de cinématique, un groupe contenant l'axe supplémentaire est sélectionné, par ex. Axes supplémentaires.
   Le nombre et le type des combinaisons des groupes de cinématique disponibles dépend de la configuration de l'installation.
- Sous Système de coordonnées, l'option Axes est sélectionnée.

Procédure

- 1. Régler un override manuel.
- 2. Actionner et maintenir la touche d'homme mort enfoncée.
- 3. Les axes du groupe de cinématique sélectionné sont affichés à côté des touches de déplacement.
  - Appuyer sur la touche Plus de l'axe supplémentaire pour fermer la pince.
  - Appuyer sur la touche Moins de l'axe supplémentaire pour ouvrir la pince.

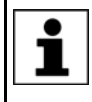

Si les fonctions des touches de fonction sont inversées (c'est-à-dire que la pince s'ouvre avec Plus), il faudra modifier le premier caractère du paramètre de configuration **Rapport de réduction pince**.

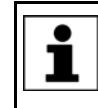

Pour tout complément d'information concernant les combinaisons d'axes et les axes supplémentaires en général, veuillez consulter la documentation **Axes supplémentaires**.

### 5.4 Accouplement / désaccouplement manuel de la pince

Description

La pince est accouplée ou désaccouplée par logiciel.

La largeur d'ouverture de la pince doit être identique à la position d'accouplement et de désaccouplement. **Recommandation :** la pince doit être ouverte de 10 mm au moins. Ne pas désaccoupler la pince si elle se trouve en position d'ajustage, car l'ajustage serait perdu lors du réaccouplement.

Procédure

1. Sélectionner la pince avec la touche de fonction **Pince**.

2. Accoupler la pince avec la touche de fonction **Accoupler** ou la désaccoupler avec la touche de fonction **Désaccoupler**.

### 5.5 Equilibrage manuel de la pince

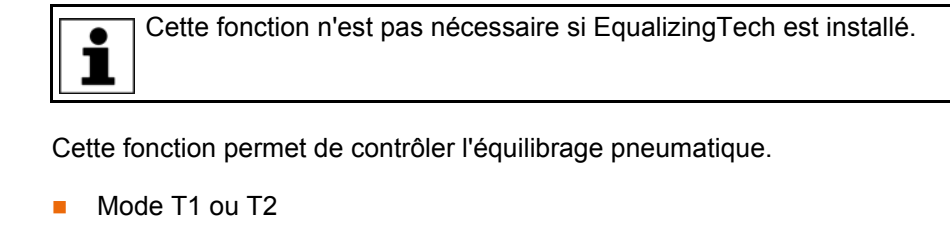

La pince est accouplée.

Procédure

Description

Condition

préalable

- 1. Amener la pince à la tôle / à la position où le contrôle doit avoir lieu.
- 2. Sélectionner la pince avec la touche de fonction Pince.
- 3. Actionner la touche de fonction **Equilibrage 1** ou **Equilibrage 2**. La pince se ferme et s'ouvre à nouveau après 0,5 s.
- 4. Si la tôle est déformée de façon indésirée, procéder à un réglage différent de l'équilibrage pneumatique de la pince.
- Répéter les opérations 3 et 4 jusqu'à ce que l'équilibrage souhaité soit atteint.

#### 5.6 Appel de l'aperçu des variables

Description L'aperçu des variables affiche divers paramètres ServoGun et les valeurs correspondantes.

|   | Pour c |
|---|--------|
| Ť | mètres |
|   | (>>>   |

obtenir des informations concernant la signification des paras, consulter le chapitre "Variables de système". 8 "Variables du système" Page 83)

Procédure Dans le menu principal, sélectionner Affichage > Variable > Vue d'en-**semble > Afficher**. L'aperçu des variables s'ouvre.

# 6 Mise en service et configuration

## 6.1 Mise en service et configuration - Aperçu

| Opération | Description                                                                                                    |  |  |
|-----------|----------------------------------------------------------------------------------------------------|--|--|
| 1         | Monter la pince.                                                                                                    |  |  |
| 2         | Connecter les câbles de liaison.                                                                                                    |  |  |
| 3         | Saisir les paramètres de soudage dans le timer de sou-<br>dage, par ex. le temps de soudage, le courant de soudage,<br>le temps de rodage.                                        |  |  |
|           | <b>Remarque :</b> pour tout complément d'information à ce sujet, veuillez consulter la documentation du timer de sou-<br>dage.                                                    |  |  |
|           | Si on souhaite utiliser l'option <b>Force du timer</b> , la force sou-<br>haitée en kN doit être sauvegardée pour chaque numéro<br>de programme utilisé dans le timer de soudage. |  |  |
| 4         | Installer ServoGun TC.                                                                                                    |  |  |
| 5         | Si nécessaire : installer EqualizingTech.                                                                                                    |  |  |
| 6         | Transférer le projet sur WorkVisual et procéder à la confi-<br>guration avec WorkVisual.                                                                                          |  |  |
|           | Ensuite, retransférer le projet de WorkVisual à la com-<br>mande de robot.                                                                                                    |  |  |
|           | (>>> 6.2 "Configuration dans WorkVisual - Aperçu"<br>Page 24)                                                                                                    |  |  |
| 7         | Mesurer la pince en tant qu'outil.                                                                                                    |  |  |
|           | <b>Remarque :</b> observer les informations concernant la mesure contenues dans cette documentation : (>>> 6.3 "Mesure du CDO et du sens d'avance de l'outil" Page 30)            |  |  |
| 8         | Inscrire et sauvegarder le nom de la pince.                                                                                                    |  |  |
|           | (>>> 6.4 "Définition des paramètres de configuration"<br>Page 31)                                                                                                    |  |  |
| 9         | Configurer les entrées / sorties.                                                                                                    |  |  |
|           | (>>> 6.4.3.1 "Page Entrées" Page 33)                                                                                                    |  |  |
|           | (>>> 6.4.3.2 "Page Sorties" Page 34)                                                                                                    |  |  |
| 10        | Sur la page de configuration <b>Configuration</b> , procéder au réglage des paramètres (à l'exception de <b>Epaisseur</b> ).                                                      |  |  |
|           | (>>> 6.4.3.3 "Page Configuration" Page 36)                                                                                                    |  |  |
| 11        | Ajuster la pince.                                                                                                    |  |  |
|           | (>>> 6.5 "Ajustage manuel de la pince" Page 39)                                                                                                    |  |  |
| 12        | Déterminer et inscrire le rapport de réduction de pince.                                                                                                    |  |  |
|           | (>>> 6.6 "Détermination du rapport de réduction de pince"<br>Page 39)                                                                                                    |  |  |
| 13        | Déterminer l'épaisseur du statimètre.                                                                                                    |  |  |
|           | (>>> 6.7 "Détermination de l'épaisseur du statimètre"<br>Page 40)                                                                                                    |  |  |
| 14        | Exécuter le calibrage 5 points.                                                                                                    |  |  |
|           | (>>> 6.8 "Calibrage 5P - Aperçu" Page 41)                                                                                                    |  |  |

| Opération | Description                                                                                                    |
|-----------|----------------------------------------------------------------------------------------------------|
| 15        | Pour les pinces X avec compensation du robot : le bras<br>inférieur et le bras supérieur ont parfois une flexion très dif-<br>férente. Ceci provoque un décalage du point où le soudage<br>doit avoir lieu par rapport au point appris. |
|           | Si l'on souhaite déterminer si une pince a une courbure asymétrique et quelle est l'importance de cette courbure, il faut contacter KUKA Roboter GmbH.                                                                                  |
| 16        | Régler la butée logicielle pour la pince.                                                                                                    |
|           | (>>> 6.10 "Réglage des butées logicielles" Page 47)                                                                                                    |
| 17        | Effectuer la première initialisation des électrodes.                                                                                                    |
|           | (>>> 6.11 "Initialisation des électrodes - Aperçu" Page 48)                                                                                                    |
| 18        | Optimiser les paramètres régulateur.                                                                                                    |
|           | <ul> <li>Si un moteur différent du moteur par défaut est utilisé :<br/>l'optimisation doit être effectuée.</li> </ul>                                                                                                    |
|           | <ul> <li>Si le moteur par défaut est utilisé : une optimisation est<br/>recommandée.</li> </ul>                                                                                                    |
|           | (>>> 6.12 "Paramètres de régulateur - Aperçu" Page 50)                                                                                                    |

### 6.2 Configuration dans WorkVisual - Aperçu

| Opération | Description                                                                                |
|-----------|--------------------------------------------------------------------------------------------|
| 1         | Transférer le projet de la commande de robot sur WorkVi-<br>sual.                          |
| 2         | Configurer le bus de champ.                                                                |
| 3         | Configer la pince.<br>(>>> 6.2.1 "Configuration de la pince" Page 24)                      |
| 4         | Sélectionner les options ServoGun.<br>(>>> 6.2.2 "Sélection des options ServoGun" Page 26) |
| 5         | Si nécessaire : procéder à d'autres réglages dans WorkVi-<br>sual.                         |
| 6         | Transférer le projet de WorkVisual à la commande de robot.                                 |
|           |                                                                                            |
|           | ptenir des informations concernant la configuration de bus et                              |

Pour obtenir des informations concernant la configuration de bus et le transfert de projets, veuillez consulter la documentation **WorkVisual**.

### 6.2.1 Configuration de la pince

#### Description

Lors de l'installation de ServoGun, une pince est automatiquement installée en tant qu'axe supplémentaire E1. Ce faisant, un axe E1 déjà existant est écrasé.

Si la pince doit être affectée à un autre numéro d'axe supplémentaire, cela doit être configuré dans WorkVisual.

Tous les autres réglages de configuration concernant l'axe supplémentaire doivent également être effectués dans WorkVisual.

Les pinces / combinaisons suivantes peuvent être configurées :

- Jusqu' à 6 pinces interchangeables
- 1 pince fixe de soudage par points et jusqu'à 5 pinces interchangeables

2 pinces fixes de soudage par points

Lorsqu'une unité linéaire est utilisée :

- Jusqu' à 5 pinces interchangeables
- Ou 1 pince fixe de soudage par points

La commande de robot est activée.

Préparation

- 1. Dans le CD ServoGun, au dossier **Catalogs**, copier le fichier **Servo-GunTC.afc**.
- 2. Copier le fichier sur le PC sur lequel WorkVisual est installé, dans le dossier suivant :

C:\Programmes\KUKA\WorkVisual...\Catalogs

3. Dans WorkVisual, importer le catalogue avec Fichier > Gestion des catalogues....

Le catalogue est à présent affiché dans la fenêtre **Catalogues**.

Il faudra contacter la société KUKA Roboter GmbH si l'on souhaite utiliser des pinces ne se trouvant pas dans le catalogue.

Condition préalable

Procédure

1. Marquer la pince dans la fenêtre **Catalogues**, dans le catalogue **Servo-Gun [...]**.

Les pinces portent les noms de leurs moteurs. Si le nom ne contient aucune indication concernant le type de pince, cela signifie que le type de pince combiné réellement au moteur n'a pas d'importance.

- 2. Tirer la pince en glissant-déplaçant dans la fenêtre **Structure du projet**, dans l'onglet **Appareils**, sur la commande de robot. (et non sur le nœud **Appareils non affectés**.)
- 3. Si la pince est utilisée en tant que pince fixe, continuer directement avec l'opération 4.

Si elle est utilisée à la bride de robot, sélectionner l'onglet **Géométrie**. Une fois dans l'onglet, tirer la pince sur le nœud **Flange Base** du robot.

(Ceci définit que la pince doit pouvoir être accouplée à ce robot. On ne définit donc pas que la pince est accouplée mais qu'elle peut l'être.)

- Marquer la pince et sélectionner la séquence de menus Editeurs > Configuration des paramètres machine. La fenêtre Configuration des paramètres machine s'ouvre.
- 5. Uniquement si le projet ServoGun a déjà été transmis pour la 2e fois ou plusieurs fois sur WorkVisual :

Actionner le bouton suivant : Importer les paramètres machine de la cinématique spécifiques aux axes depuis des fichiers externes

AVIS Lorsque, dans le cas décrit, les données ne sont pas importées, il est possible de perdre des données de configuration. Cela provoquerait plus tard la transmission d'un projet erroné sur la commande de robot. Un grand travail de correction ou des dommages matériels pourraient s'ensuivre.

- 6. Si l'onglet [*Nom d'axe*] (par ex. **Joint 1**) est fermé, cliquer dessus. L'onglet s'ouvre.
- Dans la zone Paramètres machine généraux spécifiques aux axes, dans le champ Identificateur d'axe, inscrire l'entraînement affecté à la pince dans la cellule réelle.
- 8. Remplir le champ Canal d'alimentation.
- 9. Dans le champ, cocher la case Axe découplable.

ΚυκΑ

- 10. Si nécessaire : éditer les autres paramètres.
- 11. Répéter les opérations 1 à 9 pour toutes les pinces utilisées.
- 12. Uniquement pour les pinces fixes : la pince doit être reliée au robot avec lequel elle est accouplée cinématiquement dans la cellule réelle.

|                         | lequel elle est accouplée cinématiquement dans la cellule réelle.                                                                                                    |
|-------------------------|----------------------------------------------------------------------------------------------------|
|                         | <ul> <li>Dans l'onglet Appareils, marquer la cellule et sélectionner la sé-<br/>quence de menus Editeurs &gt; Configuration de liaisons cinéma-<br/>tiques Un éditeur s'ouvre.</li> </ul>                                                                                                    |
|                         | (Lorsque l'on utilise des pinces pouvant être accouplées, celles-ci sont<br>reliées à leur robot avec des flèches dans l'éditeur. Ceci n'est qu'un af-<br>fichage et ne peut pas être modifié ici.)                                                                                                    |
|                         | <ul> <li>b. Dans l'éditeur, cliquer à droite dans la zone vide et sélectionner<br/>dans le menu contextuel.</li> </ul>                                                                                                    |
|                         | c. Cliquer sur la pince fixe. Maintenir la touche de la souris enfoncée, tirer le pointeur de la souris sur le robot et lâcher la touche de la souris.                                                                                                    |
|                         | Une ligne de flèche indique à présent la liaison dans l'éditeur. Dans l'onglet <b>Appareils</b> , la désignation de la pince est à présent affichée dans le nœud du robot.                                                                                                    |
|                         | d. Répéter toutes ces opérations pour toutes les pinces fixes.                                                                                                    |
|                         | 13. Passer à nouveau à la fenêtre <b>Configuration des paramètres machine</b> .                                                                                                    |
|                         | 14. A n'effectuer que dans les cas suivants :                                                                                                    |
|                         | Si ce projet a été configuré pour la première fois dans WorkVisual.                                                                                                    |
|                         | <ul> <li>Et si une pince ou des pinces ont été configurées manuellement sur la<br/>commande de robot avant le transfert du projet sur WorkVisual.</li> </ul>                                                                                                    |
|                         | Actionner le bouton suivant : <b>Importer les paramètres machine de la ci-</b><br>nématique spécifiques aux axes depuis des fichiers externes                                                                                                    |
|                         | <b>AVIS</b> Lorsque, dans le cas décrit, les données ne sont pas importées, il est possible de perdre des données de configuration. Cela provoquerait plus tard la transmission d'un projet erroné sur la commande de robot. Un grand travail de correction ou des dommages matériels pourraient s'ensuivre. |
| Variables de<br>système | Les variables de système ServoGun suivantes sont adaptées par la configu-<br>ration dans WorkVisual :                                                                                                    |
|                         | INT EG_EXTAX_ACTIVE = 1                                                                                                    |
|                         | INT EG_GUN_NBR = 2                                                                                                    |
|                         | GIOBAL INT EG_SERVOGUN_EXAXIS[6]                                                                                                    |
|                         | EG SERVOGUN EXAXIS[1] = 1                                                                                                    |
|                         | EG_SERVOGUN_EXAXIS[2] = 2                                                                                                    |
|                         | EG_SERVOGUN_EXAXIS[3] [6]= 0                                                                                                    |
|                         | INT EG_COUPLE_AXIS = 'B00011'                                                                                                    |
|                         | GIOBAL INT EG_DRIVE_CHANNEL[6]                                                                                                    |
|                         | EG_DRIVE_CHANNEL[1] [6] = 0                                                                                                    |
| 6.2.2 Sélection d       | es options ServoGun                                                                                                    |
| Condition<br>préalable  | <ul> <li>Une commande de robot est marquée dans la fenêtre Structure du pro-<br/>jet.</li> </ul>                                                                                                    |
| F                       | <ul> <li>Ou bien : une pince est marquée dans la fenêtre Structure du projet.</li> </ul>                                                                                                    |

- Procédure
- 1. Sélectionner la séquence de menus **Editeurs > Editeur ServoGun TC**.

La fenêtre **Editeur ServoGun TC** s'ouvre. Elle indique les options de la pince marquée. Si une commande de robot est marquée, toutes les pinces affectées à cette commande de robot sont affichées les unes après les autres.

2. Sélectionner les options.

### Description

| ServoGun: AROSDTE008-91_3000U 1 |                      |                     |               |   |
|---------------------------------|----------------------|---------------------|---------------|---|
| Weld program selection type     | Weld Timer Options   | Gun Options         |               | _ |
| Point name Number of entities 7 | Force from timer     | Equalization        | Pneumatic     | ~ |
| O Program number                | Thickness from timer | Burn-Off management | Relation in % | ~ |

### Fig. 6-1: Options ServoGun

| Paramètres                                                                | Description                                                                                                    |  |
|---------------------------------------------------------------------------|----------------------------------------------------------------------------------------------------|--|
| Type de sélection du programme de soudage                                 |                                                                                                    |  |
| Ces paramètres sont valables pour l'ensemble de la cellule.               |                                                                                                    |  |
| Façon de sélectionner le programme de soudage pour la commande de robot : |                                                                                                    |  |
| Nom de point                                                              | Le programme de soudage est sélectionné avec le nom du point de sou-<br>dage.                                                                                                    |  |
| Numéro de pro-<br>gramme                                                  | Le programme de soudage est sélectionné avec un numéro. Pour celui-<br>ci, un champ est disponible dans le formulaire en ligne.                                                                                                    |  |
| Nombre de signes                                                          | Ce champ n'est visible que si <b>Nom de point</b> est sélectionné.                                                                                                    |  |
|                                                                           | Sur la commande de robot, l'utilisateur définit le nom du point de sou-<br>dage ou de rodage dans les formulaires en ligne <b>Point de soudage</b> et<br><b>Rodage des électrodes</b> . Les derniers <i>x</i> signes du nom (par défaut = 7<br>signes) doivent être des chiffres. La commande de robot communique<br>ces signes en tant que numéro de programme au timer de soudage. |  |
|                                                                           | Le nombre des derniers signes importants peut être configuré ici dans<br>WorkVisual.                                                                                                    |  |
|                                                                           | <b>1</b> 10                                                                                                    |  |
|                                                                           | (>>> "Nom de point en tant que nom de programme" Page 28)                                                                                                    |  |
| Options de timer de soudage                                               |                                                                                                    |  |
| Ces paramètres sont va                                                    | alables pour la pince individuelle.                                                                                                    |  |
| Force du timer                                                            | TRUE : la commande de robot se reporte au timer de soudage pour la valeur pour la force de fermeture de la pince lors du soudage et du rodage.                                                                                                    |  |
|                                                                           | FALSE : l'utilisateur définit la valeur avec le formulaire en ligne.                                                                                                    |  |
|                                                                           | <b>Remarque :</b> afin de pouvoir prendre la force du timer de soudage, cer-<br>taines conditions doivent être remplies.                                                                                                    |  |
|                                                                           | (>>> 6.2.3 "Prise de la force de la pince du timer de soudage" Page 28)                                                                                                    |  |
| Epaisseur de tôle du<br>timer                                             | Remarque : cette fonction n'a pas d'effet pour l'instant.                                                                                                    |  |
| Options de pince                                                          | •                                                                                                    |  |
| Ces paramètres sont valables pour la pince individuelle.                  |                                                                                                    |  |

| Paramètres       | Description                                                                                                    |  |  |
|------------------|----------------------------------------------------------------------------------------------------|--|--|
| Equilibrage      | Type d'équilibrage :                                                                                                    |  |  |
|                  | Pneumatique : la position de la pince est corrigée de façon pneuma-<br>tique.                                                                                                    |  |  |
|                  | <ul> <li>Compensation du robot : la position de la pince est corrigée avec<br/>des mouvements d'équilibrage du robot.</li> </ul>                                                                                     |  |  |
|                  | <ul> <li>EqualizingTech : doit être sélectionné si l'on souhaite utiliser KU-<br/>KA.EqualizingTech sur la commande de robot.</li> </ul>                                                                             |  |  |
|                  | N'est disponible que si le projet provient d'une commande de robot<br>sur laquelle EqualizingTech est installé.                                                                                                    |  |  |
| Détermination de | Façon de déterminer l'usure des électrodes :                                                                                                    |  |  |
| l'usure          | <ul> <li>Rapport en % : l'usure totale est déterminée. La commande de robot<br/>classe l'usure des deux électrodes selon un rapport défini (par dé-<br/>faut : 50:50).</li> </ul>                                    |  |  |
|                  | <ul> <li>Mesure individuelle : l'usure totale est déterminée. Ensuite, l'usure<br/>exacte de l'électrode mobile est déterminée. L'usure de l'électrode<br/>stationnaire est le résultat de la différence.</li> </ul> |  |  |
|                  | Ne peut être combiné qu'avec Compensation du robot.                                                                                                    |  |  |

#### Exemple :

Nom de point en

tant que nom de

programme

- Dans WorkVisual, l'option **Nom de point** a été sélectionnée.
- Dans WorkVisual, la valeur par défaut 7 a été gardée dans le champ Nombre de signes.
- Le nom de point suivant est défini dans le formulaire en ligne : SG12345678

La commande de robot communique les 7 derniers signes (en partant de la droite) en tant que numéro de programme au timer de soudage : **2345678** 

Ces signes doivent être des chiffres.

Les signes se trouvant à gauche n'on pas d'importance pour le numéro de programme, qu'il s'agisse de chiffres ou d'autres caractères.

#### 6.2.3 Prise de la force de la pince du timer de soudage

La force de fermeture de la pince lors du soudage et du rodage des électrodes peut être définie ou bien avec le formulaire en ligne correspondant ou bien en prenant la valeur du timer de soudage.

La variante souhaitée doit être sélectionnée dans WorkVisual.

Afin de pouvoir prendre la force du timer de soudage, certaines conditions doivent être remplies.

Condition préalable

- Le bus de champ est configuré et opérationnel.
- Les variables nécessaires sont configurées.

(>>> "Variables" Page 29)

- La force souhaitée pour chaque numéro de programme utilisé est sauvegardées en kN dans le timer de soudage.
- Timer de soudage de la famille PSI 63Cx de la soc. BOSCH

L'option Force du timer a été conçue par la soc. BOSCH pour la famille de timers de soudage PSI 63Cx. Il faudra contacter la société KUKA Roboter GmbH si l'on souhaite utiliser la fonction avec un autre timer.

### Variables

Les variables suivantes doivent être configurées afin de pouvoir consulter les valeurs de force au timer de soudage. Les variables se trouvent dans le répertoire R1\TP\ServoGun\_TC dans le fichier EG\_EXTERN.DAT.

| Variable/signal                             | Description                                                                                                    |
|---------------------------------------------|----------------------------------------------------------------------------------------------------|
| SIGNAL                                      | Type : Signal                                                                                                    |
| EG_Force_Timer_IN<br>\$IN[999] TO \$IN[999] | Avec la documentation du timer de soudage, déterminer les sor-<br>ties présentes pour la transmission des forces.                                                                                        |
|                                             | La zone des entrées de la commande de robot à laquelle ces sor-<br>ties sont affectées doit être indiquée sous EG_Force_Timer_IN.                                                                        |
| EG_FORCE_SCALE                              | Type : REAL                                                                                                    |
|                                             | Facteur de graduation des valeurs de force                                                                                                    |
|                                             | La commande de robot interprète les valeurs de force toujours en tant que valeurs en kN. Le facteur de graduation permet de convertir, si nécessaire, les valeurs envoyées par le timer de sou-<br>dage. |
|                                             | La valeur du facteur de graduation dépend du débit de transmis-<br>sion du signal, du facteur de graduation du timer de soudage et<br>de l'unité des valeurs de force dans le timer de soudage.          |
|                                             | Par défaut : 0.04                                                                                                    |
| EG_INVALID_PRGNR                            | Type : INT                                                                                                    |
|                                             | Numéro de programme factice                                                                                                    |
|                                             | <ul> <li>Ne doit pas être identique aux numéros réels de programme<br/>dans le timer de soudage.</li> </ul>                                                                                              |
|                                             | Par défaut : 0                                                                                                    |
| EG_INVALID_FORCE                            | Type : REAL                                                                                                    |
|                                             | Force de comparaison pour la force factice                                                                                                    |
|                                             | <ul> <li>Doit être supérieure à la force factice.</li> </ul>                                                                                                    |
|                                             | <ul> <li>Doit être inférieure à la force réelle la plus faible.</li> </ul>                                                                                                    |
|                                             | Par défaut : 0,1 (kN)                                                                                                    |

### Description

La transmission des valeurs de force du timer de soudage à la commande de robot dure un certain temps. Dans les cas suivants, cela peut faire en sorte que la commande de robot doive attendre les valeurs et ne puisse donc pas lisser les mouvements de pince :

- En cas de très petites distances entre les points
- En cas de très petite ouverture de la pince

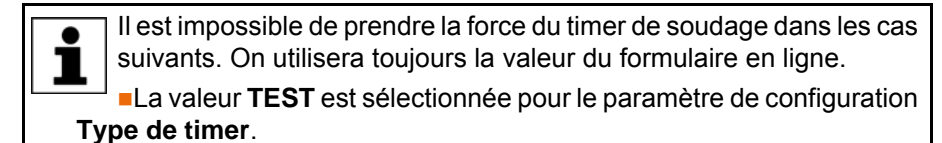

En mode Office.

#### Déroulement :

- 1. La commande de robot envoie à l'avance, avant chaque point de soudage, un numéro de programme factice au timer de soudage. Une force factice doit être définie pour ce numéro dans le timer de soudage.
- 2. Le timer de soudage envoie la force factice à la commande de robot.

- 3. La commande de robot compare la force factice à la force de comparaison. Si la force de comparaison est supérieure, la commande de robot envoie le numéro réel de programme au timer de soudage.
- 4. Le timer de soudage envoie la force réelle à la commande de robot.
- 5. La commande de robot compare la force réelle à la force de comparaison. Si la force de comparaison est inférieure, la commande de robot lit la force réelle.
- La commande de robot compare la force réelle avec la force maximum autorisée (= valeur du paramètre de configuration Force pince maximum en kN).

Si la force maximum est supérieure ou égale, la commande de robot utilise la force réelle pour ce point de soudage.

L'échange et la comparaison de valeurs factices sert à éviter des erreurs de communication (dues par ex. à des retards de transmission) entre la commande de robot et le timer de soudage.

### 6.3 Mesure du CDO et du sens d'avance de l'outil

- Lors de la mesure de la pince électrique, placer toujours le CDO sur l'électrode stationnaire.
- Le sens d'avance de l'outil doit être défini comme cela est représenté dans la figure (sens positif et négatif). (>>> Fig. 6-2)
- Dans le logiciel KUKA System Software, on peut choisir le sens X, Y ou Z en tant que sens d'avance.

Le sens choisi doit être inscrit sur la page de configuration **Configuration** lors de la configuration de ServoGun. (par défaut : sens X)

(>>> 6.4.3.3 "Page Configuration" Page 36)

Pour des informations concernant la mesure et la définition du sens d'avance de l'outil, consulter les manuels de service et de programmation de KUKA System Software (KSS).

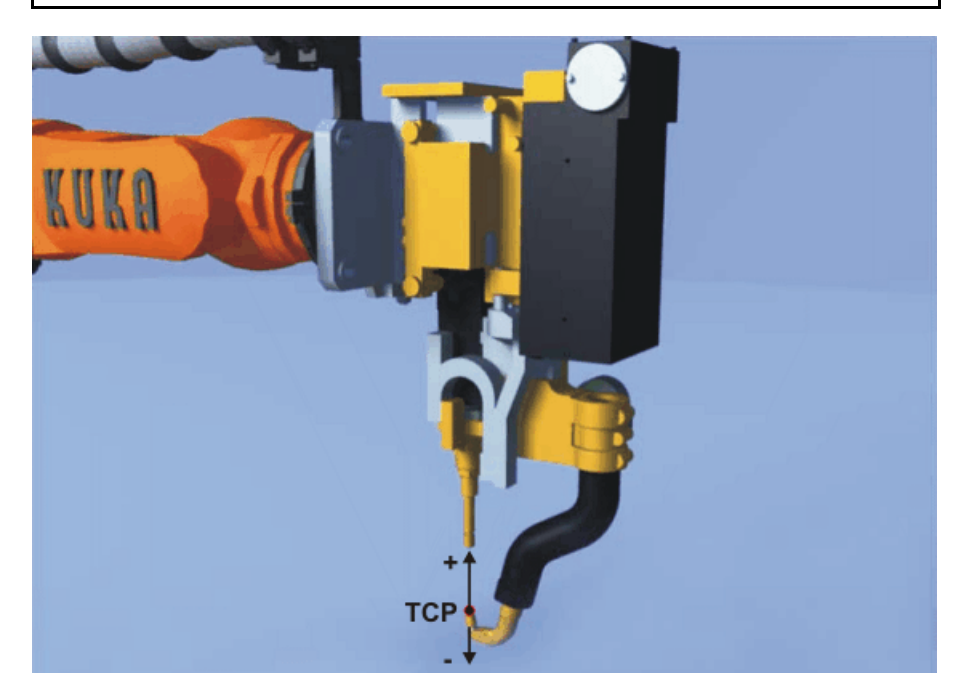

Fig. 6-2: Sens d'avance du CDO et de l'outil

## 6.4 Définition des paramètres de configuration

| Condition<br>préalable | <ul> <li>Groupe d'utilité</li> </ul>                                                                                                    | Groupe d'utilisateurs "Expert"                                                                                                    |  |  |  |
|------------------------|----------------------------------------------------------------------------------------------------|----------------------------------------------------------------------------------------------------|--|--|--|
| Procédure              | <ol> <li>Dans le men<br/>Control, pu</li> <li>Entrées</li> <li>Sorties</li> <li>Configu</li> <li>Paramè</li> <li>Calibrat</li> <li>Calibrat</li> <li>La page de</li> <li>Si plusieurs<br/>pince, sélect<br/>lables.</li> <li>Dans le cha<br/>pour la pince</li> </ol> | au principal, sélectionner <b>Configuration &gt; Servo Gun Torque</b><br>is un des sous-menus suivants :<br><b>fration</b><br><b>tres pince</b><br><b>tion 2 P</b><br><b>tion 5 P</b><br>configuration correspondante s'ouvre.<br>pinces sont configurées : dans le champ <b>Sélection de la</b><br>etionner la pince (n°) pour laquelle les réglages doivent être va-<br>mp <b>Description de la pince</b> , définir un nom sans équivoque<br>e.<br>doit être fait qu'une seule fois par pince, sur n'importe quelle |  |  |  |
|                        | <ol> <li>Sur cette pa<br/>(&gt;&gt;&gt; 6.4.3 '</li> <li>Appuyer sur</li> <li>Fermer la pa</li> <li>Configurer la<br/>autres page</li> </ol>                                                                                                    | <ol> <li>Sur cette page, configurer les paramètres tel que cela est nécessité.<br/>(&gt;&gt;&gt; 6.4.3 "Paramètres de configuration" Page 33)</li> <li>Appuyer sur <b>Sauvegarder</b>. Les modifications sont sauvegardées.</li> <li>Fermer la page avec le symbole <b>Fermer</b>.</li> <li>Configurer les paramètres tel que cela est nécessité également sur les autres pages.</li> </ol>                                                                                                    |  |  |  |
| Alternative            | Les paramètres <ul> <li>Les paramè</li> <li>(&gt;&gt;&gt; "Bout</li> </ul> <li>Les paramè fois. <ul> <li>(&gt;&gt;&gt; 6.4.1 ' Page 32)</li> </ul> </li>                                                                                                    | <ul> <li>es paramètres peuvent être également chargés d'un support de données.</li> <li>Les paramètres peuvent être chargés page par page.</li> <li>(&gt;&gt;&gt; "Boutons" Page 31)</li> <li>Les paramètres de plusieurs pages peuvent être chargés en une seule fois.</li> <li>(&gt;&gt;&gt; 6.4.1 "Chargement des données de pince depuis un fichier TXT" Page 32)</li> </ul>                                                                                                    |  |  |  |
| Boutons                | Les boutons sui                                                                                                    | vants sont disponibles sur les pages de configuration :                                                                                                    |  |  |  |
|                        | Bouton                                                                                                    | Description                                                                                                    |  |  |  |
|                        | Import                                                                                                    | Si les données pour cette page sont disponibles dans<br>un fichier TXT, elles pourront être chargées avec ce<br>bouton.<br>Condition préalable : Le fichier TXT se trouve sur une<br>unité à laquelle la commande de robot a accès. Ou bien<br>une clé USB contenant le fichier TXT est connectée                                                                                                    |  |  |  |
|                        | Export                                                                                                    | Sauvegarde les données de cette page dans un fichier<br>TXT. Il est possible d'affecter un nom à ce fichier. Une<br>unité à laquelle la commande de robot a accès ou une                                                                                                    |  |  |  |

garde.

clé USB peuvent être choisies comme lieu de sauve-

| Bouton      | Description                                                                                                    |
|-------------|----------------------------------------------------------------------------------------------------|
| Charger     | Actualise les données de cette page en fonction de l'état actuel de la commande de robot.                                                      |
|             | Si des modifications ont été effectuées sur cette page<br>mais n'ont pas encore été sauvegardées, ceci permet<br>de restaurer l'état initial.  |
| Sauvegarder | Sauvegarde les modifications effectuées sur cette<br>page.                                                                                     |
| Calculer    | N'est disponible que sur les pages <b>Calibration 2 P</b> et <b>Calibration 5 P</b> .                                                          |
|             | Calcule le calibrage actuel de la pince en se basant sur les valeurs <b>Force 1 en kN</b> , etc. Le calibrage n'est pas sauvegardé ce faisant. |

#### 6.4.1 Chargement des données de pince depuis un fichier TXT

**Description** Si les données pour les pages de configuration suivantes sont disponibles dans un fichier TXT, elles pourront être chargées en une seule fois :

- Configuration
- Paramètres pince
- Calibration 2 P
- Calibration 5 P

 Le fichier TXT se trouve sur une unité à laquelle la commande de robot a accès.

Ou bien : une clé USB contenant le fichier TXT est connectée.

- Groupe d'utilisateurs "Expert"
- Procédure
   1. Dans le menu principal, sélectionner Configuration > Servo Gun Torque

   Control > Tout charger.
  - 2. Toutes les unités disponibles sont affichées. Naviguer au fichier TXT et le marquer.
  - 3. Appuyer sur Charger.
  - A titre de sécurité, on vous demande si les données existantes doivent être écrasées. Répondre par Oui.

Les données sont chargées et le message suivant est affiché : *Les don*nées ont été adoptées avec succès.

### 6.4.2 Sauvegarde des données de pince dans un fichier TXT

**Description** Ce procédé sauvegarde les données des pages de configuration suivantes dans un fichier TXT :

- Configuration
- Paramètres pince
- Calibration 2 P
- Calibration 5 P
- Condition Groupe d'utilisateurs "Expert"

### préalable

Condition

préalable

- Procédure
- 1. Si la sauvegarde doit se faire sur une clé USB, connecter celle-ci.
- 2. Dans le menu principal, sélectionner **Configuration > Servo Gun Torque Control > Tout sauvegarder**.

- 3. Les unités disponibles sont affichées. Naviguer au lieu de sauvegarde souhaité et le marquer.
- 4. Affecter un nom au fichier dans le champ Sélectionner un fichier.
- 5. Appuyer sur **Sauvegarder**. Les données sont sauvegardées et le message suivant est affiché : *Sauvegarde réussie*

### 6.4.3 Paramètres de configuration

#### 6.4.3.1 Page Entrées

Entrées / sortiesPar défaut, les entrées / sorties numériques 1 à 4096 sont disponibles. Cenumériquesnombre peut être réduit avec la variable \$SET\_IO\_SIZE.

**Entrées / sorties** L'entrée / sortie activée est signalée par un lumignon vert à côté du champ (sinon gris).

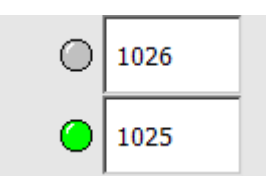

Fig. 6-3: Lumignon à l'entrée / la sortie

| Entrée                       | Description                                                                                                |
|------------------------------|----------------------------------------------------------------------------------------------------|
| Déplacement avec /           | HIGH = La pince reste ouverte au point de soudage                                                          |
| sans fermeture               | LOW = La pince se ferme au point de soudage                                                                |
| Fin de soudage               | HIGH = Fin de soudure atteinte                                                                             |
|                              | LOW = Fin de soudure n'est pas atteinte                                                                    |
| Messages de                  | Pour options client                                                                                        |
| défauts                      | Adresses pour transmission des messages de défaut du timer de sou-<br>dage                                 |
| Défaut du timer              | HIGH = Défaut timer de soudage                                                                             |
|                              | LOW = Pas de défaut timer de soudage                                                                       |
| Avec/sans courant de soudage | L'instruction de soudage est exécutée avec ou sans courant de sou-<br>dage.                                |
|                              | Dans les modes AUT et EXT, il y a affichage d'un message de défaut si le courant de soudage est désactivé. |
|                              | HIGH = Avec courant de soudage                                                                             |
|                              | LOW = Sans courant de soudage                                                                              |
| Option rodage élec-          | N'est pas autorisée                                                                                        |
| trodes                       | Pour options client                                                                                        |

| Entrée                          | Description                                                                                                    |
|---------------------------------|----------------------------------------------------------------------------------------------------|
| Acquittement sans               | L'API peut répondre à la place de l'utilisateur à certains messages de<br>dialogue. Ces deux entrées receivent la réponse de l'API                                                 |
| Acquittement avec<br>répétition | (>>> "Acquittable avec API" Page 34)                                                                                                    |
|                                 | HIGH pour <b>Acquittement sans répétition</b> = NON (le programme est poursuivi sans que le point soit répété.)                                                                    |
|                                 | HIGH pour <b>Acquittement avec répétition</b> = OUI (le dernier point est répété.)                                                                                                 |
|                                 | Les deux entrées ne peuvent pas être simultanément sur HIGH. Si les deux entrées sont LOW, cela signifie "Aucune réponse" et le message reste affiché dans la fenêtre de messages. |
|                                 | <b>Remarque :</b> une fois qu'on a répondu au message de dialogue, l'API doit remettre l'entrée à zéro afin de pouvoir poursuivre le programme.                                    |
| Nouvelles élec-<br>trodes       | Pour options client                                                                                                    |
| Stop après la fin du            | Le robot s'arrête après l'instruction de soudage.                                                                                                    |
| point                           | HIGH = Le robot s'arrête                                                                                                    |
|                                 | LOW = Le robot poursuit sa course                                                                                                    |
| Demande de départ<br>rodage     | Pour options client                                                                                                    |
| Demande de rodage               | Pour options client                                                                                                    |
| Bit de validation               | Le timer de soudage confirme le numéro de programme.                                                                                                    |
| timer de soudage                | HIGH = Timer de soudage confirme numéro de programme                                                                                                    |
|                                 | LOW = Pas de confirmation du timer de soudage                                                                                                    |
| Unité de commande               | Etat timer de soudage                                                                                                    |
| prete                           | HIGH = Timer de soudage prêt                                                                                                    |
|                                 | LOW = Timer de soudage n'est pas prêt                                                                                                    |
| Surveillance du pro-<br>cessus  | Pour options client                                                                                                    |
| Contrôle eau 1                  | Contrôle de l'eau de refroidissement à l'alimentation de la pince                                                                                                    |
|                                 | HIGH = Pas d'alarme                                                                                                    |
|                                 | LOW = Alarme déclenchée                                                                                                    |
| Contrôle eau 2                  | Contrôle de l'eau de refroidissement à l'évacuation de la pince                                                                                                    |
|                                 | HIGH = Pas d'alarme                                                                                                    |
|                                 | LOW = Alarme déclenchée                                                                                                    |
| Contact thermique               | Surveillance de la température du transformateur à la pince                                                                                                    |
| transformateur                  | HIGH = Le transformateur a une température de service normale                                                                                                    |
|                                 | LOW = Le transformateur est en surchauffe                                                                                                    |

Acquittable avecLes messages de dialogue suivantes peuvent être acquittés par l'API :APIPas de signal de fin de cycle, entrée ..., répéter le point ?

- Signal de défaut de la commande de soudage, entrée ..., répéter le point ?
- Pas de signal UNITÉ DE COMMANDE PRÊTE, entrée ..., répéter le point ?

### 6.4.3.2 Page Sorties

Entrées / sortiesPar défaut, les entrées / sorties numériques 1 à 4096 sont disponibles. Cenumériquesnombre peut être réduit avec la variable \$SET\_IO\_SIZE.

**Entrées / sorties** L'entrée / sortie activée est signalée par un lumignon vert à côté du champ (sinon gris).

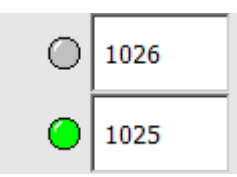

Fig. 6-4: Lumignon à l'entrée / la sortie

| Sortie                               | Description                                                                                                    |
|--------------------------------------|----------------------------------------------------------------------------------------------------|
| Start soudage                        | Lancer le soudage (également start de cycle).                                                                                                    |
|                                      | HIGH = Start soudage                                                                                                    |
|                                      | LOW = Pas de start soudage                                                                                                    |
| Equilibrage 1                        | Uniquement efficace pour pince avec équilibrage pneumatique : activer l'équilibrage 1.                                                                                                    |
|                                      | HIGH = Equilibrage activé                                                                                                    |
|                                      | LOW = Equilibrage désactivé                                                                                                    |
| Equilibrage 2                        | Uniquement efficace pour pince avec équilibrage pneumatique : activer l'équilibrage 2.                                                                                                    |
|                                      | HIGH = Equilibrage activé                                                                                                    |
|                                      | LOW = Equilibrage désactivé                                                                                                    |
| Numéro de pro-<br>gramme             | Zone d'adresses pour la transmission du numéro de programme. La lar-<br>geur de bit ne doit pas être supérieure à 32 bits.                                                                            |
| Avec/sans courant<br>de soudage      | Cette entrée est sur LOW si le type de timer "TEST" est choisi ou si le mode T1 est sélectionné.                                                                                                    |
|                                      | Dans les autres cas, cette entrée est sur HIGH.                                                                                                    |
| Acquittement de<br>défaut de soudage | Remise à zéro d'un défaut dans le timer soudage.                                                                                                    |
|                                      | HIGH = Le défaut est remis à zéro.                                                                                                    |
|                                      | LOW = Le défaut n'est pas remis à zéro.                                                                                                    |
| Nouvelles élec-<br>trodes            | La commande de robot se sert de cette sortie pour annoncer au timer de soudage que la première initialisation avec de nouvelles électrodes a eu lieu.                                                 |
| Stop après la fin du point           | Confirmation, stop après la fin du soudage                                                                                                    |
|                                      | HIGH = Fin de soudure atteinte                                                                                                    |
|                                      | LOW = Fin de soudage n'est pas encore atteinte                                                                                                    |
| Acquittement rodage                  | Pour options client                                                                                                    |
| Bit de validation timer de soudage   | Confirmation du signal de validation du timer soudage                                                                                                    |
| Défaut du timer de soudage           | L'API peut répondre à la place de l'utilisateur à certains messages de<br>dialogue. Cette sortie informe l'API lorsque la fenêtre de message<br>affiche un tel message (l'API peut alors y répondre). |
|                                      | (>>> "Acquittable avec API" Page 34)                                                                                                    |
|                                      | HIGH = II y a un message de dialogue.                                                                                                    |
|                                      | LOW = II n'y a aucun message de dialogue.                                                                                                    |
|                                      | <b>Remarque :</b> le signal doit apparaître au moins pendant 1 seconde. Pour que le robot puisse poursuivre sa course, le signal doit être remis à zéro.                                              |

### 6.4.3.3 Page Configuration

| Paramètres                  | Description                                                                                                    |
|-----------------------------|----------------------------------------------------------------------------------------------------|
| Type de timer               | Fabricant du timer de soudage utilisé                                                                                                    |
|                             | Avec <b>TEST</b> , la pince est fermée pendant 0,5 s avec la force définie et ré-<br>ouverte ensuite. Il n'y a pas de soudage.                                                                                                    |
|                             | TEST (par défaut), ARO, BOSCH, FASE, SERRA                                                                                                    |
| Type de pince               | <ul> <li>-X : pince X (par défaut)</li> </ul>                                                                                                    |
|                             | <b>C</b> , <b>G</b> , <b>J</b> : pince C                                                                                                    |
| Sens d'avance du<br>CDO     | Sens d'avance de l'outil (CDO)                                                                                                    |
|                             | -X (par défaut), -Y, -Z, +X, +Y, +Z                                                                                                    |
|                             | (>>> 6.3 "Mesure du CDO et du sens d'avance de l'outil" Page 30)                                                                                                    |
| Correction CDO              | Correction automatique des coordonnées de point afin de compenser<br>l'usure actuelle des électrodes                                                                                                    |
|                             | <ul> <li>Activée (par défaut) : les coordonnées de point sont corrigées, c'est-<br/>à-dire qu'elles sont adaptées à l'usure détermintée lors de l'initialisa-<br/>tion des électrodes.</li> </ul>                                                                                                    |
|                             | <ul> <li>Désactivée : les coordonnées de point ne sont pas corrigées. Si une<br/>usure a été déterminée, elle ne sera pas prise en compte.</li> </ul>                                                                                                    |
| Contrôle électrodes         | Le système vérifie s'il y a des électrodes sur la pince.                                                                                                    |
|                             | <ul> <li>Activé (par défaut) : contrôle des électrodes activé.</li> </ul>                                                                                                    |
|                             | Les électrodes tombées sont détectées et un message de défaut<br>sort. Après l'établissement de la force, la largeur de la fermeture de<br>la pince est mesurée. Cette valeur est comparée à celle se trouvant<br>dans le formulaire en ligne <b>Rodage des électrodes</b> , sous <b>Part</b> , en<br>tenant compte de la flexion. |
|                             | Désactivé : contrôle des électrodes désactivé.                                                                                                    |
| Méthode de calibra-<br>tion | Méthode souhaitée pour le calibrage (>>> "Aperçu général" Page 41)                                                                                                    |
|                             | <b>5</b> P (valeur par défaut)                                                                                                    |
|                             | <ul> <li>2 P : Ne peut être sélectionnée que si un calibrage avec 5 P a déjà<br/>été effectué.</li> </ul>                                                                                                    |
| Epaisseur                   | Epaisseur du statimètre                                                                                                    |
|                             | ■ 0 100 mm                                                                                                    |
|                             | Par défaut : 50.00                                                                                                    |
|                             | (>>> 6.7 "Détermination de l'épaisseur du statimètre" Page 40)                                                                                                    |
| Première force Init         | Force avec laquelle la pince est fermée pour le premier mouvement lors de la première initialisation. <b>Remarque :</b> des valeurs sensées sont supérieures ou égales à 2,5 kN.                                                                                                    |
|                             | • 0 kN force maximum de la pince                                                                                                    |
|                             | Par défaut : 2.50                                                                                                    |
| Paramètres    | Description                                                                                                    |
|---------------|----------------------------------------------------------------------------------------------------|
| Usure maximum | Valeur maximum autorisée de l'usure des électrodes (total des deux électrodes)                                                                                                    |
|               | • 0 20 mm                                                                                                    |
|               | Par défaut : 8.00                                                                                                    |
| Distance      | Longueur du déplacement constant                                                                                                    |
|               | L'établissement de la force après le contact des électrodes avec la pièce<br>doit se faire dans la zone de déplacement constant. En cas de diffé-<br>rences mineures entre les positions des différentes pièces, il est pos-<br>sible de choisir une petite valeur. En cas de différences majeures, il<br>faudra choisir une valeur plus importante. |
|               | ■ 0 5 mm                                                                                                    |
|               | Par défaut : 3.00                                                                                                    |

# 6.4.3.4 Page Paramètres pince

| Entráo                            | Description                                                                          |
|-----------------------------------|--------------------------------------------------------------------------------------|
|                                   |                                                                                      |
| Fichier moteur                    | Les fichiers utilises actuellement sont affiches ici.                                |
| Fichier servo                     | (uniquement affichage)                                                               |
| Fichier de réglage<br>de position | Si l'on souhaite charger d'autres fichiers, cela doit être effectué dans WorkVisual. |
| Rapport de réduc-                 | Déplacement des électrodes en [mm] par tour de moteur.                               |
| tion pince                        | -100 100 mm                                                                          |
|                                   | Par défaut : 5.00                                                                    |
|                                   | Remarque : entrer la valeur sans signe ou avec un signe positif.                     |
|                                   | (>>> 6.6 "Détermination du rapport de réduction de pince" Page 39)                   |
| Ouverture max.<br>(mm)            | Entrer la butée logicielle négative.                                                 |
|                                   | • 0 1 000 mm                                                                         |
|                                   | Par défaut : 100.00                                                                  |
|                                   | (>>> 6.10.1 "Réglage de la butée logicielle négative" Page 47)                       |
| Pos. butée logi-                  | Entrer la butée logicielle positive.                                                 |
| cielle (mm)                       | • 0 1 000 mm                                                                         |
|                                   | Par défaut : 35.00                                                                   |
|                                   | (>>> 6.10.2 "Réglage de la butée logicielle positive" Page 48)                       |
| Flexion max (mm)                  | Flexion maximum de la pince fournie par le calibrage + 5 mm de réserve               |
|                                   | (uniquement affichage)                                                               |
| Vitesse max. (tr/min)             | Tours du moteur de pince par minute                                                  |
|                                   | (uniquement affichage)                                                               |

# 6.4.3.5 Page Calibration 2 P

(>>> 6.9 "Calibrage 2P - Aperçu" Page 45)

Condition

- Le calibrage 5P a été effectué.
- préalable
- La valeur 2 P est sélectionnée et sauvegardée sur la page de configuration Configuration, sous Méthode de calibration.
- Mode T1

Groupe d'utilisateurs "Expert"

| Paramètres                     | Valeur de mesure 1                                                                                                    | Valeur de mesure 2                                                                      |
|--------------------------------|----------------------------------------------------------------------------------------------------|-----------------------------------------------------------------------------------------|
| Force pince maxi-<br>mum en kN | Force max. de fermeture de la pince en kN. Consulter la valeur dans la fiche technique de la pince et l'inscrire.                   |                                                                                         |
|                                | <b>0</b> 10.00                                                                                                    |                                                                                         |
|                                | Par défaut : 4.00                                                                                                    |                                                                                         |
|                                | <b>Remarque :</b> cette valeur est identiq<br>page <b>Calibration 5 P</b> . Si elle est mo<br>modification sera transmise à l'autre | ue à la valeur du même nom sur la<br>difiée sur l'une de ces pages, la<br>page.         |
| Force de destination en kN     | Prédéfinition 1ère force de desti-<br>nation                                                                                        | Prédéfinition 2e force de destina-<br>tion                                              |
| Couple calculé en<br>kN        | Valeur du calibrage 5P pour la 1ère force de destination                                                                            | Valeur du calibrage 5P pour la 2e force de destination                                  |
| Couple calibré en<br>kN        | Couple adapté avec précision<br>dans le calibrage 2P pour la 1ère<br>force de destination                                           | Couple adapté avec précision<br>dans le calibrage 2P pour la 2e<br>force de destination |

# 6.4.3.6 Page Calibration 5 P

# (>>> 6.8 "Calibrage 5P - Aperçu" Page 41)

| Paramètres                               | Description                                                                                                    |
|------------------------------------------|----------------------------------------------------------------------------------------------------|
| Force 1 en kN                            | Inscrire ici les forces mesurées lors du calibrage 5P avec le statimètre.                                                                                                    |
| Force 5 en kN                            | Par défaut : 0.00                                                                                                    |
| Couple moteur 1 en kN                    | Couples avec lesquels les 5 fermetures de pince sont effectuées lors du calibrage 5P.                                                                                                    |
| Couple moteur 5 en                       | Utiliser les valeurs par défaut.                                                                                                    |
| kN                                       | Ou bien, pour la valeur 1, inscrire la force de rodage (env. 1 kN). Répar-<br>tir ensuite linéairement les valeurs 2 5 sur la plage de soudage.                                                       |
|                                          | Par défaut :                                                                                                    |
|                                          | Valeur 1 : 4 %                                                                                                    |
|                                          | Valeur 2 : 8 %                                                                                                    |
|                                          | Valeur 3 : 12 %                                                                                                    |
|                                          | Valeur 4 : 16 %                                                                                                    |
|                                          | Valeur 5 : 20 %                                                                                                    |
| Position de calibra-                     | Positions de la pince après l'établissement des forces                                                                                                    |
| tion 1 en degres                         | (uniquement affichage)                                                                                                    |
| Position de calibra-<br>tion 5 en degrés |                                                                                                    |
| Position / Force                         | (uniquement affichage)                                                                                                    |
| Force pince maxi-<br>mum en kN           | Force max. de fermeture de la pince en kN. Consulter la valeur dans la fiche technique de la pince et l'inscrire.                                                                                     |
|                                          | <b>0</b> 10.00                                                                                                    |
|                                          | Par défaut : 4.00                                                                                                    |
|                                          | <b>Remarque :</b> cette valeur est identique à la valeur du même nom sur la page <b>Calibration 2 P</b> . Si elle est modifiée sur l'une de ces pages, la modification sera transmise à l'autre page. |

# Κυκα

**AVIS** Les valeurs des couples moteur peuvent être inscrites manuellement sur la page **Calibration 5 P**. La pince peut être endommagée si les valeurs sont trop importantes.

| 6.5 Ajustage | manuel de la pince                                                                                                    |
|--------------|----------------------------------------------------------------------------------------------------|
| Description  | Une pince doit être ajustée dans les cas suivants :                                                                                                    |
|              | <ul> <li>Mise en service d'une pince (premier ajustage)</li> </ul>                                                                                                    |
|              | <ul> <li>Après le remplacement de composants de la pince</li> </ul>                                                                                                    |
|              | Après perte d'ajustage                                                                                                    |
| Condition    | Mode T1                                                                                                    |
| préalable    | De nouvelles électrodes sont montées à la pince.                                                                                                    |
|              | AVIS<br>Ne pas utiliser d'électrodes usées car on obtient<br>une fausse valeur de calibration. La pince peut être<br>endommagée.                                                                                           |
| Procédure    | <ol> <li>Fermer la pince manuellement jusqu'à ce que les électrodes se touchent<br/>légèrement.</li> </ol>                                                                                                    |
|              | <b>AVIS</b> La pince ne doit émettre aucune force. Ceci pour-<br>rait provoquer un endommagement de la pince.                                                                                                    |
|              | On peut vérifier si les électrodes se touchent légèrement par ex. par un contrôle visuel ou avec une bande de papier posée entre les électrodes (fermer la pince jusqu'à ce que la bande de papier soit légèrement fixée). |
|              | <ol> <li>Dans le menu principal, sélectionner Mise en service &gt; Calibrer &gt; CPP.<br/>Une fenêtre s'ouvre.</li> </ol>                                                                                                  |
|              | <ol> <li>Dans la fenêtre, marquer l'axe supplémentaire à ajuster et appuyer sur<br/>Calibration. L'axe est supprimé de la fenêtre.</li> </ol>                                                                              |
|              | 4. Fermer la fenêtre.                                                                                                    |
| 6.6 Détermin | ation du rapport de réduction de pince                                                                                                    |
| Condition    | <ul> <li>La pince est ajustée.</li> </ul>                                                                                                    |
| préalable    | Mode T1                                                                                                    |
| Procédure    | Pour pinces C :                                                                                                    |
|              | Le rapport de réduction de pince correspond au pas de la broche.                                                                                                    |
|              | <ol> <li>Consulter la valeur pour le pas de broche dans la fiche technique du fabri-<br/>cant de la pince.</li> </ol>                                                                                                    |
|              | 2. Inscrire et sauvegarder la valeur sur la page de configuration <b>Paramètres pince</b> , sous <b>Rapport de réduction pince</b> .                                                                                       |
|              | Si le fabricant ne fournit aucune valeur pour le pas de broche, le rapport de réduction de pince peut être déterminé avec la même méthode que pour les pinces X.                                                           |
|              | Pour les pinces X :                                                                                                    |
|              | Le rapport de réduction de pince est la modification de la largeur d'ouverture avec un tour de moteur.                                                                                                    |
|              | 1. Fermer la pince sans exercer de force.                                                                                                    |
|              | 2. Dans le menu principal, sélectionner Affichage > Position réelle, La po-                                                                                                    |

sition réelle cartésienne est affichée.

- Pour afficher la position réelle spécifique aux axes, appuyer sur Spécifique aux axes. La position de la pince est affichée dans la colonne Moteur [deg] avec 0.
- 4. Ouvrir la pince manuellement jusqu'à ce que la valeur *360* soit affichée dans la colonne **Moteur [deg]**.
- 5. Mesurer la distance entre les électrodes.
- 6. Inscrire et sauvegarder la distance sur la page de configuration **Paramètres pince**, dans le champ **Rapport de réduction pince**.

La valeur pour le rapport de réduction de pince est plus précise si la pince n'est pas seulement ouverte d'un, mais de plusieurs tours de moteur et si la distance mesurée est divisée par le nombre de tours. **Recommandation :** si l'on dispose de suffisamment d'espace, ouvrir la pince de 10 tours puis diviser la distance mesurée par 10.

# 6.7 Détermination de l'épaisseur du statimètre

**Description** L'épaisseur de la plaque du statimètre est déterminée puis entrée dans la configuration. Ceci est la condition préalable pour pouvoir mesurer les forces de fermeture de la pince avec le statimètre lors du calibrage ultérieur.

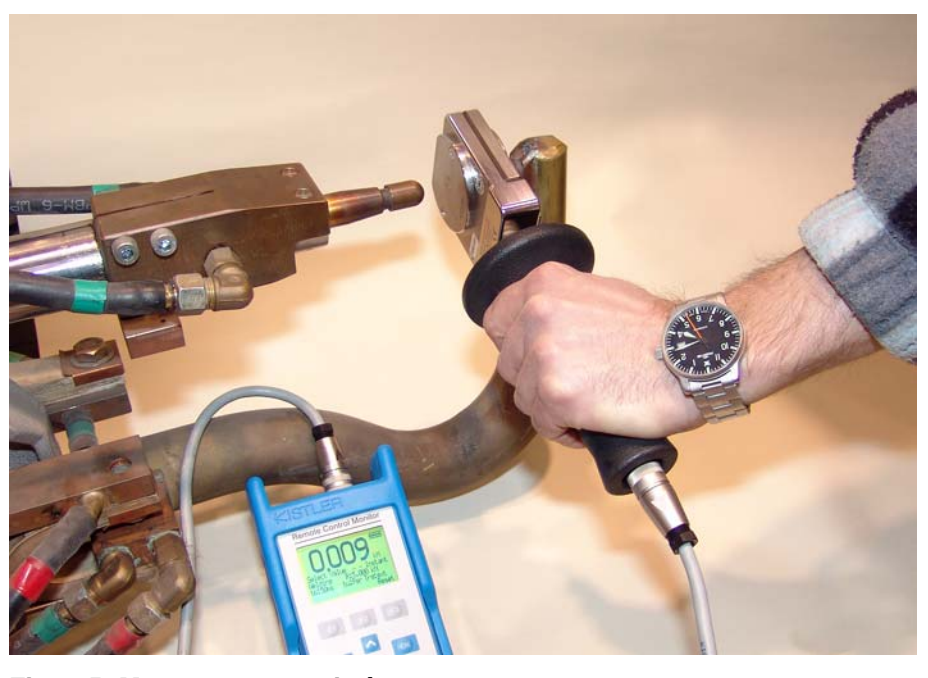

Fig. 6-5: Mesure avec statimètre

Condition

La pince est ajustée.Mode T1

préalable

Statimètre

Procédure

Accessoires

- 1. Régler un override manuel de 3 %.
- 2. Ouvrir la pince manuellement.
- Dans le menu principal, sélectionner Affichage > Variable > Vue d'ensemble > Afficher.
- 4. Poser le statimètre sur l'électrode stationnaire.
- 5. Fermer la pince jusqu'à ce que l'électrode mobile touche légèrement la plaque.
- 6. Lire et noter la valeur de la variable **Position** dans la fenêtre **Aperçu des** variables Affichage.

- 7. Ouvrir la pince et retirer le statimètre.
- 8. Inscrire la valeur sur la page de configuration **Configuration**, dans le champ **Epaisseur**.

# 6.8 Calibrage 5P - Aperçu

Aperçu général On dispose des types de calibrage suivants :

| Calibrago    | Application                                                                                                    |
|--------------|----------------------------------------------------------------------------------------------------|
| Calibrage    | Application                                                                                                    |
| Calibrage 5P | Doit être utilisé pour le premier calibrage d'une<br>pince.                                                                                                    |
|              | Peut être utilisé pour le recalibrage si par ex. une<br>pince a été endommagée et doit être calibrée à<br>nouveau.                                                                  |
| Calibrage 2P | Peut être utilisé pour le recalibrage si par ex. une<br>pince a été endommagée et doit être calibrée à<br>nouveau. Le calibrage 2P est plus rapide que le<br>calibrage 5P.          |
|              | <b>Condition requise :</b> lorsque l'on travaille avec la pince, 2 différentes forces maximum sont utilisées (si plus de forces sont utilisées, le calibrage 5P doit être utilisé). |

La méthode souhaitée doit être sélectionnée sur la page de configuration.

## Aperçu 5P

| Opération | Description                                                                |
|-----------|----------------------------------------------------------------------------|
| 1         | Exécuter EG_Cal.                                                           |
|           | (>>> 6.8.1 "Calibrage grossier avec le programme<br>EG_Cal" Page 41)       |
| 2         | Exécuter EG_Recal.                                                         |
|           | (>>> 6.8.2 "Calibrage de précision avec le programme<br>EG_Recal" Page 44) |
| 3         | Exécuter EG_Force.                                                         |
|           | (>>> 6.8.3 "Test de force avec le programme EG_Force"<br>Page 45)          |

# 6.8.1 Calibrage grossier avec le programme EG\_Cal

Description

Sur la base de valeurs de couples moteur prédéfinis, le programme EG\_Cal détermine 2 courbes :

- Courbe moment-force
- Courbe force-flexion pince

La pince est fermée par le programme EG\_Cal qui limite le couple moteur à la valeur prédéfinie  $M_x$ . L'utilisateur mesure la force résultante avec le statimètre.

Les 5 mesures avec les valeurs  $M_1$  à  $M_5$  permettent de déterminer 5 paires moment-force. Ces paires sont sauvegardées et complétées par les valeurs intermédiaires pour obtenir la courbe moment-force M/F.

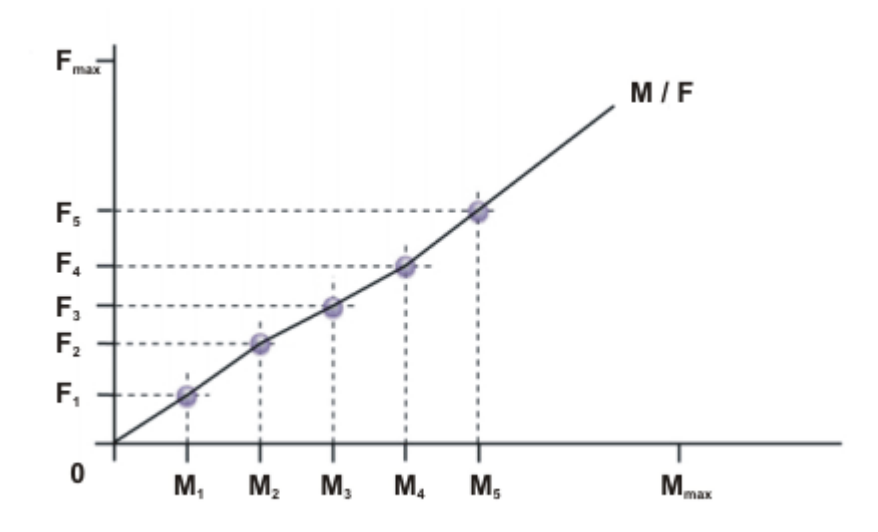

## Fig. 6-6: Courbe moment-force

| M <sub>max</sub>              | Couple moteur maximum                                                                                           |
|-------------------------------|----------------------------------------------------------------------------------------------------|
| M <sub>1</sub> M <sub>5</sub> | Couples moteur prédéfinis                                                                                       |
| F <sub>1</sub> F <sub>5</sub> | Avec le couple moteur $\rm M_1$ à $\rm M_5$ apparaissent, après établissement, les forces $\rm F_1$ à $\rm F_5$ |
| F <sub>Max</sub>              | Force maximum de fermeture                                                                                      |
| M / F                         | Courbe moment-force                                                                                             |

La courbe force-flexion pince est déterminée à partir des valeurs de la force, de la position moteur et du rapport multiplication.

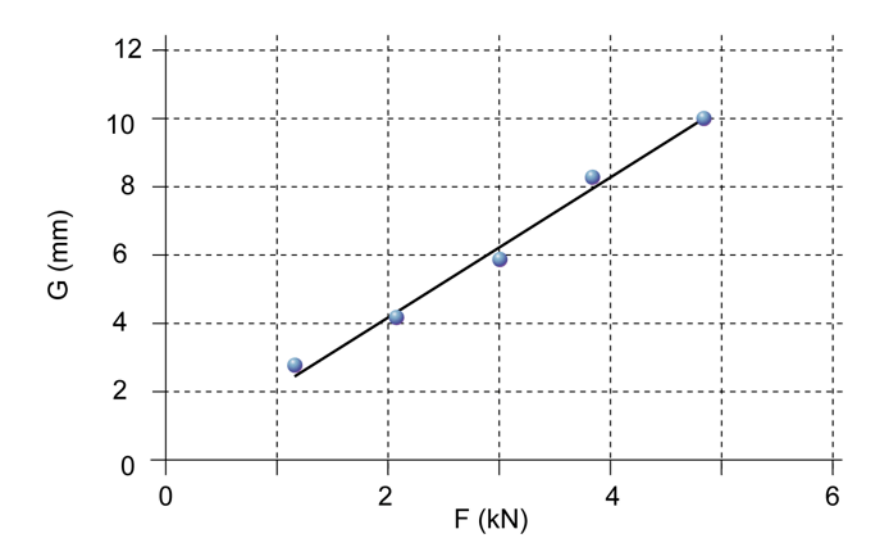

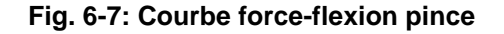

- G Flexion pince en mm
- F Force en kN

Condition préalable

- La valeur Epaisseur est inscrite et sauvegardée sur la page de configuration Configuration.
- La valeur 5 P est sélectionnée et sauvegardée sur la page de configuration Configuration, sous Méthode de calibration.

- Toutes les valeurs sont inscrites et sauvegardées sur la page de configuration Paramètres pince.
- Les valeurs souhaitées sont inscrites et sauvegardées sur la page de configuration Calibration 5 P, sous Couple moteur 1 en kN à Couple moteur 5 en kN.
- La pince est ajustée.
- Mode T1

Accessoires

Statimètre

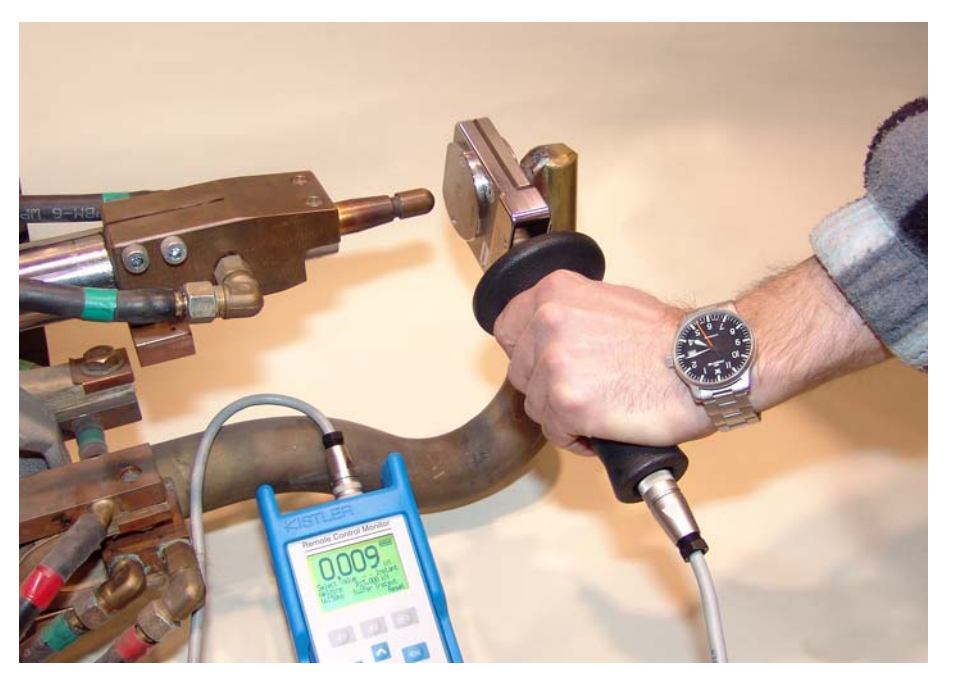

Fig. 6-8: Mesure avec statimètre

### Procédure

Si lors d'une mesure, vous pouvez escompter un dépassement de la force maximum de la pince lors de la prochaine opération, il faut quitter EG\_Cal. Si cela n'est pas effectué, cela peut provoquer un endommagement du statimètre et/ou de la pince. Des valeurs plus petites doivent être inscrites et sauvegardées sur la page de configuration Calibration 5 P, sous Couple moteur 1 en kN à Couple moteur 5 en kN. Ensuite, relancer EG\_Cal.

- 1. Sélectionner et lancer le programme EG\_Cal.
- 2. Suivre les dialogues affichés et noter les valeurs des 5 mesures.
- 3. Après la 5e mesure, retirer le statimètre de la pince.

AVIS

Des dommages matériels peuvent être provoqués si le statimètre n'est pas retiré de la pince.

- 4. Le programme vérifie la position d'ajustage. Ce faisant, la pince est fermée.
- 5. Parcourir le programme EG\_Cal jusqu'à la fin.
- 6. Inscrire et sauvegarder les valeurs notées sur la page de configuration **Calibration 5 P**, sous **Force 1 en kN** à **Force 5 en kN**.

Les valeurs mesurées doivent couvrir l'éventail des forces de la pince. Ceci dépend de la pince. Valeurs de référence :

- Force 1 en kN : 0,7 kN ... 1,2 kN
- **Force 5 en kN** : force maximum

KUKA.ServoGun TC 4.0

Si les valeurs mesurées sont trop faibles, le programme EG\_Cal doit être relancé avec des couples moteur plus importants.

### 6.8.2 Calibrage de précision avec le programme EG\_Recal

**Description** Le programme EG\_Recal exécute les 5 mêmes mesures que EG\_Cal, mais ferme la pince à une vitesse constante.

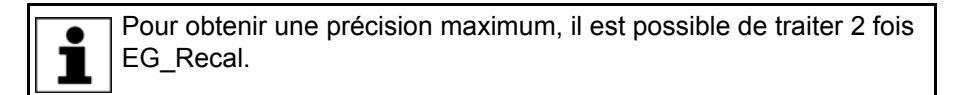

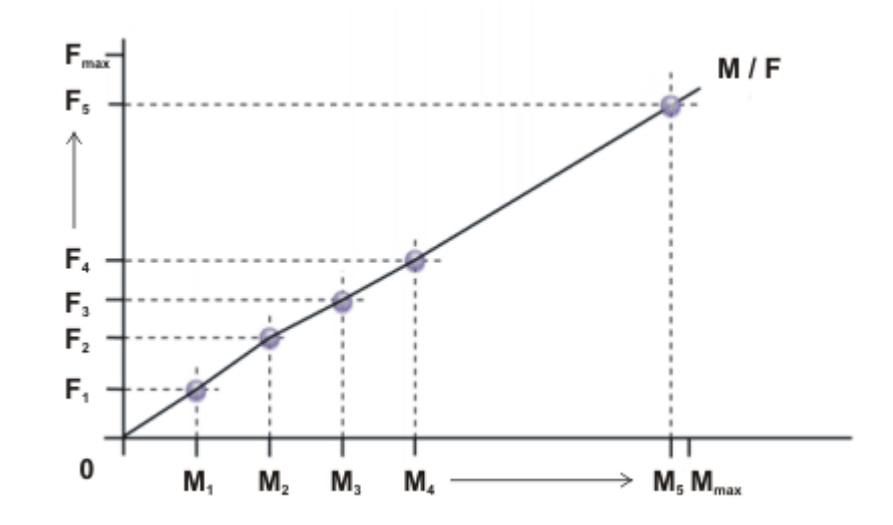

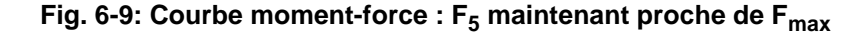

| M <sub>max</sub>              | Couple moteur maximum            |
|-------------------------------|----------------------------------|
| M <sub>1</sub> M <sub>5</sub> | Couples moteur prédéfinis        |
| F <sub>1</sub> F <sub>5</sub> | Forces résultantes $F_1$ à $F_5$ |
| F <sub>Max</sub>              | Force maximum de fermeture       |
| M / F                         | Courbe moment-force              |

- Mode T1
- La calibration a été effectuée avec EG\_Cal.

### Statimètre

Procédure

Accessoires

Condition

préalable

- 1. Sélectionner et lancer le programme EG\_Recal.
- 2. Suivre les dialogues affichés et noter les valeurs des 5 mesures.
- 3. Après la 5e mesure, retirer le statimètre de la pince.

AVIS Des dommages matériels peuvent être provoqués si le statimètre n'est pas retiré de la pince.

- Le programme vérifie la position d'ajustage. Ce faisant, la pince est fermée.
- 5. Inscrire et sauvegarder les valeurs notées sur la page de configuration Calibration 5 P, sous Force 1 en kN à Force 5 en kN.
- Si nécessaire : pour obtenir une précision maximum, répéter les opérations 1 à 5.

Κυκα

# 6.8.3 Test de force avec le programme EG\_Force

| Description            | Ce programme vérifie la courbe moment-force. Un statimètre est posé dans la pince. L'utilisateur sélectionne la force de fermeture de la pince.                                                                                                    |
|------------------------|----------------------------------------------------------------------------------------------------|
|                        | Dans la courbe moment-force correspondante, la commande de robot déter-<br>mine la valeur correspondante et ferme la pince. Le couple moteur augmente<br>au contact des électrodes avec le statimètre jusqu'à la valeur autorisée qui de-<br>viendra le seuil. |
|                        | L'utilisateur compare à présent la force réelle avec la force de consigne sélec-<br>tionnée auparavant.                                                                                                    |
|                        | Si les forces réelles mesurées avec le statimètre diffèrent des forces de consigne sélectionnées, il faut exécuter un calibrage avec le programme EG_Recal.                                                                                                    |
| Condition<br>préalable | <ul><li>Mode T1</li><li>La calibration a été effectuée avec EG_Cal.</li></ul>                                                                                                    |
| Accessoires            | Statimètre                                                                                                    |
| Procédure              | <ol> <li>Sélectionner et lancer le programme EG_Force.</li> <li>Suivre les messages du dialogue.</li> <li>Sélectionner la force la plus faible avec les boutons. Mesurer la force réellement utilisée avec le statimètre.</li> </ol>                           |
|                        |                                                                                                    |

**AVIS** Si la force mesurée est nettement supérieure à la force sélectionnée, interrompre le programme et procéder à un calibrage avec EG\_Recal sans effectuer d'autres mesures. Ceci est également valable pour les opérations suivantes. D'autres mesures peuvent provoquer des dommages matériels.

4. Répéter l'opération 3 pour toutes les forces.

Si les forces réelles mesurées avec le statimètre diffèrent des forces de consigne sélectionnées, il faut exécuter un calibrage avec le programme EG\_Recal.

# 6.9 Calibrage 2P - Aperçu

Aperçu général On dispose des types de calibrage suivants :

| Calibrage    | Application                                                                                                    |
|--------------|----------------------------------------------------------------------------------------------------|
| Calibrage 5P | Doit être utilisé pour le premier calibrage d'une pince.                                                                                                    |
|              | Peut être utilisé pour le recalibrage si par ex. une<br>pince a été endommagée et doit être calibrée à<br>nouveau.                                                                  |
| Calibrage 2P | Peut être utilisé pour le recalibrage si par ex. une<br>pince a été endommagée et doit être calibrée à<br>nouveau. Le calibrage 2P est plus rapide que le<br>calibrage 5P.          |
|              | <b>Condition requise :</b> lorsque l'on travaille avec la pince, 2 différentes forces maximum sont utilisées (si plus de forces sont utilisées, le calibrage 5P doit être utilisé). |

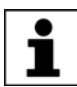

La méthode souhaitée doit être sélectionnée sur la page de configuration **Configuration**.

# Aperçu 2P

| Opération | Description                                                                  |
|-----------|------------------------------------------------------------------------------|
| 1         | Exécuter EG_Recal_2.                                                         |
|           | (>>> 6.9.1 "Calibrage de précision avec le programme<br>EG_Recal_2" Page 46) |
| 2         | Exécuter EG_Force_2.                                                         |
|           | (>>> 6.9.2 "Test de force avec le programme<br>EG_Force_2" Page 46)          |

# 6.9.1 Calibrage de précision avec le programme EG\_Recal\_2

| Condition         |                        | Le calibrage 5P a été effectué.                                                                                                    |
|-------------------|------------------------|----------------------------------------------------------------------------------------------------|
| préalable         | •                      | La valeur <b>2 P</b> est sélectionnée et sauvegardée sur la page de configura-<br>tion <b>Configuration</b> , sous <b>Méthode de calibration</b> .                                                                                                    |
|                   |                        | Mode T1                                                                                                    |
|                   |                        | Groupe d'utilisateurs "Expert"                                                                                                    |
| Accessoires       | •                      | Statimètre                                                                                                    |
| Préparation       | 1.                     | Entrer les valeurs suivantes sur la page de configuration Calibration 2 P :                                                                                                    |
|                   |                        | Force pince maximum en kN                                                                                                    |
|                   |                        | Force de destination en kN pour Valeur de mesure 1 et Valeur de mesure 2                                                                                                    |
|                   | 2.                     | Appuyer sur le bouton <b>Calculer</b> . Dans les deux champs, <b>Couple calculé</b><br><b>en kN</b> , les valeurs de la courbe moment-force sont inscrites automatique-<br>ment.                                                                      |
|                   | 3.                     | Sauvegarder les modifications et fermer la configuration.                                                                                                    |
| Procédure         | 1.                     | Sélectionner et lancer le programme EG_Recal_2.                                                                                                    |
|                   | 2.                     | Suivre les messages du dialogue.                                                                                                    |
|                   |                        | La pince est fermée à vitesse constante. Lors de l'établissement de la force, le couple moteur est limité à la valeur du champ <b>Couple calculé en kN</b> .                                                                                          |
|                   | 3.                     | Comparer la valeur mesurée par le statimètre avec la valeur de <b>Force de destination en kN/Valeur de mesure 1</b> .                                                                                                    |
|                   |                        | Si les valeurs concordent, confirmer avec OK.                                                                                                    |
|                   |                        | <ul> <li>Si les valeurs ne concordent pas, modifier le couple avec le bouton "+"<br/>(Plus) ou "-" (Moins) et rapprocher ainsi la force réelle de la force de<br/>destination. Si les valeurs concordent, confirmer avec OK.</li> </ul>               |
|                   | 4.                     | Répéter l'opération 3 pour <b>Force de destination en kN/Valeur de me-<br/>sure 2</b> .                                                                                                    |
| 6.9.2 Test de for | ce a                   | avec le programme EG_Force_2                                                                                                    |
| Description       | Ce<br>pin              | programme vérifie la courbe moment-force. Un statimètre est posé dans la loce. L'utilisateur sélectionne la force de fermeture de la pince.                                                                                                    |
|                   | Da<br>mii<br>au<br>vie | ns la courbe moment-force correspondante, la commande de robot déter-<br>ne la valeur correspondante et ferme la pince. Le couple moteur augmente<br>contact des électrodes avec le statimètre jusqu'à la valeur autorisée qui de-<br>endra le seuil. |
|                   | L'u<br>tioi            | itilisateur compare à présent la force réelle avec la force de consigne sélec-<br>nnée auparavant.                                                                                                    |

Si les forces réelles mesurées avec le statimètre diffèrent des forces de consigne sélectionnées, il faut exécuter un calibrage avec le programme EG\_Recal.

Condition

préalable

Accessoires Procédure Statimètre

Mode T1

1. Sélectionner et lancer le programme EG\_Force.

Le calibrage a été effectué avec EG\_Recal\_2.

- 2. Suivre les messages du dialogue.
- 3. Sélectionner la force la plus faible avec les boutons. Mesurer la force réellement utilisée avec le statimètre.

Si la force mesurée est nettement supérieure à la force sélectionnée, interrompre le programme et procéder à un calibrage avec EG\_Recal sans effectuer d'autres mesures. Ceci est également valable pour les opérations suivantes. D'autres mesures peuvent provoquer des dommages matériels.

4. Répéter l'opération 3 pour toutes les forces.

Si les forces réelles mesurées avec le statimètre diffèrent des forces de consigne sélectionnées, il faut exécuter un calibrage avec le programme EG\_Recal.

# 6.10 Réglage des butées logicielles

Les butées logicielles positives et négatives de la pince (axe supplémentaire) sont à régler. Ceci permet de limiter le déplacement de la pince.

# 6.10.1 Réglage de la butée logicielle négative

# Condition préalable

- Groupe d'utilisateurs "Expert"
- La pince est ajustée.
  - Le rapport de réduction pince est inscrit.
  - La pince est calibrée.
  - Nouvelles électrodes

Ne pas ouvrir entièrement la pince jusqu'à la bu-AVIS tée. En cas de doute, s'arrêter un peu avant. Des dommages matériels pourraient s'ensuivre si cela n'est pas respecté. Procédure 1. Déterminer la valeur pour la butée logicielle négative : a. Ouvrir la pince presque entièrement. b. Dans le menu principal, sélectionner **Affichage > Variable > Vue** d'ensemble > Afficher. Noter la valeur de la variable Position. c. Valeur recherchée = valeur de la variable **Position** + réserve (recommandation : 2 tours de moteur) 2. Inscrire et sauvegarder cette valeur sur la page de configuration Paramètres pince, sous Pos. butée logicielle (mm). Alternative 1. Consulter la fiche technique de la pince pour obtenir la valeur et l'inscrire et la sauvegarder sur la page de configuration **Paramètres pince**, sous Pos. butée logicielle (mm). 2. Vérifier si la valeur est correcte.

KUKA.ServoGun TC 4.0

- Pour ce faire, ouvrir manuellement la pince et observer si celle ci s'arrête automatiquement à la distance de la butée correspondant à la valeur inscrite.
- Si la pince ne s'arrête pas automatiquement, arrêter l'ouverture manuelle avant que la butée soit atteinte. La valeur de la fiche technique n'est pas correcte. La butée positive doit être déterminée de la même façon qu'avec le premier procédé.

### 6.10.2 Réglage de la butée logicielle positive

Condition préalable

- Groupe d'utilisateurs "Expert"
- La pince est ajustée.
  - Le rapport de réduction pince est inscrit.
  - La pince est calibrée.
  - Nouvelles électrodes

Procédure 1. Calculer la valeur pour la butée logicielle positive :

Flexion max (mm) + Usure des électrodes + réserve (env. 3 mm) Les valeurs proviennent des sources suivantes :

- Flexion max (mm): page de configuration Paramètres pince
- Usure des électrodes: page de configuration Configuration
- Réserve : cette valeur peut être choisie librement selon les besoins.
   Valeur de référence : 3 mm
- Inscrire et sauvegarder la valeur calculée sur la page de configuration Paramètres pince, sous Pos. butée logicielle (mm).

# 6.11 Initialisation des électrodes - Aperçu

**Description** L'usure actuelle des électrodes est mesurée puis sauvegardée lors de l'initialisation des électrodes. Ceci permet d'adapter automatiquement et l'ouverture de la pince à l'usure.

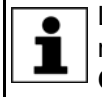

L'ouverture de la pince est adaptée à l'usure actuelle lorsque le paramètre Correction CDO est sur Marche sur la page de configuration Configuration.

Il existe 2 types d'initialisation des électrodes :

### Première initialisation

Doit être effectuée dans les cas suivants :

- Lors de la mise en service
- Après chaque remplacement d'électrodes

### Initialisation cyclique

L'initialisation cyclique doit être effectuée après le rodage des électrodes.

Aperçu L'initialisation est effectuée avec un programme KRL. En fonction de l'option ServoGun sélectionnée dans WorkVisual, elle peut être effectuée en alternative avec la touche de Start.

| Option ServoGun                                | Première initialisation                                                                                           | Initialisation cyclique                                                                                             |
|------------------------------------------------|----------------------------------------------------------------------------------------------------|----------------------------------------------------------------------------------------------------|
| Pneumatique                                    | (>>> 6.11.1 "Première ini-                                                                                        | (>>> 6.11.2 "Initialisation                                                                                         |
| Compensation du robot > Rap-<br>port en %      | tialisation avec la touche de fonction" Page 49)                                                                  | cyclique avec touche de fonction" Page 49)                                                                          |
|                                                | (>>> 7.5.1 "Programma-<br>tion de la première initialisa-<br>tion (option Pneumatique/<br>Rapport en %)" Page 63) | (>>> 7.5.2 "Programma-<br>tion de l'initialisation<br>cyclique (options Pneuma-<br>tique/Rapport en %)"<br>Page 64) |
| Compensation du robot ><br>Mesure individuelle | (>>> 7.5.4 "Programma-<br>tion de la première initialisa-<br>tion (option Mesure<br>individuelle)" Page 65)       | (>>> 7.5.5 "Programma-<br>tion de l'initialisation<br>cyclique (option Mesure<br>individuelle)" Page 67)            |

Lorsqu'EqualizingTech est installé, les descriptions doivent être utilisées pour l'option **Pneumatique**.

# 6.11.1 Première initialisation avec la touche de fonction

| Condition         | Mode T1 ou T2                                                                                                    |
|-------------------|----------------------------------------------------------------------------------------------------|
| préalable         | <ul> <li>La pince est ajustée.</li> </ul>                                                                                                    |
|                   | <ul> <li>La pince est calibrée.</li> </ul>                                                                                                    |
|                   | <ul> <li>De nouvelles électrodes sont montées à la pince.</li> </ul>                                                                                                    |
|                   | <ul> <li>La valeur Première force Init est inscrite et sauvegardée sur la page de<br/>configuration Configuration.</li> </ul>                                                                                       |
| Procédure         | 1. Régler un override programme de 100 %.                                                                                                    |
|                   | 2. Ouvrir la pince manuellement de 10 mm minimum.                                                                                                    |
|                   | 3. Actionner et maintenir la touche d'homme mort enfoncée.                                                                                                    |
|                   | <ol> <li>Actionner la touche de fonction Première initialisation. La première ini-<br/>tialisation est effectuée :</li> </ol>                                                                                       |
| Déroulement       | Lors de cette première initialisation, les choses suivantes ont lieu :                                                                                                    |
|                   | <ul> <li>La pince ferme à vitesse constante jusqu'à ce que la force de première ini-<br/>tialisation est atteinte. Les électrodes sont poussées fermement.</li> </ul>                                               |
|                   | <ul> <li>La pince s'ouvre.</li> </ul>                                                                                                    |
|                   | <ul> <li>La pince se ferme 2 fois avec la force d'initialisation.</li> </ul>                                                                                                    |
|                   | <ul> <li>La commande de robot sauvegarde l'usure actuelle des électrodes dans<br/>EG_WEAR[]. La variable EG_WORN passe sur FALSE. La sortie Nou-<br/>velles électrodes est mise à un puis remise à zéro.</li> </ul> |
| 6.11.2 Initialisa | ation cyclique avec touche de fonction                                                                                                    |
| Condition         | Mode T1 ou T2                                                                                                    |
| préalable         | <ul> <li>La pince est calibrée (calibration).</li> </ul>                                                                                                    |
|                   | <ul> <li>La pince est calibrée (calibrage).</li> </ul>                                                                                                    |
|                   | <ul> <li>La première initialisation a été effectuée.</li> </ul>                                                                                                    |
| Procédure         | 1. Régler un override programme de 100 %.                                                                                                    |
|                   | 2. Ouvrir la pince manuellement de 10 mm minimum.                                                                                                    |
|                   | 3. Actionner et maintenir la touche d'homme mort enfoncée.                                                                                                    |
|                   | <ol> <li>Actionner la touche de fonction Initialisation cyclique. L'initialisation cy-<br/>clique est effectuée.</li> </ol>                                                                                         |

# Publié le: 30.04.2012 Version: KST ServoGun TC 4.0 V2 fr

**KUKA** 

KUKA.ServoGun TC 4.0

Déroulement

Lors de cette initialisation cyclique, les choses suivantes ont lieu :

- La pince se ferme 2 fois avec la force d'initialisation.
- La commande de robot sauvegarde l'usure actuelle des électrodes dans EG\_WEAR[]. Si l'usure actuelle est supérieure à l'usure maximum autorisée EG\_WEAR\_MAX, la commande émet un message. Les électrodes doivent ensuite être remplacées.

# 6.12 Paramètres de régulateur - Aperçu

**Description** L'outil-régulateur de permet de déterminer et d'optimiser les paramètres de régulateur spécifiques au moteur et à la pince pour les déplacements PTP et CP.

| Opération | Paramètres/description                                                                   |
|-----------|------------------------------------------------------------------------------------------|
| 1         | Facteur proportionnel du régulateur de vitesse pour déplace-<br>ments PTP et CP          |
|           |                                                                                          |
| 2         | Constante de temps d'intégration du régulateur de vitesse<br>pour déplacements PTP et CP |
|           | VEL INT TIME (durée de retour au repos du régulateur de vitesse)                         |
| 3         | Renforcement du réglage de la position pour déplacements<br>PTP et CP                    |
|           | POS GAIN (amplification du régulateur de position)                                       |

Les paramètres doivent être déterminés dans l'ordre suivant :

**Déroulement** L'outil-régulateur permet d'appeler des programmes avec lequels la pince de soudage active parcourt en boucle un profil de déplacement défini. A chaque boucle, le paramètre est augmenté d'un pas défini, en commençant par le seuil inférieur et en allant jusqu'au seuil supérieur. Le parcours complet d'un paramètre est enregistré en tant que courbe de mesure (Trace).

Pendant que les paramètres sont déterminés pour le régulateur de position et de vitesse, l'axe de la pince active se déplace entre une position avant la butée logicielle négative et la position d'ajustage.

# 6.12.1 Fenêtre Détermination des paramètres Servo Gun

|          | Détermination des paramè<br>Numéro de pince : | tres Se   | ervo Gun      |         |         | 1         |               |
|----------|-----------------------------------------------|-----------|---------------|---------|---------|-----------|---------------|
|          | Type de moteur                                | Тур       | e de pince    |         |         | Rigidité  |               |
|          | ARO SDTE 008-91 -                             | С         |               |         | •       | low       | •             |
| 1        | Nom de paramètre                              |           | Seuil infér   | ieur    | Limite  | supérieur | e Pas         |
|          | VEL GAIN                                      |           |               | 0.002   |         | 0.018     | 8 0.002       |
|          | VEL INT TIME                                  |           |               | 0.002   |         | 0.02      | 2 0.002000001 |
|          | POS GAIN                                      |           |               | 40      |         | 500       | 40            |
| (2)      | VEL GAIN (amplification du re                 | égulate   | ur de vitesse | )       |         | (         | D             |
| $\smile$ | VEL INT TIME (durée de reto                   | our au re | epos du régu  | ilateur | de vite | sse) (    | D             |
|          | POS GAIN (amplification du r                  | égulate   | ur de positio | n)      |         | [         | D             |

# Fig. 6-10: Fenêtre Détermination des paramètres Servo Gun

- 1 Tableau
- 2 Inscrire ici les paramètres déterminés.

Les boutons suivants sont disponibles :

| Bouton                                 | Description                                                                                                    |
|----------------------------------------|----------------------------------------------------------------------------------------------------|
| Paramètres moteur                      | Sélectionne le programme<br>EG_SET_MOTOR_PARAM. Avec ce pro-<br>gramme, les paramètres pour le régulateur de<br>vitesse et de position sont déterminés.                                                 |
| <b>Trace</b> > [Paramètres régulateur] | Disponible à partir du groupe d'utilisateurs<br>"Expert".                                                                                                    |
|                                        | Ouvre la courbe de mesure pour le paramètre sélectionné.                                                                                                    |
| Tableau > Charger le<br>tableau        | Disponible à partir du groupe d'utilisateurs<br>"Expert".                                                                                                    |
|                                        | Charge les valeurs par défaut pour les para-<br>mètres suivants : <b>Seuil inférieur</b> , <b>Limite supé-<br/>rieure</b> , <b>Pas</b>                                                                  |
|                                        | Les valeurs par défaut dépendent des sélections<br>effectuées dans les champs suivants : <b>Type de</b><br><b>moteur, Type de pince, Rigidité</b>                                                       |
| Tableau > Rejeter le<br>tableau        | Disponible à partir du groupe d'utilisateurs<br>"Expert".                                                                                                    |
|                                        | Annule les entrées actuelles dans les champs<br>suivants : <b>Seuil inférieur</b> , <b>Limite supérieure</b> ,<br><b>Pas</b> . Au lieu de cela, les dernières valeurs sau-<br>vegardées sont affichées. |

| Bouton                  | Description                                                                     |
|-------------------------|---------------------------------------------------------------------------------|
| Sauvegarder le tableau  | Sauvegarde les valeurs suivantes : Seuil infé-<br>rieur, Limite supérieure, Pas |
| Sauvegarder les valeurs | Sauvegarge les valeurs inscrites.                                               |

### 6.12.2 Paramètres pour l'optimisation du régulateur de vitesse et de position

# Condition

La pince de soudage est entièrement configurée.

# préalable

- Les butées logicielles sont réglées.
- La pince de soudage est ajustée.
- Le calibrage de pince est effectué.
- Le rapport de réduction pince est inscrit.
- Mode T2

# Procédure

- Dans le menu principal, sélectionner Configuration > Paramètres de régulateur Servo Gun. La fenêtre Détermination des paramètres Servo Gun s'ouvre.
- Remplir les champs suivants : Numéro de pince :, Type de moteur, Type de pince et Rigidité.
- 3. Remplir les champs suivants : Seuil inférieur, Limite supérieure et Pas.
- 4. Appuyer sur le bouton **Paramètres moteur**. Le programme EG\_SET\_MOTOR\_PARAM est sélectionné.
- 5. Régler un override programme de 100% et traiter le programme jusqu'au premier ARRET.

L'override programme n'est pas sur 100 %, le résultat de mesure sera falsifié.

- Dans le menu principal, sélectionner Configuration > Paramètres de régulateur Servo Gun.
- Sélectionner la séquence de menus Trace > VEL GAIN. La courbe de mesure pour VEL GAIN s'ouvre.
- Lire la valeur pour VEL GAIN sur la courbe de mesure et la noter (VEL GAIN = la moitié de la valeur avec laquelle le courant moteur commence à osciller).
- Fermer la courbe de mesure et inscrire la valeur déterminée dans la fenêtre Détermination des paramètres Servo Gun, dans le champ suivant : VEL GAIN (amplification du régulateur de vitesse). Appuyer ensuite sur Sauvegarder les valeurs.
- 10. Fermer la fenêtre **Détermination des paramètres Servo Gun** et traiter le programme sélectionné jusqu'au prochain ARRET.
- Dans le menu principal, sélectionner Configuration > Paramètres de régulateur Servo Gun.
- 12. Sélectionner la séquence de menus **Trace** > **VEL INT TIME**. La courbe de mesure pour VEL INT TIME s'ouvre.
- 13. Lire la valeur pour VEL INT TIME sur la courbe de mesure et la noter (VEL INT TIME = valeur ayant un défaut de poursuite minimum à l'arrêt).
- 14. Fermer la courbe de mesure et inscrire la valeur déterminée dans la fenêtre Détermination des paramètres Servo Gun, dans le champ suivant : VEL INT TIME (durée de retour au repos du régulateur de vitesse). Appuyer ensuite sur Sauvegarder les valeurs.
- 15. Fermer la fenêtre **Détermination des paramètres Servo Gun** et traiter le programme sélectionné jusqu'au prochain ARRET.

- 16. Dans le menu principal, sélectionner **Configuration > Paramètres de régulateur Servo Gun**.
- Sélectionner la séquence de menus Trace > POS GAIN. La courbe de mesure pour POS GAIN s'ouvre.
- Lire la valeur pour POS GAIN sur la courbe de mesure et la noter (POS GAIN = la moitié de la valeur avec laquelle le courant moteur commence à osciller).
- Fermer la courbe de mesure et inscrire la valeur déterminée dans la fenêtre Détermination des paramètres Servo Gun, dans le champ suivant : POS GAIN (amplification du régulateur de position). Appuyer ensuite sur Sauvegarder les valeurs.
- 20. Fermer la fenêtre **Détermination des paramètres Servo Gun** et traiter le programme sélectionné jusqu'à la fin.

Les paramètres PTP sont automatiquement sauvegardés également en tant que paramètres CP.

Les valeurs sont également affichées sur la page de configuration **Paramètres pince**. Lorsque les valeurs y sont modifiées, cette modification est transférée dans la fenêtre **Détermination des paramètres Servo Gun** et vice-versa.

Κυκα

#### 7 Programmation

#### 7.1 Formulaires en ligne - Apercu

| Formulaire en ligne      | Description                                                                         |  |  |
|--------------------------|-------------------------------------------------------------------------------------|--|--|
| Point de soudage         | Programmer le point de soudage avec/sans EqualizingTech.                            |  |  |
|                          | (>>> 7.3 "Programmation d'un point de soudage" Page 56)                             |  |  |
|                          | (>>> 7.4 "Programmation du point de soudage avec Equalizing-<br>Tech" Page 61)      |  |  |
| Initialisation des élec- | Mesurer et sauvegarder l'usure actuelle.                                            |  |  |
| trodes                   | (>>> "Aperçu" Page 63)                                                              |  |  |
| Rodage des électrodes    | Roder les électrodes avec/sans EqualizingTech.                                      |  |  |
|                          | (>>> 7.6 "Programmation du rodage des électrodes" Page 68)                          |  |  |
|                          | (>>> 7.7 "Programmation du rodage des électrodes avec Equali-<br>zingTech" Page 73) |  |  |
| Désaccoupler la pince    | Désaccoupler la pince.                                                              |  |  |
|                          | (>>> 7.8 "Formulaire en ligne Désaccoupler la pince" Page 75)                       |  |  |
| Accoupler la pince       | Accoupler la pince.                                                                 |  |  |
|                          | (>>> 7.9 "Formulaire en ligne Accoupler la pince" Page 76)                          |  |  |

#### 7.2 Remarques

On peut souder dans tous les modes.

- 1 Le soudage en mode T1 peut être désactivé, si nécessaire, avec EG T1 OPEN MOVE. (>>> 8 "Variables du système" Page 83)
- En mode T1, la vitesse est réduite, même à la pince. C'est pourquoi les forces atteintes peuvent rester nettement inférieures à la force de destination lors du soudage en mode T1. Ceci est le cas, en particulier, avec des forces de destination réduites.
- Dans tous les modes, un override inférieur à 100 % peut faire en sorte que les forces atteintes restent nettement inférieures à la force de destination.

Les points de soudage et de rodage dont l'apprentissage a été effectué sans qu'EqualizingTech soit installé ne peuvent pas être utilisés avec EqualizingTech.

Les points de soudage et de rodage dont l'apprentissage a été effectué avec EqualizingTech ne doivent pas être utilisés sans EqualizingTech.

Les points doivent être réappris. Si cela n'est pas respecté, des dommages matériels de la pince ou de la pièce peuvent s'ensuivre.

1

Pour les points suivants, la valeur False doit être sélectionnée pour la Détection de collisions :

- Tous les points de soudage
- Tous les points de rodage

AVIS

- Tous les points PTP, LIN ou CIRC suivis par INIT New ou INIT Same
- Point Initialisation des électrodes New (Mesure individuelle)

# 7.2.1 Remarques concernant l'utilisation de pinces fixes

La description de la programmation se réfère à des pinces montées à la bride. Pour les pinces fixes, la programmation doit être adaptée en conséquence.

A observer tout particulièrement, ce faisant :

- Dans la fenêtre d'options Frames, il faut régler le mode d'interpolation sur True, c'est-à-dire qu'une pince fixe est utilisée. Ceci concerne les formulaires en ligne suivants :
  - Point de soudage
  - Initialisation des électrodes, New (option Mesure individuelle)
  - Rodage des électrodes
- Avec l'option Mesure individuelle, il faut prendre en compte, lors de la première initialisation, que la plaque doit être amenée à la pince.
- Lorsque le rodage des électrodes ou une initialisation est effectuée avec une pince fixe, le robot n'est disponible pour aucun autre travail (par ex. aller chercher une nouvelle pièce).

La raison : les axes du robot et l'axe supplémentaire (= pince) sont déplacés de façon synchrone. Cela signifie qu'ils effectuent des déplacements communs qui débutent et terminent en même temps. Pendant le rodage et l'initialisation, les axes du robot sont bien à l'arrêt mais font partie du déplacement général. Les axes du robot ne peuvent donc pas effectuer de déplacements indépendants de l'axe supplémentaire.

# 7.3 Programmation d'un point de soudage

Cette description se réfère à ServoGun sans EqualizingTech. Lorsqu'EqualizingTech est installé, la description prévue à cet effet doit être utilisée : (>>> 7.4 "Programmation du point de soudage avec EqualizingTech" Page 61)

**Distances** Les distances suivantes sont valables pour la position de la pince lors de l'apprentissage.

Pour l'option Pneumatique :

| Electrode              | Distance par rapport à la pièce                                                   |
|------------------------|-----------------------------------------------------------------------------------|
| Electrode mobile       | Min. 15 mm                                                                        |
| Electrode stationnaire | Max. 5 mm                                                                         |
| Ouverture de la pince  | Doit se trouver à au moins 4 mm de dis-<br>tance de la butée logicielle négative. |

Pour l'option Compensation du robot :

| Electrode              | Distance par rapport à la pièce                                                                                  |
|------------------------|----------------------------------------------------------------------------------------------------|
| Electrode mobile       | Min. 15 mm                                                                                                    |
| Electrode stationnaire | 0 mm                                                                                                    |
|                        | L'électrode stationnaire doit se trouver<br>directement à la pièce mais ne soumettre<br>la pièce à aucune force. |
| Ouverture de la pince  | Doit se trouver à  au moins 4 mm de dis-<br>tance de la butée logicielle négative.                               |

Procédure

 Positionner la pince au point de soudage souhaité. Respecter les distances.

Publié le: 30.04.2012 Version: KST ServoGun TC 4.0 V2 fr

- Sélectionner successivement les menus Instructions > ServoTech > Point de soudage puis choisir le type de déplacement souhaité.
- 3. Procéder au réglage des paramètres dans le formulaire en ligne.

(>>> 7.3.1 "Formulaire en ligne Point de soudage (option Pneumatique)" Page 57)

(>>> 7.3.2 "Formulaire en ligne Point de soudage (option Compensation du robot)" Page 59)

4. Sauvegarder l'instruction avec Instr OK.

# 7.3.1 Formulaire en ligne Point de soudage (option Pneumatique)

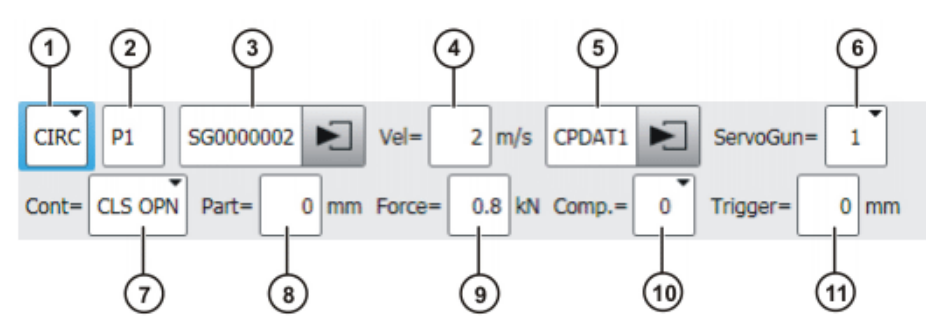

Fig. 7-1: Point de soudage (Pneumatique), Nom de point

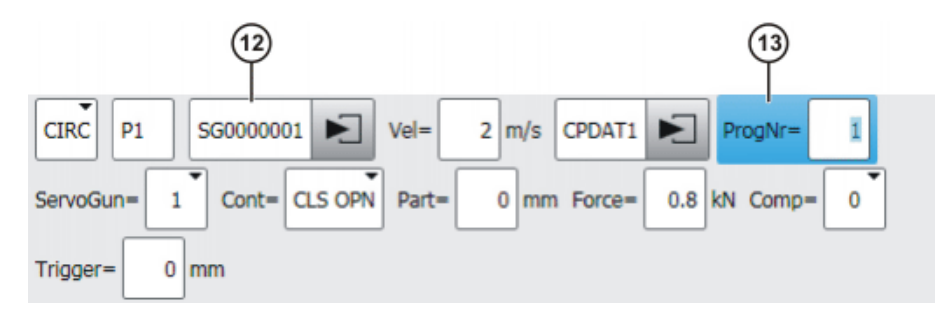

Fig. 7-2: Point de soudage (Pneumatique), Numéro de programme

| Pos. | Description                                                                                                    |
|------|----------------------------------------------------------------------------------------------------|
| 1    | Mode de déplacement                                                                                                    |
|      | PTP, LIN ou CIRC                                                                                                    |
| 2    | Uniquement avec déplacements CIRC : point auxiliaire                                                                                                    |
| 3    | Avec l'option Nom de point :                                                                                                    |
|      | Nom du point de destination. Les 7 derniers signes (= nombre par défaut) doivent être des chiffres. La commande de robot commu-<br>nique ces signes en tant que numéro de programme au timer de soudage. |
|      | []0 000 001 []9 999 999                                                                                                    |
|      | Le nombre des derniers signes importants peut être configuré<br>dans WorkVisual.                                                                                                    |
|      | Pour éditer les données de point, toucher la flèche. La fenêtre d'options correspondante s'ouvre.                                                                                                    |
|      | (>>> 7.10 "Fenêtre d'options Frames" Page 76)                                                                                                    |
| 4    | Vitesse                                                                                                    |
|      | Avec <b>PTP</b> : 0 100 %                                                                                                    |
|      | Avec LIN ou CIRC : 0.001 2 m/s                                                                                                    |

| Pos | Description                                                                                                    |
|-----|----------------------------------------------------------------------------------------------------|
| 5   | Nom du bloc de déplacement                                                                                                    |
|     | Le système affecte automatiquement un nom. Le nom peut être écrasé. Pour éditer les données de point, toucher la flèche. La fe-<br>nêtre d'options correspondante s'ouvre.       |
|     | (>>> 7.11 "Fenêtre d'options Paramètres de déplacement (PTP)"<br>Page 77)                                                                                                    |
|     | (>>> 7.12 "Fenêtre d'options Paramètres de déplacement (LIN, CIRC)" Page 78)                                                                                                    |
| 6   | Pince active                                                                                                    |
|     | 1 6                                                                                                    |
| 7   | CLS OPN : Lissage lors du mouvement d'ouverture / de ferme-<br>ture                                                                                                    |
|     | OPN : Lissage lors du mouvement d'ouverture                                                                                                    |
|     | CLS : Lissage lors du mouvement de fermeture                                                                                                    |
| 0   | [ <i>Vide</i> ] : Sans IIssage     Enciceour totale des pièses à souder                                                                                                    |
| 0   | Epaisseur totale des pieces à souder                                                                                                    |
|     | • 0 100 mm                                                                                                    |
| 9   | Force de fermeture de la pince                                                                                                    |
|     | <ul> <li>Valeur maximum : valeur du paramètre de configuration Force<br/>pince maximum en kN</li> </ul>                                                                          |
|     | <b>Remarque :</b> lorsque l'option <b>Force du timer</b> a été sélectionnée, ce champ n'est pas affiché. (>>> 6.2.3 "Prise de la force de la pince du timer de soudage" Page 28) |
| 10  | • 0 : sans équilibrage                                                                                                    |
|     | 1 : équilibrage 1                                                                                                    |
|     | 2 : équilibrage 2                                                                                                    |
|     | 1+2 : équilibrage 1 et 2                                                                                                    |
| 11  | Distance après laquelle l'équilibrage est coupé lors de l'ouverture<br>de la pince                                                                                               |
| 12  | Avec l'option <b>Numéro de programme</b> : nom du point de destina-<br>tion                                                                                                    |
|     | Pour éditer les données de point, toucher la flèche. La fenêtre d'options correspondante s'ouvre.                                                                                |
|     | (>>> 7.10 "Fenêtre d'options Frames" Page 76)                                                                                                    |
| 13  | Avec l'option <b>Numéro de programme</b> : numéro de programme pour le timer de soudage                                                                                          |
|     | <b>1</b> 100 000                                                                                                    |
|     |                                                                                                    |

# 7.3.2 Formulaire en ligne Point de soudage (option Compensation du robot)

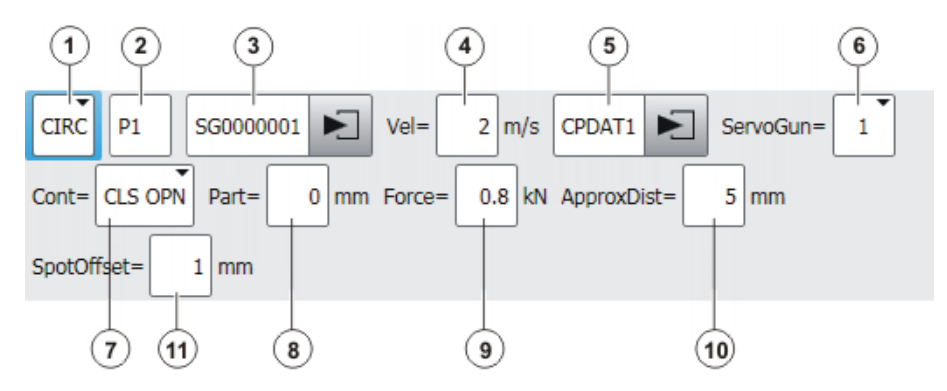

Fig. 7-3: Point de soudage (Compensation du robot), Nom de point

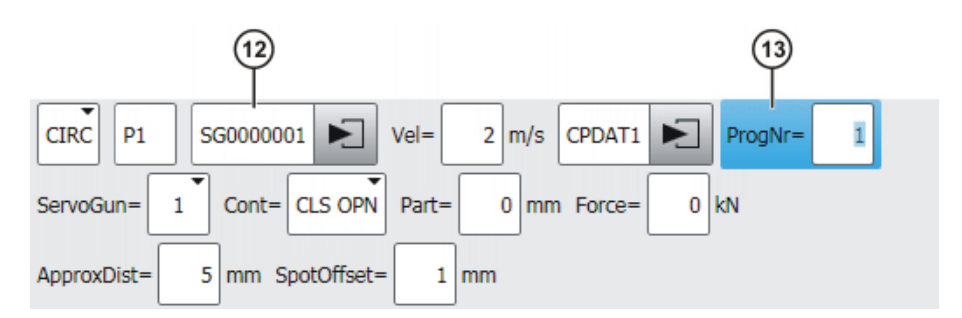

# Fig. 7-4: Point de soudage (Compensation du robot), Numéro de programme

| Pos. | Description                                                                                                    |  |
|------|----------------------------------------------------------------------------------------------------|--|
| 1    | Mode de déplacement                                                                                                    |  |
|      | PTP, LIN ou CIRC                                                                                                    |  |
| 2    | Uniquement avec déplacements CIRC : Point auxiliaire                                                                                                    |  |
| 3    | Avec l'option Nom de point :                                                                                                    |  |
|      | Nom du point de destination. Les 7 derniers signes (= nombre par défaut) doivent être des chiffres. La commande de robot commu-<br>nique ces signes en tant que numéro de programme au timer de soudage. |  |
|      | []0 000 001 []9 999 999                                                                                                    |  |
|      | Le nombre des derniers signes importants peut être configuré dans WorkVisual.                                                                                                    |  |
|      | Pour éditer les données de point, toucher la flèche. La fenêtre<br>d'options correspondante s'ouvre.                                                                                                    |  |
|      | (>>> 7.10 "Fenêtre d'options Frames" Page 76)                                                                                                    |  |
| 4    | Vitesse                                                                                                    |  |
|      | Avec <b>PTP</b> : 0 100 %                                                                                                    |  |
|      | Avec LIN ou CIRC : 0.001 2 m/s                                                                                                    |  |

| Pos. | Description                                                                                                    |
|------|----------------------------------------------------------------------------------------------------|
| 5    | Nom du bloc de déplacement                                                                                                    |
|      | Le système affecte automatiquement un nom. Le nom peut être<br>écrasé. Pour éditer les données de point, toucher la flèche. La fe-<br>nêtre d'options correspondante s'ouvre.                                         |
|      | (>>> 7.11 "Fenêtre d'options Paramètres de déplacement (PTP)"<br>Page 77)                                                                                                    |
|      | (>>> 7.12 "Fenêtre d'options Paramètres de déplacement (LIN, CIRC)" Page 78)                                                                                                    |
| 6    | Pince active                                                                                                    |
|      | <b>1</b> 6                                                                                                    |
| 7    | CLS OPN : Lissage lors du mouvement d'ouverture / de ferme-<br>ture                                                                                                    |
|      | OPN : Lissage lors du mouvement d'ouverture                                                                                                    |
|      | CLS : Lissage lors du mouvement de fermeture                                                                                                    |
|      | [vide] : Sans lissage                                                                                                    |
| 8    | Epaisseur totale des pièces à souder                                                                                                    |
|      | • 0 100 mm                                                                                                    |
| 9    | Force de fermeture de la pince                                                                                                    |
|      | <ul> <li>Valeur maximum : valeur du paramètre de configuration Force<br/>pince maximum en kN</li> </ul>                                                                                                    |
|      | <b>Remarque :</b> lorsque l'option <b>Force du timer</b> a été sélectionnée, ce champ n'est pas affiché. (>>> 6.2.3 "Prise de la force de la pince du timer de soudage" Page 28)                                      |
| 10   | Correction de la position de la pince par le robot entre les points de soudage. Ceci permet d'éviter, par ex., un risque d'éraflure de la tôle par la pince lors du déplacement entre un point de soudage et l'autre. |
|      | La position est corrigée dans le sens inverse du sens d'avance de l'outil.                                                                                                    |
|      | • 0 10 mm                                                                                                    |
| 11   | Correction de la position de la pince par le robot au point de sou-<br>dage. Ceci permet d'effectuer une correction si, par ex., l'épaisseur<br>d'origine de la tôle a été modifiée par du matériel fondu.            |
|      | Valeur positive : la position est corrigée dans le sens d'avance de l'outil.                                                                                                    |
|      | Valeur négative : La position est corrigée dans le sens inverse du sens d'avance de l'outil.                                                                                                    |
|      | ■ -5 +5 mm                                                                                                    |
| 12   | Avec l'option <b>Numéro de programme</b> : nom du point de destina-<br>tion                                                                                                    |
|      | Pour éditer les données de point, toucher la flèche. La fenêtre d'options correspondante s'ouvre.                                                                                                    |
|      | (>>> 7.10 "Fenêtre d'options Frames" Page 76)                                                                                                    |
| 13   | Avec l'option <b>Numéro de programme</b> : numéro de programme pour le timer de soudage                                                                                                    |
|      | <b>1</b> 100 000                                                                                                    |

КПК

# 7.4 Programmation du point de soudage avec EqualizingTech

Distances

Les distances suivantes sont valables pour la position de la pince lors de l'apprentissage :

| Distance               | Valeur                                                                             |
|------------------------|------------------------------------------------------------------------------------|
| Electrode stationnaire | Pas de distance avec la pièce ; doit se trouver à la pièce.                        |
| Ouverture de la pince  | Doit se trouver à  au moins 4 mm de dis-<br>tance de la butée logicielle négative. |

Procédure

- Positionner la pince au point de soudage souhaité. Respecter les distances.
- Sélectionner successivement les menus Instructions > ServoTech > Point de soudage puis choisir le type de déplacement souhaité.
- Procéder au réglage des paramètres dans le formulaire en ligne. (>>> 7.4.1 "Formulaire en ligne Point de soudage (EqualizingTech)" Page 61)
- 4. Sauvegarder l'instruction avec Instr OK.

### Déroulement Déroulement de programme lors du soudage :

Lors de l'accostage des points, le robot garde une certaine distance avec la pièce afin d'éviter que l'électrode stationnaire ne frotte contre la pièce. L'utilisateur peut configurer la distance (pour tous les points de soudage de la pince) avec la variable REAL EG\_TOUCH\_DIFF[] dans le fichier EG\_EXTERN.DAT. Réglage par défaut : 3 mm.

La largeur d'ouverture réelle de la pince lorsqu'elle est au point est composée de la largeur d'ouverture apprise et de cette distance.

# 7.4.1 Formulaire en ligne Point de soudage (EqualizingTech)

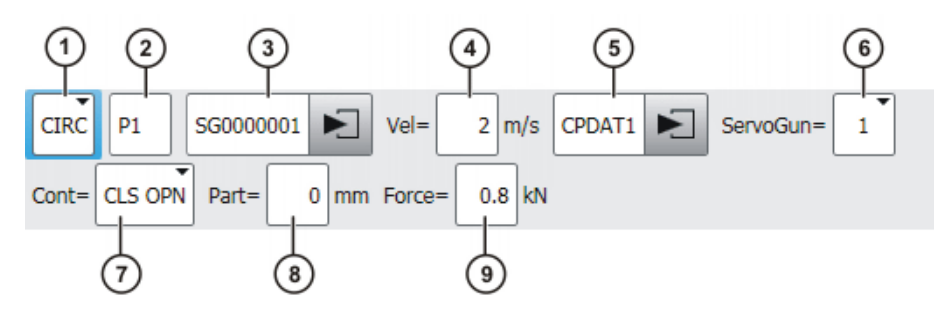

Fig. 7-5: Point de soudage (EqualizingTech), Nom de point

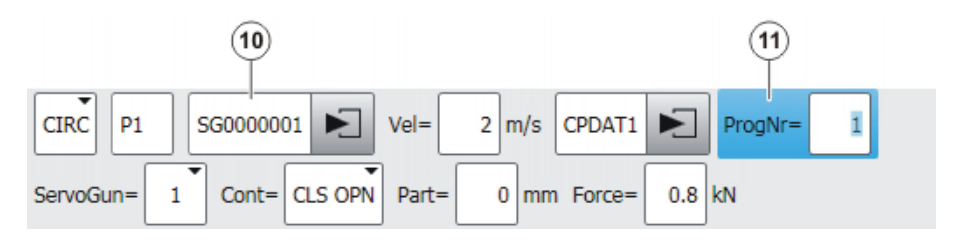

# Fig. 7-6: Point de soudage (EqualizingTech), Numéro du programme

| Pos. | Description                                          |
|------|------------------------------------------------------|
| 1    | Mode de déplacement                                  |
|      | PTP, LIN ou CIRC                                     |
| 2    | Uniquement avec déplacements CIRC : Point auxiliaire |

| Pos. | Description                                                                                                    |  |  |
|------|----------------------------------------------------------------------------------------------------|--|--|
| 3    | Avec l'option Nom de point :                                                                                                    |  |  |
|      | Nom du point de destination. Les 7 derniers signes (= nombre par défaut) doivent être des chiffres. La commande de robot commu-<br>nique ces signes en tant que numéro de programme au timer de soudage. |  |  |
|      | []0 000 001 []9 999 999                                                                                                    |  |  |
|      | Le nombre des derniers signes importants peut être configuré<br>dans WorkVisual.                                                                                                    |  |  |
|      | Pour éditer les données de point, toucher la flèche. La fenêtre<br>d'options correspondante s'ouvre.                                                                                                    |  |  |
|      | (>>> 7.10 "Fenêtre d'options Frames" Page 76)                                                                                                    |  |  |
| 4    | Vitesse                                                                                                    |  |  |
|      | Avec <b>PTP</b> : 0 100 %                                                                                                    |  |  |
|      | Avec LIN ou CIRC : 0.001 2 m/s                                                                                                    |  |  |
| 5    | Nom du bloc de déplacement                                                                                                    |  |  |
|      | Le système affecte automatiquement un nom. Le nom peut être<br>écrasé. Pour éditer les données de point, toucher la flèche. La fe-<br>nêtre d'options correspondante s'ouvre.                            |  |  |
|      | (>>> 7.11 "Fenêtre d'options Paramètres de déplacement (PTP)"<br>Page 77)                                                                                                    |  |  |
|      | (>>> 7.12 "Fenêtre d'options Paramètres de déplacement (LIN, CIRC)" Page 78)                                                                                                    |  |  |
| 6    | Pince active                                                                                                    |  |  |
|      | ■ 16                                                                                                    |  |  |
| 7    | <ul> <li>CLS OPN : Lissage lors du mouvement d'ouverture / de ferme-<br/>ture</li> </ul>                                                                                                    |  |  |
|      | OPN : Lissage lors du mouvement d'ouverture                                                                                                    |  |  |
|      | CLS : Lissage lors du mouvement de fermeture                                                                                                    |  |  |
|      | [vide]: Sans lissage                                                                                                    |  |  |
| 8    | Epaisseur totale des pièces à souder                                                                                                    |  |  |
|      | • 0 100 mm                                                                                                    |  |  |
| 9    | Force de fermeture de la pince                                                                                                    |  |  |
|      | <ul> <li>Valeur maximum : valeur du paramètre de configuration Force<br/>pince maximum en kN</li> </ul>                                                                                                  |  |  |
|      | <b>Remarque :</b> lorsque l'option <b>Force du timer</b> a été sélectionnée, ce champ n'est pas affiché. (>>> 6.2.3 "Prise de la force de la pince du timer de soudage" Page 28)                         |  |  |
| 10   | Avec l'option <b>Numéro de programme</b> : nom du point de destina-<br>tion                                                                                                    |  |  |
|      | Pour éditer les données de point, toucher la flèche. La fenêtre d'options correspondante s'ouvre.                                                                                                    |  |  |
|      | (>>> 7.10 "Fenêtre d'options Frames" Page 76)                                                                                                    |  |  |
| 11   | Avec l'option <b>Numéro de programme</b> : numéro de programme pour le timer de soudage                                                                                                    |  |  |
|      | <b>1</b> 100 000                                                                                                    |  |  |

# 7.5 Programmation de l'initialisation des électrodes

# Aperçu

L'initialisation est effectuée avec un programme KRL. En fonction de l'option ServoGun sélectionnée dans WorkVisual, elle peut être effectuée en alternative avec la touche de Start.

| Option ServoGun                                          | Première initialisation                                                                                           | Initialisation cyclique                                                                                             |
|----------------------------------------------------------|----------------------------------------------------------------------------------------------------|----------------------------------------------------------------------------------------------------|
| Pneumatique<br>Compensation du robot > Rap-<br>port en % | (>>> 6.11.1 "Première ini-<br>tialisation avec la touche de<br>fonction" Page 49)                                 | (>>> 6.11.2 "Initialisation<br>cyclique avec touche de<br>fonction" Page 49)                                        |
|                                                          | (>>> 7.5.1 "Programma-<br>tion de la première initialisa-<br>tion (option Pneumatique/<br>Rapport en %)" Page 63) | (>>> 7.5.2 "Programma-<br>tion de l'initialisation<br>cyclique (options Pneuma-<br>tique/Rapport en %)"<br>Page 64) |
| Compensation du robot ><br>Mesure individuelle           | (>>> 7.5.4 "Programma-<br>tion de la première initialisa-<br>tion (option Mesure<br>individuelle)" Page 65)       | (>>> 7.5.5 "Programma-<br>tion de l'initialisation<br>cyclique (option Mesure<br>individuelle)" Page 67)            |

Lorsqu'EqualizingTech est installé, les descriptions doivent être utilisées pour l'option **Pneumatique**.

# 7.5.1 Programmation de la première initialisation (option Pneumatique/Rapport en %)

| Description | Une position doit être apprise pour l'initialisation. Celle-ci est apprise en tant<br>que point normal de déplacement.                                                |
|-------------|----------------------------------------------------------------------------------------------------|
| Condition   | Mode T1 ou T2                                                                                                    |
| préalable   | <ul> <li>La pince a été mesurée en tant qu'outil. Cet outil est sélectionné actuelle-<br/>ment.</li> </ul>                                                            |
|             | <ul> <li>La pince est ajustée.</li> </ul>                                                                                                    |
|             | <ul> <li>La pince est calibrée.</li> </ul>                                                                                                    |
|             | <ul> <li>De nouvelles électrodes sont montées à la pince.</li> </ul>                                                                                                  |
|             | <ul> <li>Les valeurs suivantes sont inscrites et sauvegardées sur la page de confi-<br/>guration Configuration : Première force Init, Sens d'avance du CDO</li> </ul> |
|             | <ul> <li>Les butées logicielles sont réglées.</li> </ul>                                                                                                    |
| Procédure   | 1. Amener la pince à la position à laquelle l'initialisation doit être effectuée.                                                                                     |
|             | La position doit se trouver à au moins 4 mm de distance de la butée logi-<br>cielle négative.                                                                         |
|             | <ol> <li>A cette position, procéder à l'apprentissage d'un point PTP, LIN ou CIRC<br/>habituel.</li> </ol>                                                            |
|             | Pour ce point, la valeur <b>False</b> doit être sélectionnée pour la <b>Détec-</b><br><b>tion de collisions</b> (dans la fenêtre d'options <b>Frames</b> ).           |
|             | <ol> <li>Sélectionner la séquence de menus Instructions &gt; ServoTech &gt; Initiali-<br/>sation des électrodes.</li> </ol>                                           |
|             | 4. Sélectionner la pince dans le formulaire en ligne.                                                                                                    |
|             | 5. Sélectionner <b>New</b> dans le formulaire en ligne.                                                                                                    |
|             | (>>> 7.5.3 "Formulaire en ligne Initialisation des électrodes (options<br>Pneumatique/Rapport en %)" Page 65)                                                         |

6. Sauvegarder l'instruction avec Instr OK.

KUKA.ServoGun TC 4.0

| Déroulement   | Lors de cette première initialisation, les choses suivantes ont lieu :                                                                                                    |
|---------------|----------------------------------------------------------------------------------------------------|
|               | <ul> <li>La pince ferme à vitesse constante jusqu'à ce que la force de première ini-<br/>tialisation est atteinte. Les électrodes sont poussées fermement.</li> </ul>                                                                                                    |
|               | <ul> <li>La pince s'ouvre.</li> </ul>                                                                                                    |
|               | <ul> <li>La pince se ferme 2 fois avec la force d'initialisation.</li> </ul>                                                                                                    |
|               | <ul> <li>La commande de robot sauvegarde l'usure actuelle des électrodes dans<br/>EG_WEAR[].</li> </ul>                                                                                                    |
|               | <ul> <li>La pince va à la position d'initialisation.</li> </ul>                                                                                                    |
|               | <ul> <li>Le bras mobile de la pince effectue un déplacement avec la force d'initia-<br/>lisation.</li> </ul>                                                                                                    |
|               | <ul> <li>La variable EG_WORN passe sur FALSE. La sortie Nouvelles élec-<br/>trodes est mise à un puis remise à zéro.</li> </ul>                                                                                                    |
| 7.5.2 Program | mation de l'initialisation cyclique (options Pneumatique/Rapport en %)                                                                                                    |
| Description   | Une position doit être apprise pour l'initialisation. Celle-ci est apprise en tant<br>que point normal de déplacement.                                                                                                    |
| Condition     | Mode T1 ou T2                                                                                                    |
| préalable     | <ul> <li>La pince a été mesurée en tant qu'outil. Cet outil est sélectionné actuelle-<br/>ment.</li> </ul>                                                                                                    |
|               | <ul> <li>La pince est ajustée.</li> </ul>                                                                                                    |
|               | <ul> <li>La pince est calibrée.</li> </ul>                                                                                                    |
|               | <ul> <li>Les butées logicielles sont réglées.</li> </ul>                                                                                                    |
|               | <ul> <li>La première initialisation a été effectuée.</li> </ul>                                                                                                    |
| Procédure     | <ol> <li>Amener la pince à la position à laquelle l'initialisation doit être effectuée.<br/>La position doit se trouver à au moins 4 mm de distance de la butée logi-<br/>cielle négative.</li> </ol>                                                                      |
|               | <ol> <li>A cette position, procéder à l'apprentissage d'un point PTP, LIN ou CIRC<br/>habituel.</li> </ol>                                                                                                    |
|               | Pour ce point, la valeur <b>False</b> doit être sélectionnée pour la <b>Détec-</b><br><b>tion de collisions</b> (dans la fenêtre d'options <b>Frames</b> ).                                                                                                    |
|               | <ol> <li>Sélectionner la séquence de menus Instructions &gt; ServoTech &gt; Initiali-<br/>sation des électrodes.</li> </ol>                                                                                                    |
|               | 4. Sélectionner la pince dans le formulaire en ligne.                                                                                                    |
|               | 5. Sélectionner <b>Same</b> dans le formulaire en ligne.                                                                                                    |
|               | (>>> 7.5.3 "Formulaire en ligne Initialisation des électrodes (options                                                                                                    |
|               | Pneumatique/Rapport en %)" Page 65)                                                                                                    |
|               | 6. Sauvegarder l'instruction avec <b>Instr OK</b> .                                                                                                    |
| Déroulement   | Lors de cette initialisation cyclique, les choses suivantes ont lieu :                                                                                                    |
|               | <ul> <li>La pince se ferme 2 fois avec la force d'initialisation.</li> </ul>                                                                                                    |
|               | <ul> <li>La commande de robot sauvegarde l'usure actuelle des électrodes dans<br/>EG_WEAR[]. Si l'usure actuelle est supérieure à l'usure maximum autori-<br/>sée EG_WEAR_MAX, la commande émet un message. Les électrodes<br/>doivent ensuite être remplacées.</li> </ul> |

κυκα

# 7.5.3 Formulaire en ligne Initialisation des électrodes (options Pneumatique/Rapport en %)

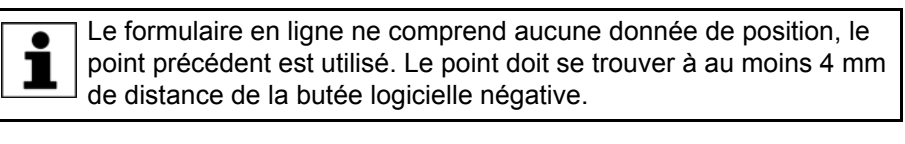

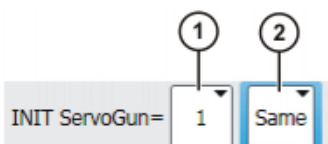

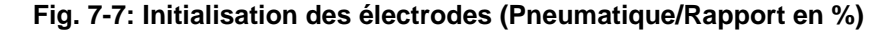

| Pos. | Description                    |  |
|------|--------------------------------|--|
| 1    | Sélectionner la pince active.  |  |
|      | <b>1</b> 6                     |  |
| 2    | New : Première initialisation  |  |
|      | Same : Initialisation cyclique |  |

# 7.5.4 Programmation de la première initialisation (option Mesure individuelle)

### Description

L'usure totale est tout d'abord déterminée ici. Ensuite, l'usure exacte de l'électrode mobile est déterminée. L'usure de l'électrode stationnaire est le résultat de la différence. Deux positions fvdoivent être apprises pour l'initialisation :

1ére position :

L'usure totale est déterminée à cette position. Celle-ci est apprise en tant que point normal de déplacement dans l'espace libre. Elle doit être éloignée de 100 mm max. de la 2e position.

(La commande de robot ne contrôle pas la distance en tant que vecteur mais contrôle la modification des coordonnées X, Y, et Z.)

2e position :

L'usure de l'électrode mobile est mesurée à cette position. La position est apprise avec le formulaire en ligne INIT NEW.

La position doit être apprise sur une plaque fixe, par ex. une plaque au rodage des électrodes. La plaque doit pouvoir supporter une force de 500 N. Les deux électrodes doivent être en contact avec la plaque. Aucune force ne doit être émise.

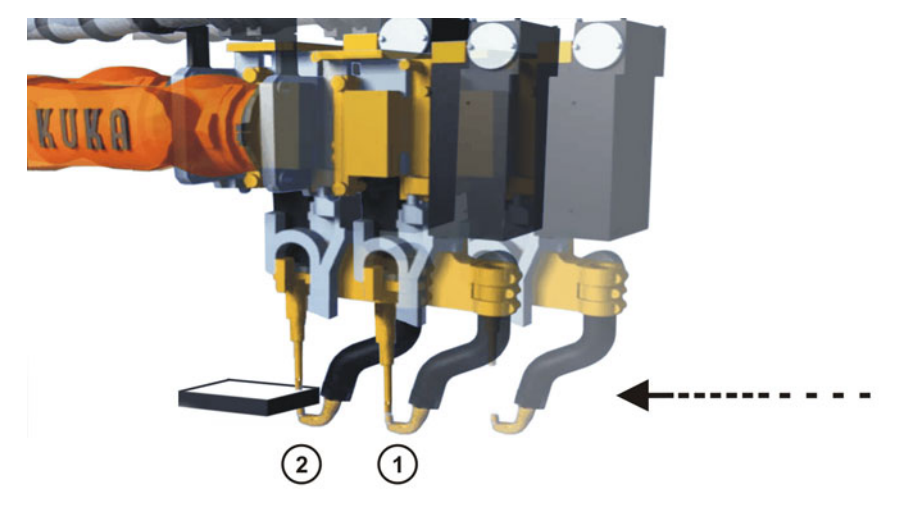

Fig. 7-8: Exemple : déterminer l'usure à une plaque

1 1ére position

Mode T2

2 2e position

Condition préalable

- La pince a été mesurée en tant qu'outil. Cet outil est sélectionné actuellement.
- La pince est ajustée.
- La pince est calibrée.
- De nouvelles électrodes sont montées à la pince.
- Les valeurs suivantes sont inscrites et sauvegardées sur la page de configuration Configuration : Première force Init, Sens d'avance du CDO
- Une plaque appropriée pour la 2e position doit être disponible ; elle doit pouvoir supporter une force de 500 N minimum.

# Procédure

1. Amener la pince à la 1ère position souhaitée.

 A cette position, procéder à l'apprentissage d'un point PTP, LIN ou CIRC habituel.

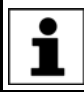

Pour ce point, la valeur **False** doit être sélectionnée pour la **Détection de collisions** (dans la fenêtre d'options **Frames**).

- 3. Amener la pince à la 2e position. Les deux électrodes doivent être en contact avec la plaque. Aucune force ne doit être émise.
- Sélectionner la séquence de menus Instructions > ServoTech > Initialisation des électrodes.
- 5. Editer les données de point et sélectionner la pince dans le formulaire en ligne.
- 6. Sélectionner New dans le formulaire en ligne.

(>>> 7.5.6 "Formulaire en ligne Initialisation des électrodes (option Mesure individuelle)" Page 67)

7. Appuyer sur **Mod. Pos** pour adopter la position actuelle en tant que position d'initialisation.

Ne pas appuyer sur **Instr OK**. Dans ce cas, la position d'initialisation n'est pas sauvegardée.

Il n'est pas absolument nécessaire d'apprendre un point individuel pour la 1ère position. La 2e position peut être accostée de n'importe quel point si les conditions suivantes sont respectées :

- Il est possible d'ouvrir et de fermer la pince à ce point.
- Le point doit être éloigné de 100 mm max. de la 2e position.
- Pour ce point, la valeur False est sélectionnée pour Détection de collisions (dans la fenêtre d'options Frames).
- Les systèmes de coordonnées BASE de tous les points à partir desquels la 2e position est accostée doivent être identiques.

Il est cependant recommandé d'aprendre un point individuel pour la 1ère position afin de s'assurer que les conditions sont toujours remplies.

Déroulement

Lors de cette première initialisation, les choses suivantes ont lieu :

- La pince va à la 1ère position.
- La pince ferme à vitesse constante jusqu'à ce que la force de première initialisation est atteinte. Les électrodes sont poussées fermement.
- La pince s'ouvre.
- La pince se ferme 2 fois avec la force d'initialisation.

### 7 Programmation

κυκα

- La commande de robot sauvegarde l'usure actuelle des électrodes dans EG\_WEAR.
- La pince va à la 2e position.
- Le bras mobile de la pince effectue un déplacement avec la force d'initialisation.
- La variable EG\_WORN passe sur FALSE. La sortie Nouvelles électrodes est mise à un puis remise à zéro. EG\_WEAR\_FLEX et EG\_WEAR\_FIX sont mises sur "0".

# 7.5.5 Programmation de l'initialisation cyclique (option Mesure individuelle)

 Description
 L'initialisation cyclique est toujours effectuée à la position apprise en tant que 2e position pour la première initialisation.

 Condition
 Mode T2.

préalable La pince a été mesurée en tant qu'outil. Cet outil est sélectionné actuelle-

- ment.
- La pince est ajustée.
- La pince est calibrée.
- La première initialisation a été effectuée.
- Procédure
   1. Sélectionner la séquence de menus Instructions > ServoTech > Initialisation des électrodes.
  - 2. Sélectionner la pince dans le formulaire en ligne.
  - 3. Sélectionner **Same** dans le formulaire en ligne.

(>>> 7.5.6 "Formulaire en ligne Initialisation des électrodes (option Mesure individuelle)" Page 67)

# **Déroulement** Lors de cette initialisation cyclique, les choses suivantes ont lieu :

- La pince va à la 1ère position.
- La pince se ferme 2 fois avec la force d'initialisation.
- La commande de robot sauvegarde l'usure actuelle des électrodes dans EG\_WEAR.
- La pince va à la 2e position.
- Le bras mobile de la pince effectue un déplacement avec la force d'initialisation.

### 7.5.6 Formulaire en ligne Initialisation des électrodes (option Mesure individuelle)

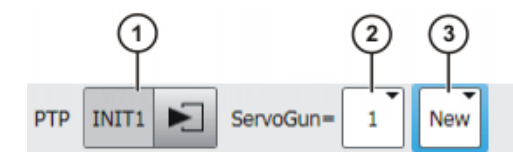

# Fig. 7-9: Initialisation des électrodes – New (Mesure individuelle)

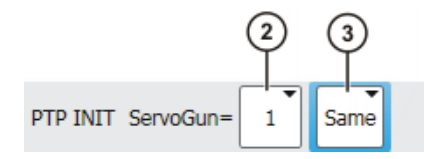

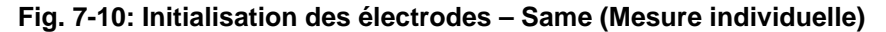

| Pos. | Description                                                                                                    |  |
|------|----------------------------------------------------------------------------------------------------|--|
| 1    | N'est affiché que si New a été sélectionné :                                                                                |  |
|      | Nom de point. Le système affecte automatiquement le nom. Il ne peut pas être modifié.                                       |  |
|      | Pour éditer les données de point, toucher la flèche. La fenêtre<br>d'options correspondante s'ouvre.                        |  |
|      | (>>> 7.10 "Fenêtre d'options Frames" Page 76)                                                                               |  |
|      | Remarque : pour ce point, la valeur False doit être sélectionnée pour la Détection de collisions dans la fenêtre d'options. |  |
| 2    | Sélectionner la pince active.                                                                                               |  |
|      | <b>•</b> 1 6                                                                                                    |  |
| 3    | New : Première initialisation                                                                                               |  |
|      | Same : Initialisation cyclique                                                                                              |  |

#### 7.6 Programmation du rodage des électrodes

Cette description se réfère à ServoGun sans EqualizingTech. Lorsqu'EqualizingTech est installé, la description prévue à cet effet doit 1 être utilisée : (>>> 7.7 "Programmation du rodage des électrodes avec EqualizingTech" Page 73)

#### Description Rodage des électrodes active un point de soudage sans lissage.

Les paramètres suivants doivent être réglés au timer de soudage :

- Temps de rodage (durée totale du cycle)
- Cycle sans courant

Le rodage doit être effectué sans courant. Un ro-AVIS dage effectué avec du courant peut provoquer des dommages matériels.

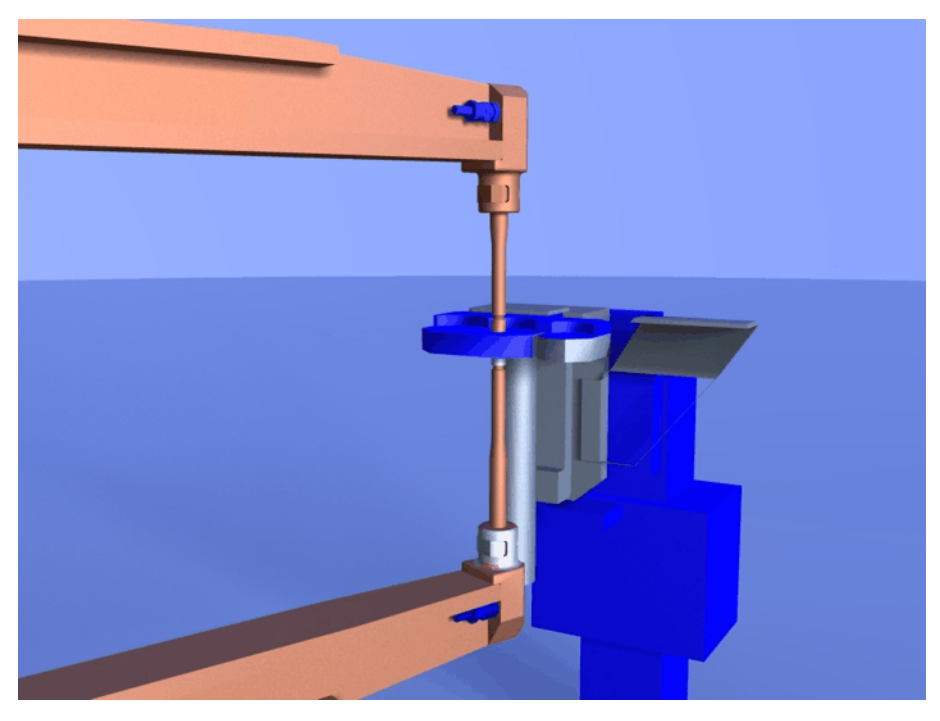

Fig. 7-11: Rodage électrodes

Κυκα

### Distances

Les distances suivantes sont valables pour la position de la pince lors de l'apprentissage.

### Pour l'option Pneumatique :

| Electrode              | Distance par rapport à la pièce                                                    |
|------------------------|------------------------------------------------------------------------------------|
| Electrode mobile       | Min. 15 mm                                                                         |
| Electrode stationnaire | Max. 5 mm                                                                          |
| Ouverture de la pince  | Doit se trouver à  au moins 4 mm de dis-<br>tance de la butée logicielle négative. |

Pour l'option Compensation du robot :

| Electrode              | Distance par rapport à la pièce                                                                                  |
|------------------------|----------------------------------------------------------------------------------------------------|
| Electrode mobile       | Min. 15 mm                                                                                                    |
| Electrode stationnaire | 0 mm                                                                                                    |
|                        | L'électrode stationnaire doit se trouver<br>directement à la pièce mais ne soumettre<br>la pièce à aucune force. |
| Ouverture de la pince  | Doit se trouver à au moins 4 mm de dis-<br>tance de la butée logicielle négative.                                |

Condition préalable

- L'épaisseur du rodage a été déterminée.
  - (>>> 7.6.1 "Détermination de l'épaisseur de rodage" Page 69)

## Procédure

- 1. Positionner la pince au point de rodage souhaité. Respecter les distances.
- Sélectionner successivement les menus Instructions > ServoTech > Rodage des électrodes puis choisir le type de déplacement souhaité.
- 3. Procéder au réglage des paramètres dans le formulaire en ligne.

(>>> 7.6.2 "Formulaire en ligne Rodage des électrodes (option Pneumatique)" Page 70)

(>>> 7.6.3 "Formulaire en ligne Rodage des électrodes (option Compensation du robot)" Page 71)

4. Sauvegarder l'instruction avec Instr OK.

Après le rodage, exécuter une initialisation cyclique.

Déroulement

Le déroulement par défaut lors du rodage correspond au déroulement lors du soudage. La pince se ferme jusqu'à ce que la force définie soit atteinte. Ensuite, la commande de robot active la sortie **Start soudage** et attend l'entrée **Fin de soudage**.

Si un autre déroulement est souhaité pour le rodage, il est possible de le programmer dans le sous-programme EG\_USERDRESS. Pour que la commande de robot exécute cet autre déroulement, il faut faire passer la variable EG\_NON\_KUKA\_DRESS à TRUE.

# 7.6.1 Détermination de l'épaisseur de rodage

 Description
 L'épaisseur du rodage est nécessaire pour le formulaire en ligne Rodage des électrodes.

- ConditionLa pince est ajustée.préalableDe nouvelles électroo
  - De nouvelles électrodes sont montées à la pince.
  - Mode T1 ou T2
- **Procédure** 1. Positionner la pince avec les deux électrodes au rodage.

- 2. Fermer la pince jusqu'à l'établissement de la force de rodage.
- 3. Dans le menu principal, sélectionner Affichage > Variable > Vue d'ensemble > Afficher.

La fenêtre Aperçu des variables - Affichage s'ouvre.

4. Lire et noter la valeur de la variable **Position**.

# 7.6.2 Formulaire en ligne Rodage des électrodes (option Pneumatique)

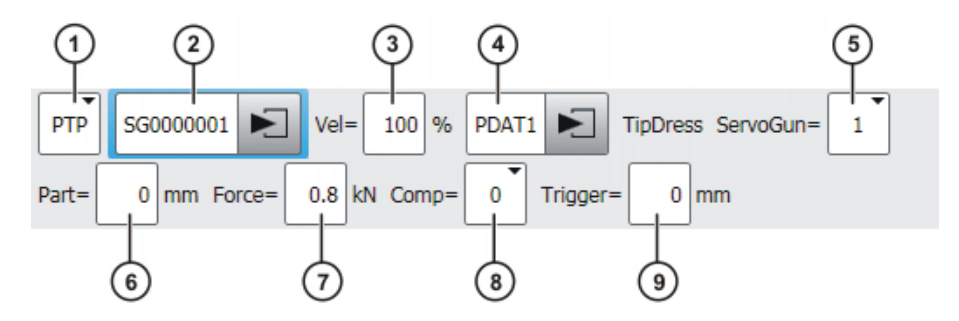

# Fig. 7-12: Rodage des électrodes (Pneumatique), Nom de point

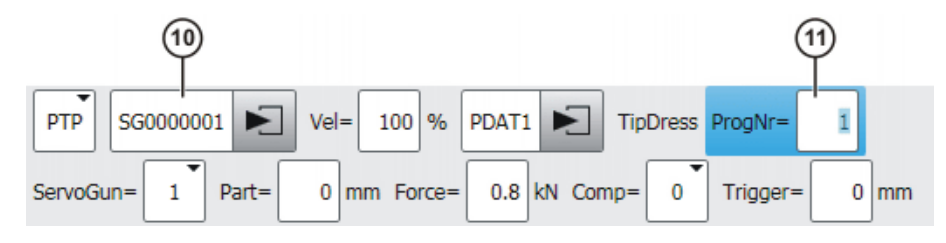

Fig. 7-13: Rodage des électrodes (Pneumatique), Numéro de programme

| Pos. | Description                                                                                                    |
|------|----------------------------------------------------------------------------------------------------|
| 1    | Mode de déplacement                                                                                                    |
|      | PTP ou LIN                                                                                                    |
| 2    | Avec l'option Nom de point :                                                                                                    |
|      | Nom du point de destination. Les 7 derniers signes (= nombre par défaut) doivent être des chiffres. La commande de robot commu-<br>nique ces signes en tant que numéro de programme au timer de soudage. |
|      | []0 000 001 []9 999 999                                                                                                    |
|      | Le nombre des derniers signes importants peut être configuré dans WorkVisual.                                                                                                    |
|      | Pour éditer les données de point, toucher la flèche. La fenêtre d'options correspondante s'ouvre.                                                                                                    |
|      | (>>> 7.10 "Fenêtre d'options Frames" Page 76)                                                                                                    |
| 3    | Vitesse                                                                                                    |
|      | Avec <b>PTP</b> : 0 100 %                                                                                                    |
|      | Avec LIN ou CIRC : 0.001 2 m/s                                                                                                    |

| KU | <b>IK</b> | Α |
|----|-----------|---|
|    |           |   |

| Pos. | Description                                                                                                    |
|------|----------------------------------------------------------------------------------------------------|
| 4    | Nom du bloc de déplacement                                                                                                    |
|      | Le système affecte automatiquement un nom. Le nom peut être<br>écrasé. Pour éditer les données de point, toucher la flèche. La fe-<br>nêtre d'options correspondante s'ouvre.    |
|      | (>>> 7.11 "Fenêtre d'options Paramètres de déplacement (PTP)"<br>Page 77)                                                                                                    |
|      | (>>> 7.12 "Fenêtre d'options Paramètres de déplacement (LIN, CIRC)" Page 78)                                                                                                    |
| 5    | Pince active                                                                                                    |
|      | <b>1</b> 6                                                                                                    |
| 6    | Epaisseur rodage                                                                                                    |
|      | ■ 0 100 mm                                                                                                    |
| 7    | Force de fermeture de la pince                                                                                                    |
|      | <ul> <li>Valeur maximum : valeur du paramètre de configuration Force<br/>pince maximum en kN</li> </ul>                                                                          |
|      | <b>Remarque :</b> lorsque l'option <b>Force du timer</b> a été sélectionnée, ce champ n'est pas affiché. (>>> 6.2.3 "Prise de la force de la pince du timer de soudage" Page 28) |
| 8    | 0 : sans équilibrage                                                                                                    |
|      | 1 : équilibrage 1                                                                                                    |
|      | <b>2</b> : équilibrage 2                                                                                                    |
|      | 1+2 : équilibrage 1 et 2                                                                                                    |
| 9    | Distance après laquelle l'équilibrage est coupé lors de l'ouverture de la pince                                                                                                  |
| 10   | Avec l'option <b>Numéro de programme</b> : nom du point de destina-<br>tion                                                                                                    |
|      | Pour éditer les données de point, toucher la flèche. La fenêtre d'options correspondante s'ouvre.                                                                                |
|      | (>>> 7.10 "Fenêtre d'options Frames" Page 76)                                                                                                    |
| 11   | Avec l'option <b>Numéro de programme</b> : numéro de programme pour le timer de soudage                                                                                          |
|      | <b>1</b> 100 000                                                                                                    |

# 7.6.3 Formulaire en ligne Rodage des électrodes (option Compensation du robot)

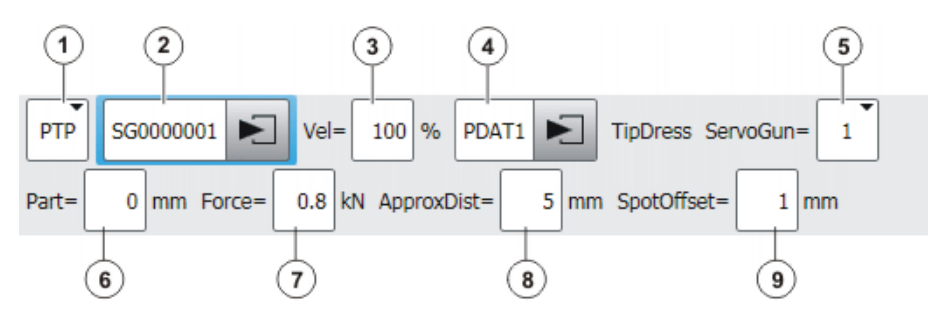

Fig. 7-14: TippDress (Compensation du robot), Nom de point

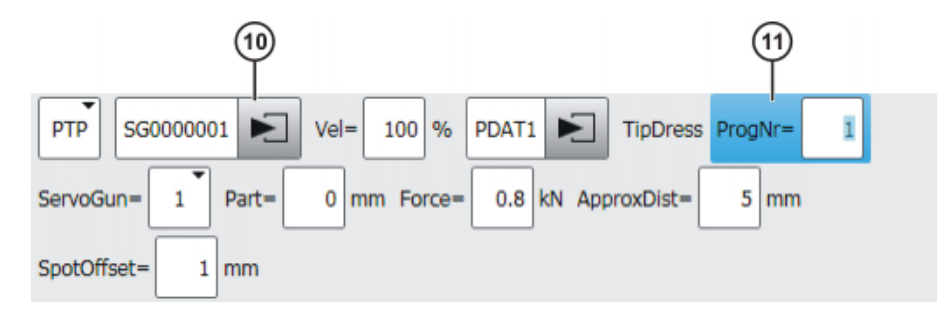

Fig. 7-15: TippDress (Compensation du robot), Numéro de programme

| Pos. | Description                                                                                                    |
|------|----------------------------------------------------------------------------------------------------|
| 1    | Mode de déplacement                                                                                                    |
|      | PTP, LIN                                                                                                    |
| 2    | Avec l'option Nom de point :                                                                                                    |
|      | Nom du point de destination. Les 7 derniers signes (= nombre par défaut) doivent être des chiffres. La commande de robot commu-<br>nique ces signes en tant que numéro de programme au timer de soudage. |
|      | []0 000 001 []9 999 999                                                                                                    |
|      | Le nombre des derniers signes importants peut être configuré dans WorkVisual.                                                                                                    |
|      | Pour éditer les données de point, toucher la flèche. La fenêtre<br>d'options correspondante s'ouvre.                                                                                                    |
|      | (>>> 7.10 "Fenêtre d'options Frames" Page 76)                                                                                                    |
| 3    | Vitesse                                                                                                    |
|      | Avec <b>PTP</b> : 0 100 %                                                                                                    |
|      | Avec LIN ou CIRC : 0.001 2 m/s                                                                                                    |
| 4    | Nom du bloc de déplacement                                                                                                    |
|      | Le système affecte automatiquement un nom. Le nom peut être<br>écrasé. Pour éditer les données de point, toucher la flèche. La fe-<br>nêtre d'options correspondante s'ouvre.                            |
|      | (>>> 7.11 "Fenêtre d'options Paramètres de déplacement (PTP)"<br>Page 77)                                                                                                    |
|      | (>>> 7.12 "Fenêtre d'options Paramètres de déplacement (LIN,<br>CIRC)" Page 78)                                                                                                    |
| 5    | Pince active                                                                                                    |
|      | <b>1</b> 6                                                                                                    |
| 6    | Epaisseur rodage                                                                                                    |
|      | • 0 100 mm                                                                                                    |
| 7    | Force de fermeture de la pince                                                                                                    |
|      | <ul> <li>Valeur maximum : valeur du paramètre de configuration Force<br/>pince maximum en kN</li> </ul>                                                                                                  |
|      | <b>Remarque :</b> lorsque l'option <b>Force du timer</b> a été sélectionnée, ce champ n'est pas affiché. (>>> 6.2.3 "Prise de la force de la pince du timer de soudage" Page 28)                         |
| Pos. | Description                                                                                                    |  |  |
|------|----------------------------------------------------------------------------------------------------|--|--|
| 8    | Correction de la position de la pince par le robot entre les points de soudage. Ceci permet d'éviter, par ex., un risque d'éraflure de la tôle par la pince lors du déplacement entre un point de soudage et l'autre. |  |  |
|      | La position est corrigée dans le sens inverse du sens d'avance de l'outil.                                                                                                    |  |  |
|      | • 0 10 mm                                                                                                    |  |  |
| 9    | Correction de la position de la pince par le robot au point de sou-<br>dage. Ceci permet d'effectuer une correction si, par ex., l'épaisseur<br>d'origine de la tôle a été modifiée par du matériel fondu.            |  |  |
|      | Valeur positive : la position est corrigée dans le sens d'avance de l'outil.                                                                                                    |  |  |
|      | Valeur négative : La position est corrigée dans le sens inverse du sens d'avance de l'outil.                                                                                                    |  |  |
|      | ■ -5 +5 mm                                                                                                    |  |  |
| 10   | Avec l'option <b>Numéro de programme</b> : nom du point de destina-<br>tion                                                                                                    |  |  |
|      | Pour éditer les données de point, toucher la flèche. La fenêtre<br>d'options correspondante s'ouvre.                                                                                                    |  |  |
|      | (>>> 7.10 "Fenêtre d'options Frames" Page 76)                                                                                                    |  |  |
| 11   | Avec l'option <b>Numéro de programme</b> : numéro de programme pour le timer de soudage                                                                                                    |  |  |
|      | <b>1</b> 100 000                                                                                                    |  |  |

#### 7.7 Programmation du rodage des électrodes avec EqualizingTech

Description Rodage des électrodes active un point de soudage sans lissage.

Les paramètres suivants doivent être réglés au timer de soudage :

- Temps de rodage (durée totale du cycle)
- Cycle sans courant

| AVIS                | Le rodage doit être effectué sans courant. Un ro- |  |
|---------------------|---------------------------------------------------|--|
| dommages matériels. |                                                   |  |

Distances Les distances suivantes sont valables pour la position de la pince lors de l'apprentissage :

| Distance               | Valeur                                                                            |
|------------------------|-----------------------------------------------------------------------------------|
| Electrode stationnaire | Pas de distance avec la pièce ; doit se trouver à la pièce.                       |
| Ouverture de la pince  | Doit se trouver à au moins 4 mm de dis-<br>tance de la butée logicielle négative. |

Condition L'épaisseur du rodage a été déterminée. préalable (>>> 7.6.1 "Détermination de l'épaisseur de rodage" Page 69) Procédure

- 1. Positionner la pince au point de rodage souhaité. Respecter les distances.
  - 2. Sélectionner la séquence de menus Instructions > ServoTech > Rodage des électrodes > ServoTech ou LIN.

- Procéder au réglage des paramètres dans le formulaire en ligne. Ce faisant, inscrire également l'épaisseur du rodage. (>>> 7.7.1 "Formulaire en ligne Rodage des électrodes (EqualizingTech)" Page 74)
- 4. Sauvegarder l'instruction avec Instr OK.

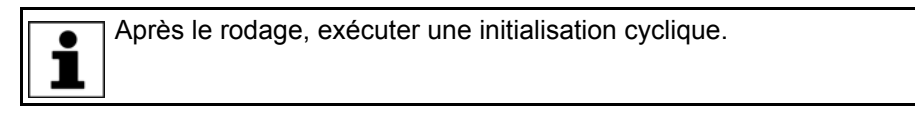

#### Déroulement Déroulement de programme lors du rodage :

Le déroulement par défaut correspond au déroulement lors du soudage.

Si un autre déroulement est souhaité pour le rodage, il est possible de le programmer dans le sous-programme EG\_USERDRESS. Pour que la commande de robot exécute cet autre déroulement, il faut faire passer la variable EG\_NON\_KUKA\_DRESS à TRUE.

## 7.7.1 Formulaire en ligne Rodage des électrodes (EqualizingTech)

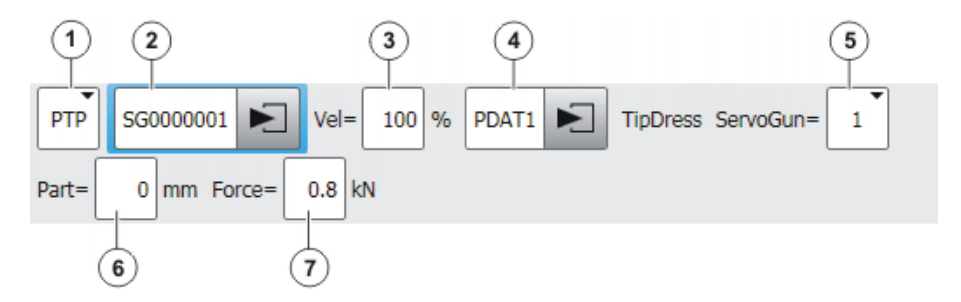

Fig. 7-16: Rodage des électrodes (EqualizingTech), Nom de point

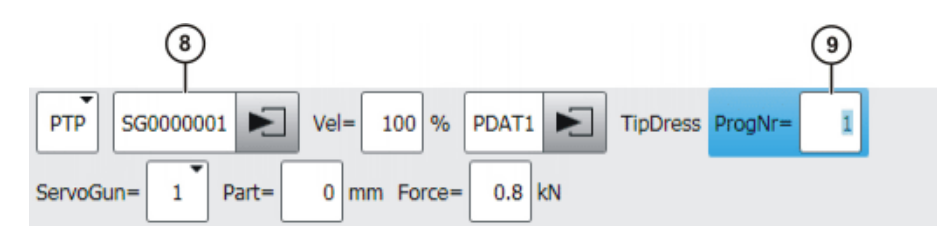

### Fig. 7-17: Rodage des électrodes (EqualizingTech), Numéro de programme

| Pos. | Description                                                                                                    |  |
|------|----------------------------------------------------------------------------------------------------|--|
| 1    | Mode de déplacement                                                                                                    |  |
|      | PTP ou LIN                                                                                                    |  |
| 2    | Avec l'option Nom de point :                                                                                                    |  |
|      | Nom du point de destination. Les 7 derniers signes (= nombre par défaut) doivent être des chiffres. La commande de robot commu-<br>nique ces signes en tant que numéro de programme au timer de soudage. |  |
|      | []0 000 001 []9 999 999                                                                                                    |  |
|      | Le nombre des derniers signes importants peut être configuré dans WorkVisual.                                                                                                    |  |
|      | Pour éditer les données de point, toucher la flèche. La fenêtre d'options correspondante s'ouvre.                                                                                                    |  |
|      | (>>> 7.10 "Fenêtre d'options Frames" Page 76)                                                                                                    |  |

| Pos. | Description                                                                                                    |  |  |  |  |
|------|----------------------------------------------------------------------------------------------------|--|--|--|--|
| 3    | Vitesse                                                                                                    |  |  |  |  |
|      | Avec <b>PTP</b> : 0 100 %                                                                                                    |  |  |  |  |
|      | Avec LIN ou CIRC : 0.001 2 m/s                                                                                                    |  |  |  |  |
| 4    | Nom du bloc de déplacement                                                                                                    |  |  |  |  |
|      | Le système affecte automatiquement un nom. Le nom peut être<br>écrasé. Pour éditer les données de point, toucher la flèche. La fe-<br>nêtre d'options correspondante s'ouvre.    |  |  |  |  |
|      | (>>> 7.11 "Fenêtre d'options Paramètres de déplacement (PTP)"<br>Page 77)                                                                                                    |  |  |  |  |
|      | (>>> 7.12 "Fenêtre d'options Paramètres de déplacement (LIN, CIRC)" Page 78)                                                                                                    |  |  |  |  |
| 5    | Pince active                                                                                                    |  |  |  |  |
|      | ■ 16                                                                                                    |  |  |  |  |
| 6    | Epaisseur rodage                                                                                                    |  |  |  |  |
|      | • 0 100 mm                                                                                                    |  |  |  |  |
| 7    | Force de fermeture de la pince                                                                                                    |  |  |  |  |
|      | <ul> <li>Valeur maximum : valeur du paramètre de configuration Foi<br/>pince maximum en kN</li> </ul>                                                                            |  |  |  |  |
|      | <b>Remarque :</b> lorsque l'option <b>Force du timer</b> a été sélectionnée, ce champ n'est pas affiché. (>>> 6.2.3 "Prise de la force de la pince du timer de soudage" Page 28) |  |  |  |  |
| 8    | Avec l'option <b>Numéro de programme</b> : nom du point de destina-<br>tion                                                                                                    |  |  |  |  |
|      | Pour éditer les données de point, toucher la flèche. La fenêtre d'options correspondante s'ouvre.                                                                                |  |  |  |  |
|      | (>>> 7.10 "Fenêtre d'options Frames" Page 76)                                                                                                    |  |  |  |  |
| 9    | Avec l'option <b>Numéro de programme</b> : numéro de programme pour le timer de soudage                                                                                          |  |  |  |  |
|      | <b>1</b> 100 000                                                                                                    |  |  |  |  |

## 7.8 Formulaire en ligne Désaccoupler la pince

Description

Cette instruction désaccouple la pince actuellement utilisée de façon logicielle. Le formulaire en ligne ne pilote aucun matériel, aucune entrée ou sortie.

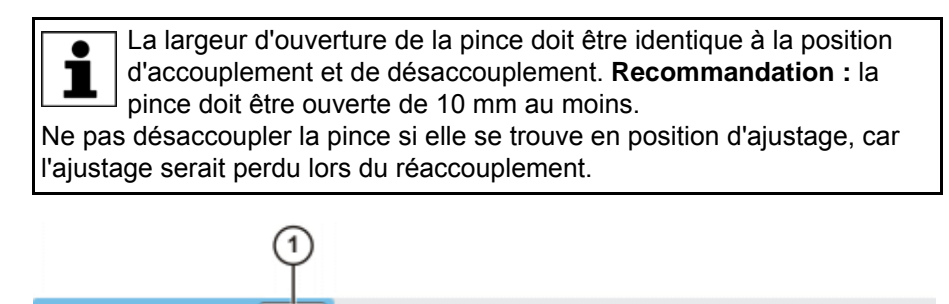

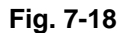

ServoGun Decouple=

1

Κυκα

| Pos. | Description                   |  |  |
|------|-------------------------------|--|--|
| 1    | Sélectionner la pince active. |  |  |
|      | <b>1</b> 6                    |  |  |

## 7.9 Formulaire en ligne Accoupler la pince

Description

Cette instruction accouple la pince actuellement utilisée de façon logicielle. Le formulaire en ligne ne pilote aucun matériel, aucune entrée ou sortie.

La largeur d'ouverture de la pince doit être identique à la position d'accouplement et de désaccouplement. **Recommandation :** la pince doit être ouverte de 10 mm au moins.

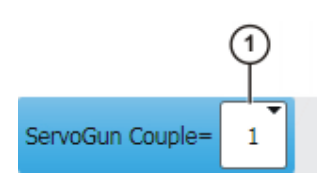

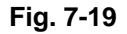

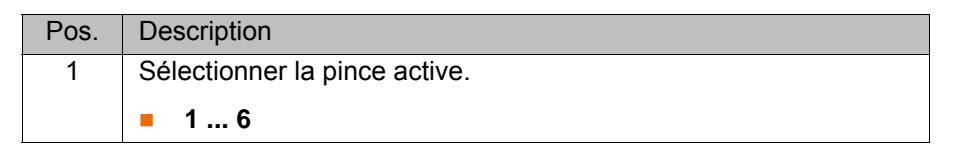

## 7.10 Fenêtre d'options Frames

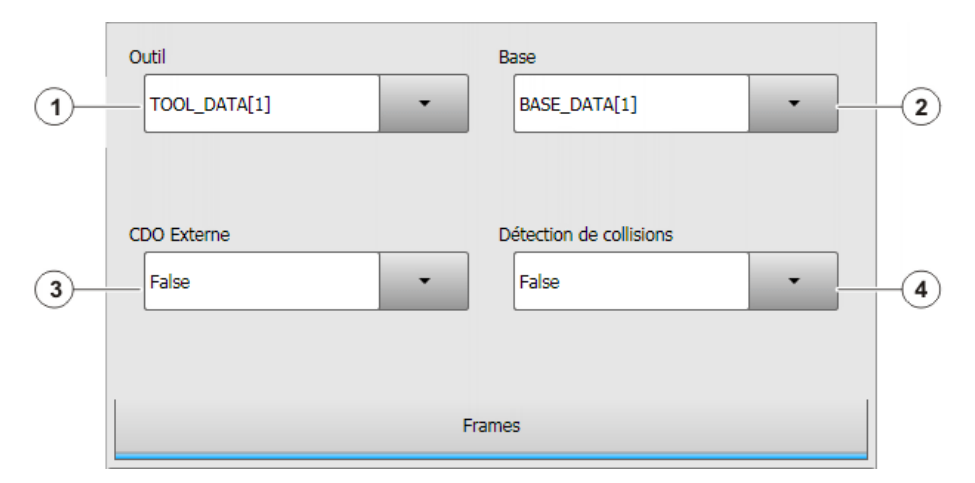

### Fig. 7-20: Fenêtre d'options Frames

|   |                                                                                 | Pour les points suivants, la valeur <b>False</b> doit être sélectionnée pour la <b>Détection de collisions</b> : |  |
|---|---------------------------------------------------------------------------------|----------------------------------------------------------------------------------------------------|--|
|   |                                                                                 | <sup>I</sup> Tous les points de soudage                                                                          |  |
|   | Tous les points de rodage                                                       |                                                                                                    |  |
|   | Tous les points PTP, LIN ou CIRC suivis par <b>INIT New</b> ou <b>INIT Same</b> |                                                                                                    |  |
| • | Pc                                                                              | oint Initialisation des électrodes – New (Mesure individuelle)                                                   |  |

| Pos. | Description                                                                                                    |  |  |
|------|----------------------------------------------------------------------------------------------------|--|--|
| 1    | Sélectionner l'outil.                                                                                                    |  |  |
|      | Si True dans le champ CDO externe : sélectionner la pièce.                                                                                                    |  |  |
|      | Plage de valeurs : [1] [16]                                                                                                    |  |  |
| 2    | Sélectionner la base.                                                                                                    |  |  |
|      | Si True dans le champ CDO externe : sélectionner l'outil fixe.                                                                                                    |  |  |
|      | Plage de valeurs : [1] [32]                                                                                                    |  |  |
| 3    | Mode d'interpolation                                                                                                    |  |  |
|      | False : l'outil est monté sur la bride de fixation.                                                                                                    |  |  |
|      | <b>True</b> : l'outil est un outil fixe.                                                                                                    |  |  |
| 4    | <ul> <li>True : la commande du robot détermine les couples des axes<br/>pour ce déplacement. Ceux-ci sont indispensables pour la dé-<br/>tection de collisions.</li> </ul>                |  |  |
|      | <ul> <li>False : la commande du robot ne détermine pas de couples<br/>d'axes pour ce déplacement. Une détection de collisions n'est<br/>donc pas possible pour ce déplacement.</li> </ul> |  |  |

## 7.11 Fenêtre d'options Paramètres de déplacement (PTP)

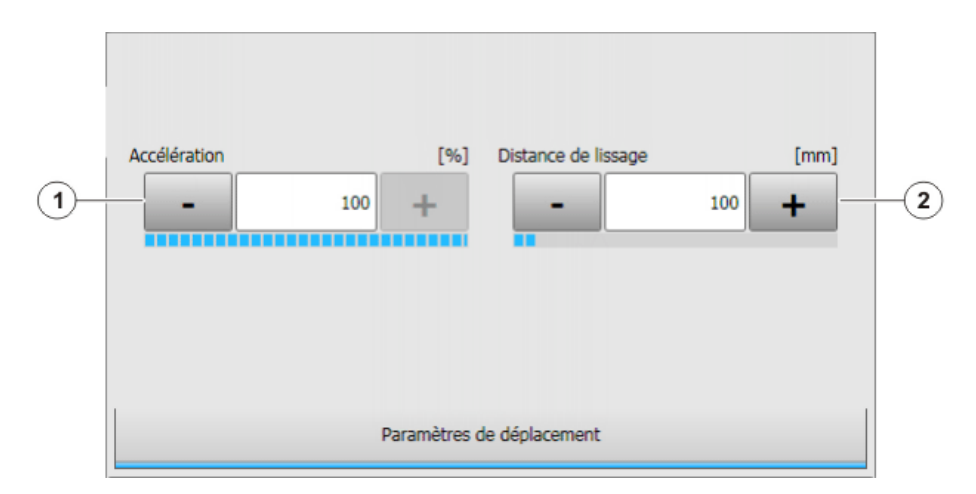

## Fig. 7-21: Fenêtre d'options Paramètres de déplacement (PTP)

| Pos.                                                                                                    | Description                                                                                                    |  |  |  |
|----------------------------------------------------------------------------------------------------|----------------------------------------------------------------------------------------------------|--|--|--|
| 1                                                                                                    | Accélération                                                                                                    |  |  |  |
| Se réfère à la valeur maximum précisée dans les param machine. La valeur maximum dépend du type de robot e mode réglé. |                                                                                                    |  |  |  |
|                                                                                                    | <b>1</b> 100 %                                                                                                    |  |  |  |
| 2                                                                                                    | Ce champ n'est affiché que si le lissage du point a été sélectionné dans le formulaire en ligne.                                                          |  |  |  |
|                                                                                                    | Distance avant le point de destination où commence au plus tôt le lissage.                                                                                |  |  |  |
|                                                                                                    | Distance maximale 100% : demi-distance entre le point de départ<br>et le point de destination, par rapport au contour du déplacement<br>PTP sans lissage. |  |  |  |
|                                                                                                    | <b>•</b> 1 100 %                                                                                                    |  |  |  |

## 7.12 Fenêtre d'options Paramètres de déplacement (LIN, CIRC)

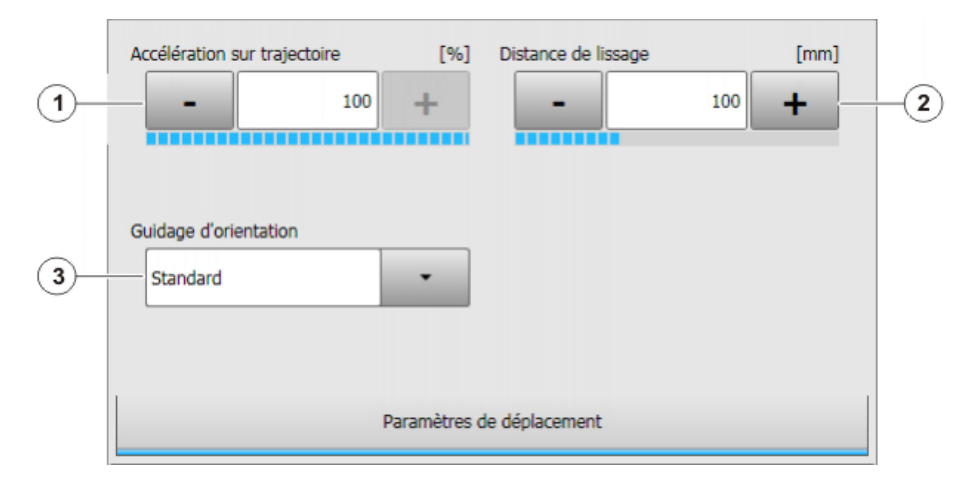

## Fig. 7-22: Fenêtre d'options Paramètres de déplacement (LIN, CIRC)

| Pos.                                                          | Description                                                                                                    |  |  |  |  |
|---------------------------------------------------------------|----------------------------------------------------------------------------------------------------|--|--|--|--|
| 1                                                             | Accélération                                                                                                    |  |  |  |  |
|                                                               | Se réfère à la valeur maximum précisée dans les paramètres machine. La valeur maximum dépend du type de robot et du mode réglé.                                                                                         |  |  |  |  |
| 2                                                             | Ce champ n'est affiché que si le lissage du point a été sélectionné dans le formulaire en ligne.                                                                                                    |  |  |  |  |
| Distance avant le point de destination où commence au lissage |                                                                                                    |  |  |  |  |
|                                                               | La distance peut s'élever au maximum à la demi-distance entre<br>point de départ et point de destination. Si une valeur plus impor-<br>tante est inscrite, elle est ignorée et on travaille avec la valeur<br>maximale. |  |  |  |  |
| 3                                                             | Sélectionner le guidage de l'orientation.                                                                                                    |  |  |  |  |
|                                                               | Standard                                                                                                    |  |  |  |  |
|                                                               | PTP manuel                                                                                                    |  |  |  |  |
|                                                               | <ul> <li>Guidage constant de l'orientation</li> </ul>                                                                                                    |  |  |  |  |

## 7.13 Mode d'apprentissage (nouvel apprentissage des points de soudage)

| Description            | Le mode d'apprentissage n'est disponible qu'avec l'option ServoGun <b>Com-<br/>pensation du robot</b> .                                                                                          |  |
|------------------------|----------------------------------------------------------------------------------------------------|--|
|                        | En mode d'apprentissage, la pince accoste les points appris avec KUKA.Ser-<br>voGunTC et s'y arrête. Ceci permet à l'utilisateur de contrôler la position et de<br>la réapprendre si nécessaire. |  |
|                        | La pince ne s'arrête par aux points non spécifiques à ServoGun (par ex. à des points PTP courants).                                                                                              |  |
|                        | (Sans mode d'apprentissage, ce ne sont pas les points de soudage appris à<br>l'origine qui sont accostés pour les pinces sans équilibrage pneumatique, mais<br>des points corrigés.)             |  |
| Condition<br>préalable | <ul><li>Un programme est sélectionné.</li><li>Mode T1 ou T2</li></ul>                                                                                                    |  |

Κυκα

### Procédure

- 1. Actionner et maintenir la touche d'homme mort enfoncée.
- Actionner la touche de fonction Changer de touches de fonction jusqu'à ce que la touche de fonction Désactiver mode d'apprentissage soit affiché.
- 3. Actionner la touche de fonction **Désactiver mode d'apprentissage**. Le mode d'apprentissage est à présent activé.
- 4. Maintenir la touche Start enfoncée. La pince s'arrête à la position apprise.
- 5. Contrôler les positions et les réapprendre si nécessaire.
- 6. Maintenir la touche Start enfoncée. La pince se ferme jusqu'à la force programmée, va à la prochaine position apprise et s'y arrête.
- 7. Répéter les opérations 5 et 6 jusqu'à ce que tous les points devant être contrôlés aient été traités.
- 8. Actionner la touche de fonction **Activer mode d'apprentissage** afin de désactiver à nouveau le mode d'apprentissage.

## 7.14 Correction semi-automatique des points (ASA)

| Description | ASA (= Automatic Standoff Adjustment) permet de corriger les points de sou-<br>dage de façon semi-automatique. ASA peut être utilisé pour adapter un pro-<br>gramme de soudage à une position modifiée de la pièce. |                                                                                                    |  |
|-------------|----------------------------------------------------------------------------------------------------|----------------------------------------------------------------------------------------------------|--|
|             | L'u<br>coi<br>qui<br>ter                                                                                                    | tilisateur traite le programme de soudage en mode ASA. Le programme se<br>mporte comme toujours, excepté les points de soudage : ici, c'est la pince<br>i détermine la position de la pièce. L'utilisateur a alors la possibilité d'adap-<br>le point de soudage à la pièce actuelle. |  |
| Condition   | •                                                                                                    |                                                                                                    |  |
| prealable   |                                                                                                    | La variable EG_ASA_ON est sur TRUE.                                                                                                    |  |
| Procédure   | 1.                                                                                                    | Sélectionner et traiter le programme de soudage.                                                                                                    |  |
|             |                                                                                                    | Lorsqu'un point de soudage est atteint, la pince reste plus ouverte que cela est appris (EG_ET_DIST). Ceci sert, entre autres, à éviter une collision avec la pièce.                                                                                                    |  |
|             |                                                                                                    | La pince se ferme avec une vitesse constante. Si l'électrode mobile touche la pièce, le mouvement s'arrête et la question suivante est affichée : <i>Voulez-vous accoster la position déterminée ?</i>                                                                                |  |
|             | 2.                                                                                                    | Répondre par <b>OUI</b> à la question. L'électrode stationnaire accoste à pré-<br>sent la pièce et la pince s'ouvre avec la largeur apprise à l'origine.                                                                                                    |  |
|             | 3.                                                                                                    | La commande de robot vérifie la taille de la divergence de l'électrode sta-<br>tionnaire par raport à la position apprise à l'origine (l'usure actuelle des<br>électrodes est prise en compte ce faisant).                                                                            |  |
|             |                                                                                                    | Si la divergences est supérieure à EG_ET_MAX_DIFF, la remarque<br>suivante est affichée : La divergence est trop grande de mm !                                                                                                    |  |
|             |                                                                                                    | Si vous souhaitez procéder à l'apprentissage de la position actuelle,<br>appuyez sur <b>Mod. Pos</b> . Poursuivre ensuite le traitement du pro-<br>gramme avec la touche Start.                                                                                                    |  |
|             |                                                                                                    | Si vous souhaitez conserver la position d'origine, poursuivre le traite-<br>ment du programme avec la touche Start.                                                                                                    |  |
|             |                                                                                                    | Si la divergence est inférieure ou égale à EG_ET_MAX_DIFF, la com-<br>mande de robot poursuit automatiquement le traitement du pro-<br>gramme.                                                                                                    |  |
|             | 4.                                                                                                    | Répéter les opérations 2 et 3 pour tous les points du programme de sou-<br>dage.                                                                                                    |  |

5. Faire passer la variable EG\_ASA\_ON sur FALSE.

κυκα

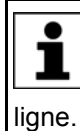

Uniquement pour l'option Compensation du robot : si la pince déforme la pièce, cela peut être corrigé en entrant une valeur correspondante dans le champ SpotOffset du formulaire en

#### Variables Les variables se trouvent dans le répertoire R1\TP\ServoGun TC dans le fichier EG\_EXTERN.DAT.

| Variable                 | Description                                                                                                    |  |
|--------------------------|----------------------------------------------------------------------------------------------------|--|
| EG_ASA_ON                | Type : BOOL                                                                                                    |  |
|                          | <ul> <li>FALSE (par défaut) : le mode ASA est désactivé.</li> </ul>                                                                                              |  |
|                          | TRUE : le mode ASA est activé.                                                                                                    |  |
| EG_ET_DIST[no. de pince] | Type : REAL                                                                                                    |  |
|                          | Ouverture de la pince au point de soudage avec la largeur d'ouverture apprise à l'origine                                                                        |  |
|                          | Par défaut : 10,0 (mm)                                                                                                    |  |
| EG_ET_MAX_DIFF           | Type : REAL                                                                                                    |  |
|                          | Divergence maximum autorisée entre la position actuelle du CDO<br>(en prenant en compte l'usure actuelle des électrodes) et la posi-<br>tion apprise à l'origine |  |
|                          | Par défaut : 3.0 (mm)                                                                                                    |  |

#### 7.15 Sous-programmes spécifiques à l'utilisateur

ServoGun TC contient des sous-programmes pouvant être adaptés par l'utilisateur afin de correspondre à ses besoins.

Aucun paramètre ne peut être transmis aux sous-programmes.

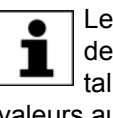

Les adaptations dans ces sous-programmes sont conservées en cas de mise à jour du progiciel technologique. Si le progiciel est désinstallé, les adaptations sont perdues. Si nécessaire, sauvegarder les valeurs auparavant.

Les sous-programmes se trouvent dans le répertoire R1\TP\SERVOGUN\_TC dans le programme EG\_USER.SRC.

Les sous-programmes dans le programme AVIS EG USER.SRC listés ci-dessous sont prévus en première ligne pour l'utilisation par des employés KUKA. Ils ne peuvent être modifiés qu'après avoir consulté la société KUKA Roboter GmbH.

## Condition préalable

Groupe d'utilisateurs "Expert" 

Pince fermée sous pression.

#### 7.15.1 EG\_PRE() (avant le soudage)

Les signaux d'entrée / de sortie indispensables peuvent être programmés, par ex. pour appeler la source de courant de soudage ou vérifier les états.

Les instructions déclenchant un stop à l'avance sont autorisées.

## Condition préalable

Le signal de start du soudage n'a pas encore été donné.

## 7.15.2 EG\_POST\_ERROR() (après le soudage et le rodage)

Des défauts de processus peuvent être évalués. Le programme peut exploiter des surveillances spécifiques à l'utilisateur.

Les instructions déclenchant un stop à l'avance sont autorisées.

Il y a un signal de fin de soudage.

Condition préalable

### 7.15.3 EG\_PRED() (avant le rodage)

Le programme est appelé avant le rodage. Il peut par ex. activer le rodage ou attendre une autorisation de l'API.

Les instructions déclenchant un stop à l'avance sont autorisées.

## 7.15.4 EG\_POSTD() (après le rodage)

Le programme est appelé après le rodage.

Les instructions déclenchant un stop à l'avance ne sont pas autorisées.

### 7.15.5 EG\_USERDRESS() (rodage des électrodes)

**Description** Si les programmes EG\_PRED() et EG\_POSTD() ne suffisent pas pour le rodage des électrodes, l'utilisateur doit programmer son processus de rodage spécifique dans le programme EG\_USERDRESS(). EG\_USERDRESS(), quant-à lui, contient 3 programmes :

- Fermer la pince sur pression.
  - Gun\_to\_pressure()
- Ouvrir la pince pour la refermer sans mouvement du robot.
   Gun\_open\_repeat()
- Ouvrir la pince avec mouvement subséquent du robot.
   Gun\_open\_not\_repeat()

Il est également possible d'accéder aux 3 programmes Gun\_...() à l'extérieur de EG\_USERDRESS(). C'est-à-dire que EG\_USERDRESS() ne doit pas forcément être exécuté afin de pouvoir traiter un de ces programmes.

Condition préalable

Pour que la commande de robot exécute EG\_USERDRESS(), il faut faire passer la variable EG\_NON\_KUKA\_DRESS sur TRUE.

EG\_PRED() et EG\_POSTD() sont toujours exécutés, indépendamment de l'état de la variable EG\_NON\_KUKA\_DRESS.

# 8 Variables du système

## 8.1 Variables importantes dans EG\_EXTERN.DAT

## Variables générales :

| Variable         | Description                                                                                                    |
|------------------|----------------------------------------------------------------------------------------------------|
| EG_COMPENSATE_   | Type : REAL                                                                                                    |
| DELAY            | Distance après remise à zéro équilibrage pour rétablir position pince                                            |
|                  | Par défaut : 0 mm                                                                                                |
| EG_CONST_SPEED   | Type : REAL                                                                                                    |
|                  | Vitesse maximum du moteur de pince                                                                               |
|                  | Par défaut : 1 000 trs/min                                                                                       |
| EG_ERROR_IN[1]   | Type : BOOL                                                                                                    |
| [6]              | Entrée défaut timer de soudage                                                                                   |
|                  | Par défaut : FALSE                                                                                               |
| EG_FORCE_INIT[1] | Type : REAL                                                                                                    |
| [6]              | Force d'initialisation                                                                                           |
|                  | Par défaut : 2,0 kN                                                                                              |
| EG_FORCE_INIT_N  | Type : REAL                                                                                                    |
| EW[1] [6]        | Première force d'initialisation                                                                                  |
|                  | Par défaut : 2,5 kN                                                                                              |
| EG_FORCE_MAX     | Type : REAL                                                                                                    |
|                  | Force pince maximum                                                                                              |
|                  | Par défaut : 4 kN                                                                                                |
| EG_INIT_NEW_APP  | Type : REAL                                                                                                    |
| ROX              | Déplacement constant lors de la première initialisation                                                          |
|                  | Par défaut : 10 mm                                                                                               |
| EG_INIT_SAME_AP  | Type : REAL                                                                                                    |
| PROX             | Déplacement constant lors de l'initialisation cyclique                                                           |
|                  | Par défaut : 18 mm                                                                                               |
| EG_INIT_TOL_N[1] | Type : REAL                                                                                                    |
| [6]              | Position de la tolérance négative pour l'initialisation                                                          |
|                  | Par défaut : -5 mm                                                                                               |
| EG_INIT_TOL_P[1] | Type : REAL                                                                                                    |
| [6]              | Position de la tolérance positive pour l'initialisation                                                          |
|                  | Par défaut : 5 mm                                                                                                |
| EG_NON_KUKA_DR   | Type : BOOL                                                                                                    |
| ESS              | <ul> <li>FALSE (par défaut) : déroulement par défaut lors du rodage d'élec-<br/>trodes</li> </ul>                |
|                  | <ul> <li>TRUE : travailler avec le programme EG_USERDRESS défini par<br/>l'utilisateur pour le rodage</li> </ul> |
| EG_OFFICE        | Type : BOOL                                                                                                    |
|                  | <ul><li>FALSE (par défaut) : pas de mode Office</li><li>TRUE : mode Office</li></ul>                             |

| Variable         | Description                                                                                                    |  |
|------------------|----------------------------------------------------------------------------------------------------|--|
| EG_PART_CONTRO   | Type : BOOL                                                                                                    |  |
| L                | Contrôle de la pièce                                                                                                    |  |
|                  | Par défaut : TRUE                                                                                                    |  |
| EG_PROGRAM_NU    | Туре : INT                                                                                                    |  |
| MBER             | Numéro de programme pour le timer de soudage                                                                                                    |  |
| EG_QUIT_OUT[1]   | Type : BOOL                                                                                                    |  |
| [6]              | Sortie défaut timer de soudage                                                                                                    |  |
|                  | Par défaut : FALSE                                                                                                    |  |
| EG_SERVOGUN_EX   | Туре : INT                                                                                                    |  |
| AXIS[1] [6]      | Affectation d'une pince à un axe supplémentaire                                                                                                    |  |
|                  | Par défaut pour [1] = 1 ; pour [2] [6] = 0                                                                                                    |  |
| EG_T1_OPEN_MOV   | Type : BOOL                                                                                                    |  |
| E                | FALSE (par défaut) : le soudage est effectué en mode T1.                                                                                                    |  |
|                  | TRUE : la ferme ne se ferme pas en mode T1. Il n'y a pas de sou-                                                                                                    |  |
|                  | dage.                                                                                                    |  |
|                  | Remarque :                                                                                                    |  |
|                  | <ul> <li>En mode T1, la vitesse est réduite, même à la pince. C'est pourquoi<br/>les forces atteintes peuvent rester nettement inférieures à la force de</li> </ul> |  |
|                  | destination lors du soudage en mode T1. Ceci est le cas, en particu-<br>lier, avec des forces de destination réduites.                                              |  |
|                  | <ul> <li>Lors de l'initialisation avec la touche de fonction, la pince se ferme<br/>toujours. EG_T1_OPEN_MOVE n'est pas évaluée dans ce cas.</li> </ul>             |  |
| EG_TIMEOUT[4]    | Type : REAL                                                                                                    |  |
|                  | Timeout pour messages de défaut                                                                                                    |  |
|                  | Par défaut : 3 000 ms                                                                                                    |  |
| EG_TOL_DIST[1] [ | Type : REAL                                                                                                    |  |
| 6]               | Déplacement constant                                                                                                    |  |
|                  | Par défaut : 3 mm                                                                                                    |  |
| EG_TOUCH_DIFF[1] | Type : REAL                                                                                                    |  |
| [6]              | N'a d'importance que si EqualizingTech est installé.                                                                                                    |  |
|                  | Lors de l'accostage des points de soudage et de rodage, le robot garde                                                                                              |  |
|                  | une certaine distance avec la pièce afin d'éviter que l'électrode station-                                                                                          |  |
|                  | d'ouverture de la pince lorsqu'elle est au point est composée de la lar-                                                                                            |  |
|                  | geur d'ouverture apprise et de la distance.                                                                                                    |  |
|                  | Par défaut : 3 mm                                                                                                    |  |
| EG_WEAR[1] [6]   | Type : REAL                                                                                                    |  |
|                  | Usure actuelle des électrodes (les deux électrodes)                                                                                                    |  |
|                  | Par défaut : 0 mm                                                                                                    |  |
| EG_WEAR_FIX[1]   | Type : REAL                                                                                                    |  |
| [6]              | Usure de l'électrode stationnaire                                                                                                    |  |
|                  | Par défaut : 0 mm                                                                                                    |  |

| Variable        | Description                                                                                                    |
|-----------------|----------------------------------------------------------------------------------------------------|
| EG_WEAR_FLEX[1] | Type : REAL                                                                                                    |
| [6]             | Usure de l'électrode mobile                                                                                                |
|                 | Par défaut : 0 mm                                                                                                    |
| EG_WEAR_MAX[1]  | Type : REAL                                                                                                    |
| [6]             | Usure max. autorisée pour les électrodes (les deux électrodes)                                                             |
|                 | Par défaut : 8 mm                                                                                                    |
| EG_WELD_DISTANC | Type : REAL                                                                                                    |
| E[1] [6]        | Flexion pince calculée par EG_CAL                                                                                          |
|                 | Par défaut : 20 mm                                                                                                    |
| EG_WORN[1] [6]  | Type : BOOL                                                                                                    |
|                 | <ul> <li>FALSE (par défaut) : usure actuelle des électrodes inférieure ou<br/>égale à l'usure maximum autorisée</li> </ul> |
|                 | <ul> <li>TRUE : usure actuelle des électrodes supérieure à l'usure max. au-<br/>torisée</li> </ul>                         |

N'a d'importance que pour l'option Force du timer :

(>>> "Variables" Page 29)

Important uniquement pour ASA :

(>>> "Variables" Page 80)

Important uniquement pour l'option Compensation du robot :

| Variable               | Description                                                                      |
|------------------------|----------------------------------------------------------------------------------|
| EG_COMP_DIS_FIX        | Type : REAL                                                                      |
|                        | Distance entre l'électrode stationnaire et la pièce                              |
|                        | Par défaut : 5 mm                                                                |
| EG_COMP_DIS_FLE        | Type : REAL                                                                      |
| X                      | Distance entre l'électrode mobile et la pièce                                    |
|                        | Par défaut : 5 mm                                                                |
| EG_FORCE_INIT_A<br>SYN | Type : REAL                                                                      |
|                        | Force d'initialisation avec laquelle l'électrode mobile est amenée vers la pièce |
|                        | Par défaut : 0,5 kN                                                              |
| EG_INIT_POS_REF[       | Type : REAL                                                                      |
| 1] [6]                 | Première initialisation                                                          |
|                        | Position de l'électrode mobile lorsque la force d'initialisation est atteinte    |
|                        | Par défaut : 0,0                                                                 |

| Variable         | Description                                                                                                    |
|------------------|----------------------------------------------------------------------------------------------------|
| EG_INIT_POS_USE  | Type : REAL                                                                                                    |
| D[1] [6]         | Détermination de l'usure des électrodes                                                                                                    |
|                  | Position de l'électrode mobile lorsque la force d'initialisation est atteinte                                                                                                    |
|                  | Par défaut : 0,0                                                                                                    |
|                  | L'usure de l'électrode mobile résulte de la différence entre<br>EG_INIT_POS_REF[1] [6] et EG_INIT_POS_USED[1] [6].                                                                                           |
|                  | L'usure de l'électrode stationnaire résulte de la différence entre<br>EG_WEAR[1] [6] et EG_INIT_POS_USED[1] [6].                                                                                             |
| EG_WEAR_RATIO[1] | Туре : INT                                                                                                    |
| [6]              | Important uniquement avec la variante d'installation <b>Déterminer l'usure<br/>des électrodes par proportion</b> :                                                                                           |
|                  | La partie définie ici est considérée comme la partie de l'électrode mobile<br>sur l'usure totale (la partie de l'électrode stationnaire est le résultat de la<br>différence entre les 100% et cette partie). |
|                  | La valeur par défaut est un rapport d'usure de 50:50.                                                                                                    |
|                  | Par défaut : 50 %                                                                                                    |

## 9 Messages

## 9.1 Messages de défauts généraux

La pince s'ouvre automatiquement en cas de défaut et le système attend un acquittement. L'utilisateur peut choisir entre deux actions :

- Répéter le point
- Accoster le point suivant

| Message                                                                                                    | Cause Dépannage                                                                                               |                                                                                                    |
|----------------------------------------------------------------------------------------------------|----------------------------------------------------------------------------------------------------|----------------------------------------------------------------------------------------------------|
| Attention !<br>EG_OFFICE=TRUE, répéter<br>le point ?                                                                       | En mode EXT,<br>EG_OFFICE=TRUE est inter-<br>dit Variable EG_OFFICE doit ê<br>mise sur FALSE                  |                                                                                                    |
| Attention ! Mauvais ajustage de pince !                                                                                    | Une valeur d'ajustage incor-<br>recte a été inscrite lors du<br>changement de pince                           | Dans ce cas, ne <b>pas</b> pour-<br>suivre sans nouvel ajustage !<br>Procéder à un nouvel ajustage<br>de la pince avec CPP                                |
| Attention !<br>Le type de séquence est sur<br>test, répéter le point ?                                                     | En mode EXT, TEST est inter-<br>dit                                                                           | Régler le type correct                                                                                                    |
| Attention, l'usure des élec-<br>trodes se trouve hors tolé-<br>rances. Contrôlez l'usure des<br>électrodes et l'ajustage ! | L'usure des électrodes se<br>trouve hors du seuil d'usure<br>maximum réglé                                    | <ul> <li>Monter de nouvelles électrodes (longueur correcte)</li> <li>Veiller à avoir la position correcte</li> <li>Procéder à l'initialisation</li> </ul> |
| L'action n'est pas exécutable<br>car l'axe est désaccouplé.                                                                | <ul> <li>Pince désaccouplée par<br/>logiciel.</li> </ul>                                                      | <ul> <li>Accoupler la pince cor-<br/>recte au robot</li> </ul>                                                                                            |
|                                                                                                    | <ul> <li>Fausse pince accouplée</li> </ul>                                                                    | <ul> <li>Accouplement logiciel de<br/>la pince</li> </ul>                                                                                                 |
| Veuillez effectuer tout d'abord<br>l'apprentissage d'une position<br>d'initialisation !                                    | <ul> <li>La position d'initialisation<br/>pour les électrodes n'a pas<br/>encore été apprise.</li> </ul>      | <ul> <li>Procéder à l'apprentissage<br/>de la position d'initialisa-<br/>tion.</li> </ul>                                                                 |
| Commuter sur OV=100% et T2, AUT ou EXT SVP !                                                                               | <ul> <li>Override programme 100</li> <li>% indispensable</li> </ul>                                           | <ul> <li>Faire passer l'override pro-<br/>gramme à 100 %</li> </ul>                                                                                       |
|                                                                                                    | <ul> <li>Fausse configuration des<br/>E/S</li> </ul>                                                          | <ul> <li>Contrôler la configuration<br/>des E/S</li> </ul>                                                                                                |
| L'usure des électrodes se<br>trouve hors tolérances.<br>Veuillez contrôler l'usure des<br>électrodes et l'ajustage !       | <ul> <li>Usure électrodes hors<br/>usure max. réglée.</li> </ul>                                              | <ul> <li>Monter une nouvelle élec-<br/>trode</li> <li>Veiller à avoir la position<br/>correcte</li> </ul>                                                 |
| Non ?                                                                                                    | <ul> <li>Faux ajustage, initialisa-<br/>tion ou calibrage de flexion</li> </ul>                               | <ul> <li>Exécuter la première initia-<br/>lisation</li> </ul>                                                                                             |
| La pince sélectionnée n'a pas<br>encore été calibrée.                                                                      | <ul> <li>La mise en service de la<br/>pince n'a pas encore été<br/>effectuée.</li> </ul>                      | <ul> <li>La mise en service de la<br/>pince doit être effectuée</li> </ul>                                                                                |
|                                                                                                    | <ul> <li>La pince n'a pas encore<br/>été calibrée</li> </ul>                                                  | <ul> <li>La pince doit tout d'abord<br/>être calibrée</li> </ul>                                                                                          |
| Tous les changeurs ne sont<br>pas désaccouplés !                                                                           | Tentative d'accouplement<br>d'une pince quoiqu'une pince<br>est accoupléeDésaccoupler la pince accou-<br>plée |                                                                                                    |
| Mauvais mode !                                                                                                    | L'action souhaitée nécessite<br>le mode "T2" ou le mode auto-<br>matique                                      | Passer en mode "T2", "Auto-<br>matique" ou "EXT"                                                                                                    |

| Message                                                                 | Cause                                                                             | Dépannage                                                                                                    |
|-------------------------------------------------------------------------|-----------------------------------------------------------------------------------|----------------------------------------------------------------------------------------------------|
| Erreur lors de la première ini-                                         | Pas d'électrode                                                                   | <ul> <li>Monter une nouvelle élec-<br/>trode</li> </ul>                                                            |
|                                                                         | <ul> <li>Fausse position de l'élec-<br/>trode</li> </ul>                          | <ul> <li>Veiller à avoir la position<br/>correcte</li> </ul>                                                       |
|                                                                         | <ul> <li>Faux ajustage, initialisa-<br/>tion ou calibrage</li> </ul>              | <ul> <li>Vérifier la mise en service</li> </ul>                                                                    |
| Erreur lors de la première ini-<br>tialisation, répéter le point ?      | Pas d'électrode                                                                   | <ul> <li>Monter une nouvelle élec-<br/>trode</li> </ul>                                                            |
|                                                                         |                                                                                   | <ul> <li>Veiller à avoir la position<br/>correcte</li> </ul>                                                       |
|                                                                         | <ul> <li>Fausse position de l'élec-<br/>trode</li> </ul>                          | <ul> <li>Vérifier la position des<br/>électrodes</li> </ul>                                                        |
|                                                                         | <ul> <li>Faux ajustage, initialisa-<br/>tion ou calibrage</li> </ul>              | <ul> <li>Vérifier la mise en service</li> </ul>                                                                    |
| Signal de défaut de la com-<br>mande de soudage, entrée,                | <ul> <li>Défaut au timer de sou-<br/>dage</li> </ul>                              | <ul> <li>Voir manuel timer de sou-<br/>dage</li> </ul>                                                             |
| répéter le point ?                                                      | <ul> <li>Fausse configuration des<br/>E/S</li> </ul>                              | <ul> <li>Contrôler la configuration<br/>des E/S</li> </ul>                                                         |
| Le signal de fin de cycle est<br>déjà présent avant le sou-             | <ul> <li>Le signal de start est appli-<br/>qué déjà avant le soudage</li> </ul>   | <ul> <li>Vérifier le timer de sou-<br/>dage</li> </ul>                                                             |
| dage, entrée, répéter le point ?                                        | <ul> <li>Fausse configuration des<br/>E/S</li> </ul>                              | <ul> <li>Contrôler Configuration E/<br/>S</li> </ul>                                                               |
| L'usure des électrodes se trouve hors tolérances. Voulez                | <ul> <li>Usure électrode hors<br/>usure max. réglée</li> </ul>                    | <ul> <li>Monter une nouvelle élec-<br/>trode (longueur correcte)</li> </ul>                                        |
| vous continuer Oui/Non ?                                                |                                                                                   | <ul> <li>Veiller à avoir la position<br/>correcte</li> </ul>                                                       |
|                                                                         | <ul> <li>Faux ajustage, initialisa-<br/>tion ou calibrage de flexion</li> </ul>   | <ul> <li>Exécuter la première initia-<br/>lisation</li> </ul>                                                      |
| Pas de signal de contrôleur de débit, entrée, répéter le                | <ul> <li>Contrôleur de débit défec-<br/>tueux</li> </ul>                          | <ul> <li>Contrôler le contrôleur de<br/>débit</li> </ul>                                                           |
| point ?                                                                 | <ul> <li>Electrode retirée</li> </ul>                                             | <ul> <li>Contrôler les électrodes</li> </ul>                                                                       |
|                                                                         | <ul> <li>Fausse configuration des<br/>E/S</li> </ul>                              | <ul> <li>Contrôler la configuration<br/>des E/S</li> </ul>                                                         |
| Pas de signal contrôleur de débit, entrée 1, 2 répéter le               | <ul> <li>Contrôleur de débit défec-<br/>tueux</li> </ul>                          | <ul> <li>Contrôler le contrôleur de<br/>débit</li> </ul>                                                           |
| point ?                                                                 | Electrode retirée                                                                 | <ul> <li>Contrôler les électrodes</li> </ul>                                                                       |
|                                                                         | <ul> <li>Fausse configuration des<br/>E/S</li> </ul>                              | <ul> <li>Contrôler la configuration<br/>des E/S</li> </ul>                                                         |
| Pas de signal de fin de cycle,<br>entrée, répéter le point ?            | <ul> <li>Pas de signal de fin de<br/>soudage</li> </ul>                           | Contrôler:                                                                                                    |
|                                                                         | <ul> <li>Fausse convention du si-<br/>gnal</li> </ul>                             | <ul> <li>Fausse convention du si-<br/>anol</li> </ul>                                                              |
|                                                                         |                                                                                   | <ul> <li>Generation du bus</li> </ul>                                                                              |
|                                                                         |                                                                                   | Matériel                                                                                                    |
|                                                                         | <ul> <li>Fausse configuration des<br/>E/S</li> </ul>                              | <ul> <li>Contrôler la configuration<br/>des E/S</li> </ul>                                                         |
| Pas de signal UNITÉ DE<br>COMMANDE prête, entrée,<br>répéter le point ? | <ul> <li>Timer de soudage arrêté,<br/>sans tension ou défec-<br/>tueux</li> </ul> | <ul> <li>Contrôler : timer de sou-<br/>dage et connexions ainsi<br/>que l'alimentation en éner-<br/>gie</li> </ul> |
|                                                                         | <ul> <li>Fausse configuration des<br/>E/S</li> </ul>                              | <ul> <li>Contrôler la configuration<br/>des E/S</li> </ul>                                                         |

| Message                                                      | Cause                                                                                                    | Dépannage                                                                                                    |
|--------------------------------------------------------------|----------------------------------------------------------------------------------------------------|----------------------------------------------------------------------------------------------------|
| Pas de signal de COURANT,<br>entrée, répéter le point ?      | <ul> <li>Timer de soudage défec-<br/>tueux</li> </ul>                                                        | <ul> <li>Vérifier le timer de sou-<br/>dage</li> </ul>                                                                                                    |
|                                                              | <ul> <li>Fausse configuration des<br/>E/S</li> </ul>                                                         | <ul> <li>Contrôler la configuration<br/>des E/S</li> </ul>                                                                                                  |
| Pas de signal CONTACT<br>THERMIQUE, entrée, répé-            | <ul> <li>Transformateur de sou-<br/>dage défectueux</li> </ul>                                               | <ul> <li>Contrôler le transforma-<br/>teur et les câbles de liaison</li> </ul>                                                                              |
| ter le point ?                                               | <ul> <li>Rupture de câble au trans-<br/>formateur de soudage</li> </ul>                                      |                                                                                                    |
|                                                              | <ul> <li>Fausse configuration des<br/>E/S</li> </ul>                                                         | <ul> <li>Contrôler la configuration<br/>des E/S</li> </ul>                                                                                                  |
| Force ou calibrage de la force incorrect !                   | <ul> <li>Rupture de câble au trans-<br/>formateur de soudage</li> </ul>                                      | <ul> <li>Contrôler le transforma-<br/>teur et les câbles de liaison</li> </ul>                                                                              |
|                                                              | Force = 0                                                                                                    | <ul> <li>Calibrer la force</li> </ul>                                                                                                    |
|                                                              | <ul> <li>Valeurs de calibrage de la<br/>force = 0</li> </ul>                                                 | <ul> <li>Définir les valeurs de cali-<br/>brage de la force en ordre<br/>croissant avec une valeur<br/>supérieure à 0. Répéter ce<br/>calibrage.</li> </ul> |
|                                                              | <ul> <li>Force réglée supérieure à<br/>force maximum</li> </ul>                                              | <ul> <li>Force réglée inférieure ou<br/>égale à force maximum de<br/>la pince</li> </ul>                                                                    |
| Force ou calibrage de la force incorrect, répéter le point ! | <ul> <li>Rupture de câble au trans-<br/>formateur de soudage</li> </ul>                                      | <ul> <li>Contrôler le transforma-<br/>teur et les câbles de liaison</li> </ul>                                                                              |
|                                                              | Force = 0                                                                                                    | <ul> <li>Calibrer la force</li> </ul>                                                                                                    |
|                                                              | <ul> <li>Valeurs de calibrage de la<br/>force = 0</li> </ul>                                                 | <ul> <li>Définir les valeurs de cali-<br/>brage de la force en ordre<br/>croissant avec une valeur<br/>supérieure à 0. Répéter ce<br/>calibrage.</li> </ul> |
|                                                              | <ul> <li>Force réglée supérieure à<br/>force maximum</li> </ul>                                              | <ul> <li>Force réglée inférieure ou<br/>égale à force maximum de<br/>la pince</li> </ul>                                                                    |
| Commandes manuelles inter-<br>dites !                        | Robot n'est pas prêt pour le<br>mode manuel                                                                  | Désactiver et activer<br>SUB.SPS                                                                                                    |
| Couple moteur trop élevé !                                   | Le couple réglé avant le cali-<br>brage de la force est supérieur                                            | <ul> <li>Corriger le calibrage de la<br/>force</li> </ul>                                                                                                   |
|                                                              | à la valeur maximum réglée                                                                                   | <ul> <li>Corriger la valeur pour le<br/>couple maximum</li> </ul>                                                                                           |
| Couple moteur trop élevé, répéter le point ?                 | Le couple réglé avant le cali-<br>brage de la force est supérieur                                            | <ul> <li>Corriger le calibrage de la<br/>force</li> </ul>                                                                                                   |
|                                                              | à la valeur maximum réglée                                                                                   | <ul> <li>Corriger la valeur pour le<br/>couple maximum</li> </ul>                                                                                           |
| L'override n'est pas 100% !                                  | L'action souhaitée nécessite<br>un override programme de<br>100%                                             | Faire passer l'override pro-<br>gramme à 100 %                                                                                                    |
| L'effort programmé n'a pas été atteint !                     | <ul> <li>Epaisseur pièce inférieure<br/>à valeur programmée</li> </ul>                                       | Corriger la valeur                                                                                                    |
|                                                              | <ul> <li>Valeur flexion max. trop<br/>faible</li> </ul>                                                      | <ul> <li>Corriger la flexion max.</li> </ul>                                                                                                    |
|                                                              | <ul> <li>Défaut lors de l'établisse-<br/>ment de la force par suite<br/>du verrouillage mécanique</li> </ul> | <ul> <li>Annuler le verrouillage mé-<br/>canique</li> </ul>                                                                                                 |

| NUNA.S | ervoGun | 10 4.0 |  |
|--------|---------|--------|--|
|        |         |        |  |
|        |         |        |  |
|        |         |        |  |

| Message                                                                                              | Cause                                                                                                    | Dépannage                                                                                                    |
|----------------------------------------------------------------------------------------------------|----------------------------------------------------------------------------------------------------|----------------------------------------------------------------------------------------------------|
| La surveillance de processus est désactivée, entrée, répé-                                           | <ul> <li>Timer de soudage défec-<br/>tueux</li> </ul>                                                                        | <ul> <li>Vérifier le timer de sou-<br/>dage</li> </ul>                                                                          |
| ter le point ?                                                                                       | <ul> <li>Pas de signal de sur-<br/>veillance de processus</li> </ul>                                                         | <ul> <li>Mettre à un le signal de<br/>surveillance de processus</li> </ul>                                                      |
|                                                                                                    | <ul> <li>Fausse configuration des<br/>E/S</li> </ul>                                                                         | <ul> <li>Contrôler la configuration<br/>des E/S</li> </ul>                                                                      |
| Le signal de start soudage est<br>déjà présent avant le sou-<br>dage, sortie , répéter le<br>point ? | Le signal de start est appliqué<br>déjà avant le soudage<br>Remettre à zéro le signal de<br>start et répéter le soudage      |                                                                                                    |
| Le signal de start soudage est<br>déjà présent avant le sou-<br>dage, répéter le point ?             | <ul> <li>Le signal de start est appli-<br/>qué déjà avant le soudage.</li> </ul>                                             | <ul> <li>Vérifier le timer de sou-<br/>dage et remettre manuel-<br/>lement à zéro le signal de<br/>start de soudage</li> </ul>  |
|                                                                                                    | - Foundation data                                                                                                    | Repeter le soudage                                                                                                    |
|                                                                                                    | Fausse configuration des<br>E/S                                                                                              | des E/S                                                                                                    |
| Erreur inconnue de l'applica-<br>tion pince électrique SGT,<br>répéter le point ?                    | Tous les défauts non captés                                                                                                  | Contacter le fabricant du timer<br>de soudage                                                                                   |
| Numéro de programme incor-<br>rect !                                                                 | <ul> <li>Timer de soudage défec-<br/>tueux</li> </ul>                                                                        | <ul> <li>Contrôler le timer de sou-<br/>dage</li> </ul>                                                                         |
|                                                                                                    | <ul> <li>Aucun paramètre n'a été<br/>sauvegardé dans la com-<br/>mande de soudage pour<br/>ce numéro de programme</li> </ul> |                                                                                                    |
|                                                                                                    | <ul> <li>Fausse configuration des<br/>E/S</li> </ul>                                                                         | <ul> <li>Contrôler la configuration<br/>des E/S</li> </ul>                                                                      |
| Mauvais numéro de pro-<br>gramme, répéter le point ?                                                 | L'index de programme sélec-<br>tionné se trouve hors de la<br>plage de valeurs                                               | <ul> <li>Contrôler l'index pro-<br/>gramme</li> <li>Contrôler la définition du<br/>signal de l'index pro-<br/>gramme</li> </ul> |
| Impossible de fermer la pince !                                                                      | Défaut lors de la fermeture<br>pince par suite d'un ver-<br>rouillage mécanique.                                             | Annuler le verrouillage méca-<br>nique                                                                                          |
| Position de la pince incor-<br>recte ! Initialisation, ajustage,                                     | <ul> <li>Faux total programmé<br/>pour épaisseur tôle</li> </ul>                                                             | <ul> <li>Corriger la valeur</li> </ul>                                                                                          |
| épaisseur de tôle, répétition<br>du point ?                                                          | <ul> <li>Une ou plusieurs élec-<br/>trodes manquent dans la<br/>fente de soudage</li> </ul>                                  | <ul> <li>Monter l'électrode ou les<br/>électrodes manquantes</li> </ul>                                                         |
|                                                                                                    | <ul> <li>Pince ne ferme pas à<br/>l'épaisseur programmée à<br/>cause d'un verrouillage<br/>mécanique</li> </ul>              | <ul> <li>Contrôler le réducteur de<br/>pince</li> </ul>                                                                         |
|                                                                                                    | <ul> <li>Faux ajustage, initialisa-<br/>tion ou calibrage de flexion</li> </ul>                                              | <ul> <li>Vérifier la mise en service</li> </ul>                                                                                 |

# 9.2 Messages pour "Prise de la force de la pince du timer de soudage"

| Message                                                                                             | Cause/Dépannage                                                                                                    |
|----------------------------------------------------------------------------------------------------|----------------------------------------------------------------------------------------------------|
| La force de référence du timer de<br>soudage est trop élevée ou la<br>force de comparaison est trop | Cause : la force factice envoyée par le timer de soudage<br>est supérieure à la force de comparaison de la commande<br>de robot. |
| taible, repeter le point ?                                                                          | <ul> <li>NON : le point n'est pas soudé et le robot accoste le pro-<br/>chain point de soudage.</li> </ul>                       |
|                                                                                                    | <ul> <li>OUI : le point est répété. Le message est affiché à nou-<br/>veau.</li> </ul>                                           |
| Aucune force envoyée par le timer de soudage, répéter le point?                                     | Cause : la force réelle envoyée par le timer de soudage est<br>supérieure à la force de comparaison de la commande de<br>robot.  |
|                                                                                                    | <ul> <li>NON : le point n'est pas soudé et le robot accoste le pro-<br/>chain point de soudage.</li> </ul>                       |
|                                                                                                    | <ul> <li>OUI : le point est répété. Le message est affiché à nou-<br/>veau.</li> </ul>                                           |
| La force du timer de soudage est<br>supérieure à la force maximum de                                | Cause : la force réelle envoyée par le timer de soudage est supérieure à la force maximum autorisée.                             |
| la pince, répéter le point ?                                                                        | <ul> <li>NON : le point n'est pas soudé et le robot accoste le pro-<br/>chain point de soudage.</li> </ul>                       |
|                                                                                                    | <ul> <li>OUI : le point est répété. Le message est affiché à nou-<br/>veau.</li> </ul>                                           |

## 9.3 Messages pour ASA

| Message                                                   | Cause/Dépannage                                                                                                    |
|-----------------------------------------------------------|----------------------------------------------------------------------------------------------------|
| La pièce n'a pas été trouvée, répé-<br>ter la recherche ? | Cause : la pince n'a pas reconnu la pièce.                                                                                          |
|                                                           | Remède :                                                                                                    |
|                                                           | OUI : la recherche est répétée.                                                                                                    |
|                                                           | <ul> <li>NON : le programme est poursuivi. Il est donc impos-<br/>sible d'effectuer une correction pour le point actuel.</li> </ul> |

| Message                                          | Cause/Dépannage                                                                                                    |
|--------------------------------------------------|----------------------------------------------------------------------------------------------------|
| Voulez-vous accoster la position<br>déterminée ? | Cause : la pince a reconnu la pièce.                                                                                                    |
|                                                  | <ul> <li>OUI : le CDO va à la pièce et la pince s'ouvre avec la lar-<br/>geur apprise à l'origine.</li> </ul>                                                                                                    |
|                                                  | <ul> <li>NON : le programme est poursuivi. Il est donc impos-<br/>sible d'effectuer une correction pour le point actuel.</li> </ul>                                                                                                    |
|                                                  | <b>Remarque :</b> la pince doit réagir de façon très sensible. Ceci<br>peut faire en sorte qu'elle réagisse également à d'autres<br>influences et que le message soit émis sans qu'une pièce<br>ait réalement été reconnue. Dans ce cas, l'utilisateur a la<br>possibilité d'effectuer une sélection de bloc à un endroit du<br>programme se situant avant le point de soudage et d'accos-<br>ter celui-ci à nouveau. |
| La divergence est trop grande de <i>x</i> mm !   | Cause : la position actuelle du CDO est plus éloignée que EG_ET_MAX_DIFF de la position apprise à l'origine.                                                                                                    |
|                                                  | Remède :                                                                                                    |
|                                                  | <ul> <li>Si vous souhaitez procéder à l'apprentissage de la posi-<br/>tion actuelle, appuyez sur Mod. Pos. Poursuivre ensuite<br/>le traitement du programme avec la touche Start.</li> </ul>                                                                                                    |
|                                                  | <ul> <li>Si vous souhaitez conserver la position d'origine, pour-<br/>suivre le traitement du programme avec la touche Start.</li> </ul>                                                                                                    |

Κυκα

## 10 SAV KUKA

## 10.1 Demande d'assistance

Introduction La documentation de KUKA Roboter GmbH comprenant de nombreuses informations relatives au service et à la commande vous assistera lors de l'élimination de défauts. Votre filiale locale est à votre disposition pour tout complément d'information ou toute demande supplémentaire.

**Informations** Pour traiter toute demande SAV, nous nécessitons les informations suivantes :

- Type et numéro de série du robot
- Type et numéro de série de la commande
- Type et numéro de série de l'unité linéaire (option)
- Version du logiciel KUKA System Software
- Logiciel en option ou modifications
- Archives du logiciel
   Pour logiciel KUKA System Software V8 : Créer le paquet spécial de données pour l'analyse de défauts, au lieu d'archives normales (via KrcDiag).
- Application existante
- Axes supplémentaires existants (option)
- Description du problème, durée et fréquence du défaut

## 10.2 Assistance client KUKA

# **Disponibilité** Notre assistance client KUKA est disponible dans de nombreux pays. Nous sommes à votre disposition pour toute question !

- ArgentineRuben Costantini S.A. (agence)<br/>Luis Angel Huergo 13 20<br/>Parque Industrial<br/>2400 San Francisco (CBA)<br/>Argentine<br/>Tél. +54 3564 421033<br/>Fax +54 3564 428877<br/>ventas@costantini-sa.com
- Australie Headland Machinery Pty. Ltd. Victoria (Head Office & Showroom) 95 Highbury Road Burwood Victoria 31 25 Australie Tél. +61 3 9244-3500 Fax +61 3 9244-3501 vic@headland.com.au www.headland.com.au

| Belgique  | KUKA Automatisering + Robots N.V.<br>Centrum Zuid 1031<br>3530 Houthalen<br>Belgique<br>Tél. +32 11 516160<br>Fax +32 11 526794<br>info@kuka.be<br>www.kuka.be                                                |
|-----------|----------------------------------------------------------------------------------------------------|
| Brésil    | KUKA Roboter do Brasil Ltda.<br>Avenida Franz Liszt, 80<br>Parque Novo Mundo<br>Jd. Guançã<br>CEP 02151 900 São Paulo<br>SP Brésil<br>Tél. +55 11 69844900<br>Fax +55 11 62017883<br>info@kuka-roboter.com.br |
| Chili     | Robotec S.A. (agence)<br>Santiago de Chile<br>Chili<br>Tél. +56 2 331-5951<br>Fax +56 2 331-5952<br>robotec@robotec.cl<br>www.robotec.cl                                                                      |
| Chine     | KUKA Robotics China Co.,Ltd.<br>Songjiang Industrial Zone<br>No. 388 Minshen Road<br>201612 Shanghai<br>Chine<br>Tél. +86 21 6787-1888<br>Fax +86 21 6787-1803<br>www.kuka-robotics.cn                        |
| Allemagne | KUKA Roboter GmbH<br>Zugspitzstr. 140<br>86165 Augsburg<br>Allemagne<br>Tél. +49 821 797-4000<br>Fax +49 821 797-1616<br>info@kuka-roboter.de<br>www.kuka-roboter.de                                          |

| France | KUKA Automatisme + Robotique SAS<br>Techvallée<br>6, Avenue du Parc<br>91140 Villebon S/Yvette<br>France<br>Tél. +33 1 6931660-0<br>Fax +33 1 6931660-1<br>commercial@kuka.fr<br>www.kuka.fr                                                 |
|--------|----------------------------------------------------------------------------------------------------|
| Inde   | KUKA Robotics India Pvt. Ltd.<br>Office Number-7, German Centre,<br>Level 12, Building No 9B<br>DLF Cyber City Phase III<br>122 002 Gurgaon<br>Haryana<br>Inde<br>Tél. +91 124 4635774<br>Fax +91 124 4635773<br>info@kuka.in<br>www.kuka.in |
| Italie | KUKA Roboter Italia S.p.A.<br>Via Pavia 9/a - int.6<br>10098 Rivoli (TO)<br>Italie<br>Tél. +39 011 959-5013<br>Fax +39 011 959-5141<br>kuka@kuka.it<br>www.kuka.it                                                                           |
| Japon  | KUKA Robotics Japan K.K.<br>Daiba Garden City Building 1F<br>2-3-5 Daiba, Minato-ku<br>Tokyo<br>135-0091<br>Japon<br>Tél. +81 3 6380-7311<br>Fax +81 3 6380-7312<br>info@kuka.co.jp                                                          |
| Corée  | KUKA Robotics Korea Co. Ltd.<br>RIT Center 306, Gyeonggi Technopark<br>1271-11 Sa 3-dong, Sangnok-gu<br>Ansan City, Gyeonggi Do<br>426-901<br>Corée<br>Tél. +82 31 501-1451<br>Fax +82 31 501-1461<br>info@kukakorea.com                     |

KUKA. KUKA.ServoGun TC 4.0

| Malaisie | KUKA Robot Automation Sdn Bhd<br>South East Asia Regional Office<br>No. 24, Jalan TPP 1/10<br>Taman Industri Puchong<br>47100 Puchong<br>Selangor<br>Malaisie<br>Tél. +60 3 8061-0613 or -0614<br>Fax +60 3 8061-7386<br>info@kuka.com.my |
|----------|----------------------------------------------------------------------------------------------------|
| Mexique  | KUKA de Mexico S. de R.L. de C.V.<br>Rio San Joaquin #339, Local 5<br>Colonia Pensil Sur<br>C.P. 11490 Mexico D.F.<br>Mexique<br>Tél. +52 55 5203-8407<br>Fax +52 55 5203-8148<br>info@kuka.com.mx                                        |
| Norvège  | KUKA Sveiseanlegg + Roboter<br>Sentrumsvegen 5<br>2867 Hov<br>Norvège<br>Tél. +47 61 18 91 30<br>Fax +47 61 18 62 00<br>info@kuka.no                                                                                                    |
| Autriche | KUKA Roboter Austria GmbH<br>Regensburger Strasse 9/1<br>4020 Linz<br>Autriche<br>Tél. +43 732 784752<br>Fax +43 732 793880<br>office@kuka-roboter.at<br>www.kuka-roboter.at                                                              |
| Pologne  | KUKA Roboter Austria GmbH<br>Spółka z ograniczoną odpowiedzialnością<br>Oddział w Polsce<br>UI. Porcelanowa 10<br>40-246 Katowice<br>Pologne<br>Tél. +48 327 30 32 13 or -14<br>Fax +48 327 30 32 26<br>ServicePL@kuka-roboter.de         |

10 SAV KUKA KUKA

| Portugal | KUKA Sistemas de Automatización S.A.<br>Rua do Alto da Guerra nº 50<br>Armazém 04<br>2910 011 Setúbal<br>Portugal<br>Tél. +351 265 729780<br>Fax +351 265 729782<br>kuka@mail.telepac.pt                                                    |
|----------|----------------------------------------------------------------------------------------------------|
| Russie   | OOO KUKA Robotics Rus<br>Webnaja ul. 8A<br>107143 Moskau<br>Russie<br>Tél. +7 495 781-31-20<br>Fax +7 495 781-31-19<br>kuka-robotics.ru                                                                                                    |
| Suède    | KUKA Svetsanläggningar + Robotar AB<br>A. Odhners gata 15<br>421 30 Västra Frölunda<br>Suède<br>Tél. +46 31 7266-200<br>Fax +46 31 7266-201<br>info@kuka.se                                                                                 |
| Suisse   | KUKA Roboter Schweiz AG<br>Industriestr. 9<br>5432 Neuenhof<br>Suisse<br>Tél. +41 44 74490-90<br>Fax +41 44 74490-91<br>info@kuka-roboter.ch<br>www.kuka-roboter.ch                                                                         |
| Espagne  | KUKA Robots IBÉRICA, S.A.<br>Pol. Industrial<br>Torrent de la Pastera<br>Carrer del Bages s/n<br>08800 Vilanova i la Geltrú (Barcelona)<br>Espagne<br>Tél. +34 93 8142-353<br>Fax +34 93 8142-950<br>Comercial@kuka-e.com<br>www.kuka-e.com |

KUKA.ServoGun TC 4.0

| Afrique du Sud     | Jendamark Automation LTD (agence)<br>76a York Road<br>North End<br>6000 Port Elizabeth<br>Afrique du Sud<br>Tél. +27 41 391 4700<br>Fax +27 41 373 3869<br>www.jendamark.co.za                                                                                                    |
|--------------------|----------------------------------------------------------------------------------------------------|
| Taïwan             | KUKA Robot Automation Taiwan Co., Ltd.<br>No. 249 Pujong Road<br>Jungli City, Taoyuan County 320<br>Taïwan, République de Chine<br>Tél. +886 3 4331988<br>Fax +886 3 4331948<br>info@kuka.com.tw<br>www.kuka.com.tw                                                                        |
| Thaïlande          | KUKA Robot Automation (M) Sdn Bhd<br>Thailand Office<br>c/o Maccall System Co. Ltd.<br>49/9-10 Soi Kingkaew 30 Kingkaew Road<br>Tt. Rachatheva, A. Bangpli<br>Samutprakarn<br>10540 Thaïlande<br>Tél. +66 2 7502737<br>Fax +66 2 6612355<br>atika@ji-net.com<br>www.kuka-roboter.de        |
| République tchèque | <ul> <li>KUKA Roboter Austria GmbH</li> <li>Organisation Tschechien und Slowakei</li> <li>Sezemická 2757/2</li> <li>193 00 Praha</li> <li>Horní Počernice</li> <li>République tchèque</li> <li>Tél. +420 22 62 12 27 2</li> <li>Fax +420 22 62 12 27 0</li> <li>support@kuka.cz</li> </ul> |
| Hongrie            | KUKA Robotics Hungaria Kft.<br>Fö út 140<br>2335 Taksony<br>Hongrie<br>Tél. +36 24 501609<br>Fax +36 24 477031<br>info@kuka-robotics.hu                                                                                                    |

## **Etats-Unis**

KUKA Robotics Corp. 22500 Key Drive Clinton Township 48036 Michigan Etats-Unis Tél. +1 866 8735852 Fax +1 586 5692087 info@kukarobotics.com www.kukarobotics.com

Royaume-Uni

KUKA Automation + Robotics Hereward Rise Halesowen B62 8AN Royaume-Uni Tél. +44 121 585-0800 Fax +44 121 585-0900 sales@kuka.co.uk

## Index

Symboles \$SET\_IO\_SIZE 33, 34

## Α

Accouplement 21 Accoupler 76 Accoupler (touche de fonction) 20 Ajustage 8 Ajustage manuel 39 Apprentissage, normal 78 ASA 8, 79 Assistance client KUKA 93 Automatic Standoff Adjustment 79

## В

Butées logicielles, réglage 47

## С

Câbles de liaison 13 Calibrage 8 Calibrage pince, aperçu 41, 45 Cellule de soudage 12 Cible 7 Commande 19 Commande de soudage 9 Compensation du robot 8 Compensation du robot (option) 28 Conditions requises par le système 17 Connaissances requises 7 Contrôle de l'eau 9 Configuration 23 Configuration, aperçu 23 Configuration, charger 31 Configuration, entrées 33 Configuration, entrer les valeurs 31 Configuration, sorties 34 Correction CDO 48 Correction du CDO 36 Corriger, points 78, 79

## D

Demande d'assistance 93 Désaccouplement 21 Désaccoupler 75 Désaccoupler (touche de fonction) 20 Description du produit 11 Désinstallation, ServoGun TC 18 Détection de collisions 55, 63, 64, 66, 68, 76, 77 Documentation, robot industriel 7

## Ε

EG\_ASA\_ON 80 EG\_COMP\_DIS\_FIX 85 EG\_COMP\_DIS\_FLEX 85 EG\_COMPENSATE\_DELAY 83 EG\_CONST\_SPEED\_LIMIT 83 EG\_ERROR\_IN 83 EG\_ET\_DIST 80

EG\_ET\_MAX\_DIFF 80 EG FORCE INIT 83 EG\_FORCE\_INIT\_ASYN 85 EG\_FORCE\_INIT\_NEW 83 EG\_FORCE\_MAX 83 EG FORCE SCALE 29 EG Force Timer IN 29 EG INIT NEW APPROX 83 EG\_INIT\_POS\_REF 85 EG\_INIT\_POS\_USED 86 EG INIT SAME APPROX 83 EG INIT\_TOL\_N 83 EG INIT TOL P 83 EG\_INVALID\_FORCE 29 EG\_INVALID\_PRGNR 29 EG NON KUKA DRESS 69, 83 EG OFFICE 83 EG\_PART\_CONTROL 84 EG POST ERROR() 81 EG POSTD() 81 EG PRE() 80 EG PRED() 81 EG PROGRAM NUMBER 84 EG\_QUIT\_OUT 84 EG\_SERVOGUN\_EXAXIS 84 EG SET MOTOR PARAM 51, 52 EG T1 OPEN MOVE 84 EG TIMEOUT 84 EG TOL DIST 84 EG TOUCH DIFF 61, 84 EG USERDRESS 69, 74 EG\_USERDRESS() 81 EG WEAR 84 EG WEAR FIX 84 EG WEAR FLEX 85 EG WEAR MAX 85 EG WEAR RATIO 86 EG WELD DISTANCE 85 EG WORN 85 Electrodes, rodage 8 EqualizingTech 11, 15, 23, 28, 55, 84 EqualizingTech, initialisation des électrodes 63 EqualizingTech, point de soudage 61 EqualizingTech, rodage des électrodes 73 Equilibrage 8

Equilibrage (touche de fonction) 20

## F

Fermeture, pince 20 Fichier servo 37 Flexion, pince 9 Force du timer (option) 27 Force du timer de soudage 28 Formations 7 Formulaires en ligne, aperçu 55

## G

Guidage de l'orientation 78

## KUKA.ServoGun TC 4.0

Gun\_open\_not\_repeat() 81 Gun\_open\_repeat() 81 Gun\_to\_pressure() 81

## I

Initialisation cyclique (touche de fonction) 19 Initialisation des électrodes, aperçu 48 Initialisation, cyclique 9 Installation 17 Introduction 7

## L

Lissage 77, 78 Logiciel 17

## Μ

Marques déposées 8 Matériel 17 Menus 19 Messages 87 Mesure individuelle (option) 28 Mise à jour, ServoGun TC 17 Mise en service 23 Mise en service, aperçu 23 Mode d'apprentissage 78 Mode d'interpolation 77 Moteur par défaut 17

## Ν

Nom pour pince, entrer 31

## 0

Options ServoGun 26 Ouverture, pince 20

## Ρ

Paire de pôles 8 Paramètres de régulateur, aperçu 50 Pince (touche de fonction) 20 Pince électrique 9 Pince interchangeable 9 Pince sans équilibrage 8 Pince, stationnaire 56 Pince, fixe 56 Pneumatique (option) 28 Première initialisation 8, 49 Première initialisation (touche de fonction) 19 Programmation 55 Programmation, initialisation des électrodes 63 Programmation, point de soudage 56, 61 Programmation, rodage des électrodes 68, 73

## R

Rapport de réduction de la pince 9 Rapport de réduction de pince 39 Rapport en % (option) 28 Remarques 7 Remarques relatives à la sécurité 7 Rodage 8 Rodage, épaisseur 69, 71, 75

## S

SAV KUKA 93 Sécurité 15 Sens d'avance 30, 36 Sous-programmes spécifiques à l'utilisateur 80 Statimètre 8 Statimètre, épaisseur 36, 40

## Т

T1, soudage 55, 84 Termes, utilisés 8 Timer de soudage 9 Touches de fonction 19

U

Usure 8, 37 Usure des électrodes, compenser 11 Usure, compenser 36

## ۷

Variables du système 83 Variables, EG\_EXTERN.DAT 83 Vitesse de déplacement constante 12

## W

WorkVisual 11